# SECTION ACS AUTO CRUISE CONTROL SYSTEM

# CONTENTS

### ASCD

| PRECAUTIONS                                      |
|--------------------------------------------------|
| Precautions for Supplemental Restraint System    |
| (SRS) "AIR BAG" and "SEAT BELT PRE-TEN-          |
| SIONER"                                          |
| Wiring Diagrams and Trouble Diagnosis            |
| AUTOMATIC SPEED CONTROL DEVICE (ASCD) 4          |
| Component Parts and Harness Connector Location 4 |
| System Description 4                             |
| POWER SUPPLY AND GROUND 4                        |
| OPERATION5                                       |
| ASCD PUMP OPERATION 6                            |
| Schematic7                                       |
| Wiring Diagram — ASCD — 8                        |
| FIG. 1                                           |
| FIG. 2                                           |
| FIG. 3                                           |
| FIG. 4                                           |
| FIG. 5                                           |
| FIG. 6                                           |
| Fail-Safe System 14                              |
| DESCRIPTION14                                    |
| MALFUNCTION DETECTION CONDITIONS 14              |
| CONSULT-II Inspection Procedure                  |
| CONSULT-II Self-diagnostic Results 15            |
| CONSULT-II Data Monitor 16                       |
| Trouble Diagnoses 17                             |
| SYMPTOM CHART 17                                 |
| FAIL-SAFE SYSTEM CHECK 18                        |
| POWER SUPPLY AND GROUND CIRCUIT                  |
| CHECK 19                                         |
| ASCD BRAKE/STOP LAMP SWITCH CHECK 20             |
| ASCD STEERING SWITCH CHECK                       |
| VEHICLE SPEED SENSOR CHECK                       |
| ASCD PUMP CIRCUIT CHECK 25                       |
| ASCD ACTUATOR/PUMP CHECK 27                      |
| ECM SIGNAL CHECK 28                              |
| TCS MONITOR CHECK 29                             |
| Electrical Component Inspection                  |

| ASCD BRAKE SWITCH AND STOP LAMP         |    | F |
|-----------------------------------------|----|---|
| SWITCH                                  | 30 |   |
| PARK/NEUTRAL POSITION RELAY             | 30 |   |
| ASCD Wire Adjustment                    | 30 | G |
| SERVICE DATA AND SPECIFICATIONS (SDS) . | 31 | 0 |
| Standard and Limit                      | 31 |   |
| Tightening torque                       | 31 | Н |
|                                         |    |   |

А

В

С

D

Е

S

### ICC

| PRECAUTIONS                                   |    |
|-----------------------------------------------|----|
| Precautions for Supplemental Restraint System |    |
| SIONER"                                       | J  |
| Precautions for ICC System Service            |    |
| Wiring Diagrams and Trouble Diagnosis         |    |
| PREPARATION                                   |    |
| Special Service Tools                         | AU |
| DESCRIPTION                                   |    |
| Outline                                       |    |
| System Diagram34                              | L  |
| Components Description                        |    |
| CAN Communication35                           |    |
| SYSTEM DIAGRAM35                              | M  |
| INPUT/OUTPUT SIGNAL CHART                     |    |
| Switch Operation36                            |    |
| ICC System Display37                          |    |
| ACTION TEST 38                                |    |
| ICC system running test                       |    |
| ICC SYSTEM SET CHECKING                       |    |
| CHECK FOR INCREASE OF THE CRUISING            |    |
| SPEED                                         |    |
| CHECK FOR DECREASE OF THE CRUISING            |    |
| SPEED                                         |    |
| CHECK FOR THE CANCELLATION OF ICC             |    |
| SYSTEM (NORMAL DRIVING CONDITION) IN          |    |
| THE FOLLOWING CASES:                          |    |
| CHECK FOR RESTORING THE SPEED THAT            |    |
| IS SET BY ICC SYSTEM BEFORE ICC CAN-          |    |

| CELLATION                                                                                                    | . 38                                                                                                    |
|----------------------------------------------------------------------------------------------------|----------------------------------------------------------------------------------------------------|
| CHECK FOR ON/OFF SWITCH                                                                                                    | . 39                                                                                                    |
| CHECK FOR ACCEL/RES, COAST/SET, CAN-                                                                                                    |                                                                                                    |
| CEL SWITCHES                                                                                                    | . 39                                                                                                    |
| CHECK FOR DISTANCE SWITCH                                                                                                    | . 39                                                                                                    |
| LASER BEAM AIMING ADJUSTMENT                                                                                                    | . 40                                                                                                    |
| Outline                                                                                                    | . 40                                                                                                    |
| Preparation                                                                                                    | . 40                                                                                                    |
| Outline of Adjustment Procedure                                                                                                    | . 40                                                                                                    |
| Setting the ICC Target Board                                                                                                    | . 40                                                                                                    |
| ADJUSTING HEIGHT OF THE TARGET                                                                                                    | . 40                                                                                                    |
| ADJUSTING THE RIGHT-LEFT POSITION OF                                                                                                    |                                                                                                    |
| THE TARGET                                                                                                    | . 41                                                                                                    |
| SETTING THE TARGET                                                                                                    | . 41                                                                                                    |
| Aiming Adjustment                                                                                                    | . 42                                                                                                    |
| CHECK AFTER THE ADJUSTMENT                                                                                                    | . 45                                                                                                    |
| ELECTRICAL UNITS LOCATION                                                                                                    | . 46                                                                                                    |
| Component Parts and Harness Connector Location.                                                                                                    | . 46                                                                                                    |
| WIRING DIAGRAM                                                                                                    | . 47                                                                                                    |
| Schematic                                                                                                    | . 47                                                                                                    |
| Wiring Diagram — ICC —                                                                                                    | . 48                                                                                                    |
| TERMINALS AND REFERENCE VALUE                                                                                                    | . 55                                                                                                    |
| Terminals and Reference Value for ICC Unit                                                                                                    | . 55                                                                                                    |
| Terminals and Reference Value for ICC Radar Sen-                                                                                                    |                                                                                                    |
| sor                                                                                                    | . 57                                                                                                    |
| Terminals and Reference Value for ICC Warning                                                                                                    |                                                                                                    |
| Chime                                                                                                    | . 57                                                                                                    |
| TROUBLE DIAGNOSIS — GENERAL DESCRIP-                                                                                                    | -                                                                                                    |
|                                                                                                    |                                                                                                    |
| TION                                                                                                    | . 58                                                                                                    |
| TION<br>Work Flow                                                                                                    | <b>. 58</b><br>. 58                                                                                                    |
| TION<br>Work Flow<br>CONSULT-II Function                                                                                                    | <b>. 58</b><br>. 58<br>. 58                                                                                                 |
| TION                                                                                                    | . <b>58</b><br>. 58<br>. 58<br>. 58                                                                                         |
| TION                                                                                                    | . 58<br>. 58<br>. 58<br>. 58<br>. 58<br>. 59                                                                                |
| TION<br>Work Flow<br>CONSULT-II Function<br>DESCRIPTION<br>WORK SUPPORT<br>SELF-DIAGNOSTIC RESULTS                                                                                                    | . 58<br>. 58<br>. 58<br>. 58<br>. 59<br>. 59                                                                                |
| TION<br>Work Flow<br>CONSULT-II Function<br>DESCRIPTION<br>WORK SUPPORT<br>SELF-DIAGNOSTIC RESULTS<br>DATA MONITOR                                                                                                    | <b>. 58</b><br>. 58<br>. 58<br>. 58<br>. 59<br>. 59<br>. 60                                                                 |
| TION<br>Work Flow<br>CONSULT-II Function<br>DESCRIPTION<br>WORK SUPPORT<br>SELF-DIAGNOSTIC RESULTS<br>DATA MONITOR<br>ACTIVE TEST                                                                                                    | <b>. 58</b><br>. 58<br>. 58<br>. 58<br>. 59<br>. 59<br>. 60<br>. 61                                                         |
| TION<br>Work Flow<br>CONSULT-II Function<br>DESCRIPTION<br>WORK SUPPORT<br>SELF-DIAGNOSTIC RESULTS<br>DATA MONITOR<br>ACTIVE TEST<br>Self-Diagnostic Function                                                                                                    | <b>. 58</b><br>. 58<br>. 58<br>. 58<br>. 59<br>. 59<br>. 60<br>. 61<br>. 63                                                 |
| TION<br>Work Flow<br>CONSULT-II Function<br>DESCRIPTION<br>WORK SUPPORT<br>SELF-DIAGNOSTIC RESULTS<br>DATA MONITOR<br>ACTIVE TEST<br>Self-Diagnostic Function<br>WITH CONSULT-II                                                                                                    | <b>58</b><br>58<br>58<br>59<br>59<br>60<br>61<br>63                                                                         |
| TION<br>Work Flow<br>CONSULT-II Function<br>DESCRIPTION<br>WORK SUPPORT<br>SELF-DIAGNOSTIC RESULTS<br>DATA MONITOR<br>ACTIVE TEST<br>Self-Diagnostic Function<br>WITH CONSULT-II<br>WITHOUT CONSULT-II                                                                                                    | <b>58</b><br>58<br>58<br>59<br>59<br>60<br>61<br>63<br>63                                                                   |
| TION<br>Work Flow<br>CONSULT-II Function<br>DESCRIPTION<br>WORK SUPPORT<br>SELF-DIAGNOSTIC RESULTS<br>DATA MONITOR<br>ACTIVE TEST<br>Self-Diagnostic Function<br>WITH CONSULT-II<br>WITHOUT CONSULT-II<br>SELF-DIAGNOSIS BY CONSULT-II WILL NOT                                                                                                    | . 58<br>. 58<br>. 58<br>. 59<br>. 60<br>. 61<br>. 63<br>. 63                                                                |
| TION<br>Work Flow<br>CONSULT-II Function<br>DESCRIPTION<br>WORK SUPPORT<br>SELF-DIAGNOSTIC RESULTS<br>DATA MONITOR<br>ACTIVE TEST<br>Self-Diagnostic Function<br>WITH CONSULT-II<br>WITHOUT CONSULT-II<br>SELF-DIAGNOSIS BY CONSULT-II WILL NOT<br>RUN                                                                                                    | .58<br>.58<br>.58<br>.59<br>.60<br>.61<br>.63<br>.63<br>.63                                                                 |
| TION<br>Work Flow<br>CONSULT-II Function<br>DESCRIPTION<br>WORK SUPPORT<br>SELF-DIAGNOSTIC RESULTS<br>DATA MONITOR<br>ACTIVE TEST<br>Self-Diagnostic Function<br>WITH CONSULT-II<br>WITHOUT CONSULT-II<br>SELF-DIAGNOSIS BY CONSULT-II WILL NOT<br>RUN<br>SELF-DIAGNOSIS BY ICC SYSTEM DISPLAY                                                                                                    | <b>. 58</b><br>. 58<br>. 58<br>. 59<br>. 60<br>. 61<br>. 63<br>. 63<br>. 63                                                 |
| TION<br>Work Flow<br>CONSULT-II Function<br>DESCRIPTION<br>WORK SUPPORT<br>SELF-DIAGNOSTIC RESULTS<br>DATA MONITOR<br>ACTIVE TEST<br>Self-Diagnostic Function<br>WITH CONSULT-II<br>WITHOUT CONSULT-II<br>WITHOUT CONSULT-II<br>SELF-DIAGNOSIS BY CONSULT-II WILL NOT<br>RUN<br>SELF-DIAGNOSIS BY ICC SYSTEM DISPLAY<br>WILL NOT RUN                                                                                                    | .58<br>.58<br>.58<br>.59<br>.60<br>.61<br>.63<br>.63<br>.63<br>.63                                                          |
| TION                                                                                                    | <b>. 58</b><br>. 58<br>. 58<br>. 59<br>. 60<br>. 61<br>. 63<br>. 63<br>. 63<br>. 65                                         |
| TION                                                                                                    | <b>.58</b><br>.58<br>.58<br>.59<br>.60<br>.61<br>.63<br>.63<br>.63<br>.65<br>.66<br><b>.66</b>                              |
| TION<br>Work Flow<br>CONSULT-II Function<br>DESCRIPTION<br>WORK SUPPORT<br>SELF-DIAGNOSTIC RESULTS<br>DATA MONITOR<br>ACTIVE TEST<br>Self-Diagnostic Function<br>WITH CONSULT-II<br>WITHOUT CONSULT-II<br>WITHOUT CONSULT-II<br>SELF-DIAGNOSIS BY CONSULT-II WILL NOT<br>RUN<br>SELF-DIAGNOSIS BY ICC SYSTEM DISPLAY<br>WILL NOT RUN<br>TROUBLE DIAGNOSIS FOR SELF-DIAGNOSTIC<br>ITEMS<br>Diagnostic Trouble Code (DTC) Chart                                                                                                    | <b>58</b><br>58<br>58<br>59<br>59<br>60<br>61<br>63<br>63<br>63<br>63<br>63<br>63<br>64<br>65<br>65<br>66<br>68             |
| TION<br>Work Flow<br>CONSULT-II Function<br>DESCRIPTION<br>WORK SUPPORT<br>SELF-DIAGNOSTIC RESULTS<br>DATA MONITOR<br>ACTIVE TEST<br>Self-Diagnostic Function<br>WITH CONSULT-II<br>WITHOUT CONSULT-II<br>WITHOUT CONSULT-II<br>SELF-DIAGNOSIS BY CONSULT-II WILL NOT<br>RUN<br>SELF-DIAGNOSIS BY ICC SYSTEM DISPLAY<br>WILL NOT RUN<br>TROUBLE DIAGNOSIS FOR SELF-DIAGNOSTIC<br>ITEMS<br>Diagnostic Trouble Code (DTC) Chart<br>DTC 11 CONTROL UNIT                                                                                                    | <b>58</b><br>58<br>58<br>59<br>60<br>61<br>63<br>63<br>63<br>63<br>63<br>63<br>63<br>63<br>63<br>63<br>65<br>68<br>68       |
| TION<br>Work Flow<br>CONSULT-II Function<br>DESCRIPTION<br>WORK SUPPORT<br>SELF-DIAGNOSTIC RESULTS<br>DATA MONITOR<br>ACTIVE TEST<br>Self-Diagnostic Function<br>WITH CONSULT-II<br>WITHOUT CONSULT-II<br>WITHOUT CONSULT-II<br>SELF-DIAGNOSIS BY CONSULT-II WILL NOT<br>RUN<br>SELF-DIAGNOSIS BY ICC SYSTEM DISPLAY<br>WILL NOT RUN<br>TROUBLE DIAGNOSIS FOR SELF-DIAGNOSTIC<br>ITEMS<br>Diagnostic Trouble Code (DTC) Chart<br>DTC 11 CONTROL UNIT<br>DTC 20 CAN COMM CIRCUIT                                                                                                    | <b>.58</b><br>.58<br>.58<br>.59<br>.60<br>.61<br>.63<br>.63<br>.63<br>.63<br>.65<br>.66<br><b>.68</b><br>.68<br>.69<br>.70  |
| TION<br>Work Flow<br>CONSULT-II Function<br>DESCRIPTION<br>WORK SUPPORT<br>SELF-DIAGNOSTIC RESULTS<br>DATA MONITOR<br>ACTIVE TEST<br>Self-Diagnostic Function<br>WITH CONSULT-II<br>WITHOUT CONSULT-II<br>SELF-DIAGNOSIS BY CONSULT-II WILL NOT<br>RUN<br>SELF-DIAGNOSIS BY ICC SYSTEM DISPLAY<br>WILL NOT RUN<br>TROUBLE DIAGNOSIS FOR SELF-DIAGNOSTIC<br>ITEMS<br>Diagnostic Trouble Code (DTC) Chart<br>DTC 11 CONTROL UNIT<br>DTC 20 CAN COMM CIRCUIT<br>DTC 31 POWER SUPPLY CIR 1. DTC 34 POWER                                                                                                    | .58<br>.58<br>.58<br>.59<br>.60<br>.61<br>.63<br>.63<br>.63<br>.63<br>.65<br>.66<br>.68<br>.68<br>.69<br>.70                |
| TION                                                                                                    | <b>58</b><br>58<br>58<br>59<br>60<br>61<br>63<br>63<br>63<br>63<br>63<br>63<br>63<br>63<br>65<br>68<br>68<br>69<br>70<br>70 |
| TION                                                                                                    | <b>58</b><br>58<br>58<br>59<br>60<br>61<br>63<br>63<br>63<br>63<br>63<br>63<br>63<br>63<br>63<br>63<br>63<br>63<br>63       |
| TION<br>Work Flow<br>CONSULT-II Function<br>DESCRIPTION<br>WORK SUPPORT<br>SELF-DIAGNOSTIC RESULTS<br>DATA MONITOR<br>ACTIVE TEST<br>Self-Diagnostic Function<br>WITH CONSULT-II<br>WITHOUT CONSULT-II<br>WITHOUT CONSULT-II<br>SELF-DIAGNOSIS BY CONSULT-II WILL NOT<br>RUN<br>SELF-DIAGNOSIS BY ICC SYSTEM DISPLAY<br>WILL NOT RUN<br>TROUBLE DIAGNOSIS FOR SELF-DIAGNOSTIC<br>ITEMS<br>Diagnostic Trouble Code (DTC) Chart<br>DTC 11 CONTROL UNIT<br>DTC 20 CAN COMM CIRCUIT<br>DTC 31 POWER SUPPLY CIR 1, DTC 34 POWER<br>SUPPLY CIR 2<br>DTC 41 VHCL SPEED SE CIRC<br>DTC 42 THRTL POS SEN CIRC                                                         | <b>58</b><br>58<br>58<br>59<br>60<br>61<br>63<br>63<br>63<br>63<br>63<br>63<br>63<br>63<br>63<br>63<br>63<br>63<br>63       |
| TION<br>Work Flow<br>CONSULT-II Function<br>DESCRIPTION<br>WORK SUPPORT<br>SELF-DIAGNOSTIC RESULTS<br>DATA MONITOR<br>ACTIVE TEST<br>Self-Diagnostic Function<br>WITH CONSULT-II<br>WITHOUT CONSULT-II<br>WITHOUT CONSULT-II<br>SELF-DIAGNOSIS BY CONSULT-II WILL NOT<br>RUN<br>SELF-DIAGNOSIS BY ICC SYSTEM DISPLAY<br>WILL NOT RUN<br>TROUBLE DIAGNOSIS FOR SELF-DIAGNOSTIC<br>ITEMS<br>Diagnostic Trouble Code (DTC) Chart<br>DTC 11 CONTROL UNIT<br>DTC 20 CAN COMM CIRCUIT<br>DTC 31 POWER SUPPLY CIR 1, DTC 34 POWER<br>SUPPLY CIR 2<br>DTC 41 VHCL SPEED SE CIRC<br>DTC 42 THRTL POS SEN CIRC<br>DTC 43 ABS/TCS/VDC CIRC                              | <b>58</b><br>58<br>58<br>59<br>59<br>60<br>61<br>63<br>63<br>63<br>63<br>63<br>63<br>63<br>63<br>63<br>63<br>63<br>63<br>63 |
| TION<br>Work Flow<br>CONSULT-II Function<br>DESCRIPTION<br>WORK SUPPORT<br>SELF-DIAGNOSTIC RESULTS<br>DATA MONITOR<br>ACTIVE TEST<br>Self-Diagnostic Function<br>WITH CONSULT-II<br>WITHOUT CONSULT-II<br>WITHOUT CONSULT-II<br>SELF-DIAGNOSIS BY CONSULT-II WILL NOT<br>RUN<br>SELF-DIAGNOSIS BY ICC SYSTEM DISPLAY<br>WILL NOT RUN<br>TROUBLE DIAGNOSIS FOR SELF-DIAGNOSTIC<br>ITEMS<br>Diagnostic Trouble Code (DTC) Chart<br>DTC 11 CONTROL UNIT<br>DTC 20 CAN COMM CIRCUIT<br>DTC 31 POWER SUPPLY CIR 1, DTC 34 POWER<br>SUPPLY CIR 2<br>DTC 41 VHCL SPEED SE CIRC<br>DTC 42 THRTL POS SEN CIRC<br>DTC 43 ABS/TCS/VDC CIRC<br>DTC 45 BRAKE SW/STOP L SW | <b>58</b><br>58<br>58<br>59<br>60<br>61<br>63<br>63<br>63<br>63<br>63<br>63<br>63<br>63<br>63<br>63<br>63<br>63<br>63       |
| TION                                                                                                    | <b>58</b><br>58<br>58<br>59<br>60<br>61<br>63<br>63<br>63<br>63<br>63<br>63<br>63<br>63<br>63<br>63<br>63<br>63<br>63       |

| DTC 62 BOOSTER SOL // CIRCUIT                    | 76     |
|--------------------------------------------------|--------|
| DTC 63 RELEASE SW CIRCUIT                        | 77     |
|                                                  | 78     |
|                                                  | 70     |
|                                                  | 79     |
|                                                  | :j79   |
|                                                  | 00     |
|                                                  | 81     |
| DTC 87 RELEASE VALVE [LOW VOLTAGE]               | 81     |
| DTC 90 STOP LAMP RLY FIX                         | 82     |
|                                                  | 87     |
| DTC 97 AT CIRCUIT                                | 87     |
| DTC 98 GEAR POSITION                             | 87     |
| DTC 102 RADAR STAIN                              | 88     |
| DTC 103 LASER SENSOR FAIL                        | 89     |
| DTC 104 LASER AIMING INCMP                       | 89     |
| DTC 107 LASER COMM FAIL                          | 89     |
| DTC 109 LASER HIGH TEMP                          | 90     |
| TROUBLE DIAGNOSIS FOR SYMPTOMS                   | 91     |
| Symptom Chart                                    | 91     |
| Symptom 1: Cruise ON/OFF Does Not Switch OI      | N      |
| (The ICC System Display in the Combination Meter | er     |
| Does Not Illuminate) Cruise ON/OFF Does Not      |        |
| Switch OFF (The ICC System Display in the Con    | n-     |
| bination Meter Remains Powered)                  | 92     |
| Symptom 2: The ICC System Cannot Be Set (Of      | M/     |
| OFF Switch Turns On/Off)                         | ° 0⊿   |
| Symptom 3: The ICC System Cannot Be Cancelle     | d      |
| by the CANCEL Switch RESUME or Increase the      | u<br>o |
| Set Vehicle Speed or Change the Distance Settin  |        |
| Set vehicle Speed, of Change the Distance Settin | g95    |
| Symptom 4: The ICC System is Not Cancelled       | 00     |
| When the Gear Is in Other Than D'                | 96     |
| Symptom 5: Chime Does Not Sound                  | 96     |
| Symptom 6: Chime Does Not Stop                   | 98     |
| Symptom 7: Driving Force Is Hunting              | 98     |
| Symptom 8: The ICC System Frequently Canno       | t      |
| Detect the Vehicle Ahead/The Detection Zone Is   | 6      |
| Short                                            | 98     |
| Symptom 9: The System Does Not Detect the Veh    | ni-    |
| cle Ahead at All                                 | 99     |
| ELECTRICAL COMPONENT INSPECTION                  | 100    |
| ICC Steering Switch                              | 100    |
| ICC Brake Switch and Stop Lamp Switch            | 100    |
| Booster Solenoid                                 | 100    |
| Release Switch                                   | 101    |
| ASCD Actuator                                    | 101    |
| Vacuum Hose                                      | 101    |
| ASCD Pump                                        | 101    |
| REMOVAL AND INSTALLATION                         |        |
| ICC Unit                                         |        |
| ICC Sensor                                       |        |
| ICC Warning Chime                                | 103    |
| ICC Steering Switch                              | 103    |
| ASCD Wire Adjustment                             | 103    |
| SERVICE DATA AND SPECIFICATIONS (SDS)            | 105    |
| Standard and Limit                               | 105    |
| Tightoning torquo                                | 105    |
|                                                  |        |

# PRECAUTIONS

# PRECAUTIONS

А

F

F

Н

AKS002VE

#### PFP:00001 Precautions for Supplemental Restraint System (SRS) "AIR BAG" and "SEAT **BELT PRE-TENSIONER**" AKS004EO

The Supplemental Restraint System such as "AIR BAG" and "SEAT BELT PRE-TENSIONER", used along В with a front seat belt, helps to reduce the risk or severity of injury to the driver and front passenger for certain types of collision. This system includes seat belt switch inputs and dual stage front air bag modules. The SRS system uses the seat belt switches to determine the front air bag deployment, and may only deploy one front C air bag, depending on the severity of a collision and whether the front occupants are belted or unbelted. Information necessary to service the system safely is included in the SRS and SB section of this Service Manual.

#### WARNING:

- To avoid rendering the SRS inoperative, which could increase the risk of personal injury or death . in the event of a collision which would result in air bag inflation, all maintenance must be performed by an authorized NISSAN/INFINITI dealer.
- Improper maintenance, including incorrect removal and installation of the SRS, can lead to personal injury caused by unintentional activation of the system. For removal of Spiral Cable and Air Bag Module, see the SRS section.
- Do not use electrical test equipment on any circuit related to the SRS unless instructed to in this Service Manual. SRS wiring harnesses can be identified by yellow and/or orange harnesses or harness connectors.

### Wiring Diagrams and Trouble Diagnosis

When you read wiring diagrams, refer to the followings:

- Refer to GI-14, "How to Read Wiring Diagrams" in GI section
- Refer to PG-2, "POWER SUPPLY ROUTING" for power distribution circuit in PG section

When you perform trouble diagnosis, refer to the followings:

- Refer to GI-10, "HOW TO FOLLOW TEST GROUPS IN TROUBLE DIAGNOSES" in GI section
- Refer to GI-26, "How to Perform Efficient Diagnosis for an Electrical Incident" in GI section

ACS

М

# AUTOMATIC SPEED CONTROL DEVICE (ASCD) Component Parts and Harness Connector Location

PFP:18930

[ASCD]

#### AKS002PB

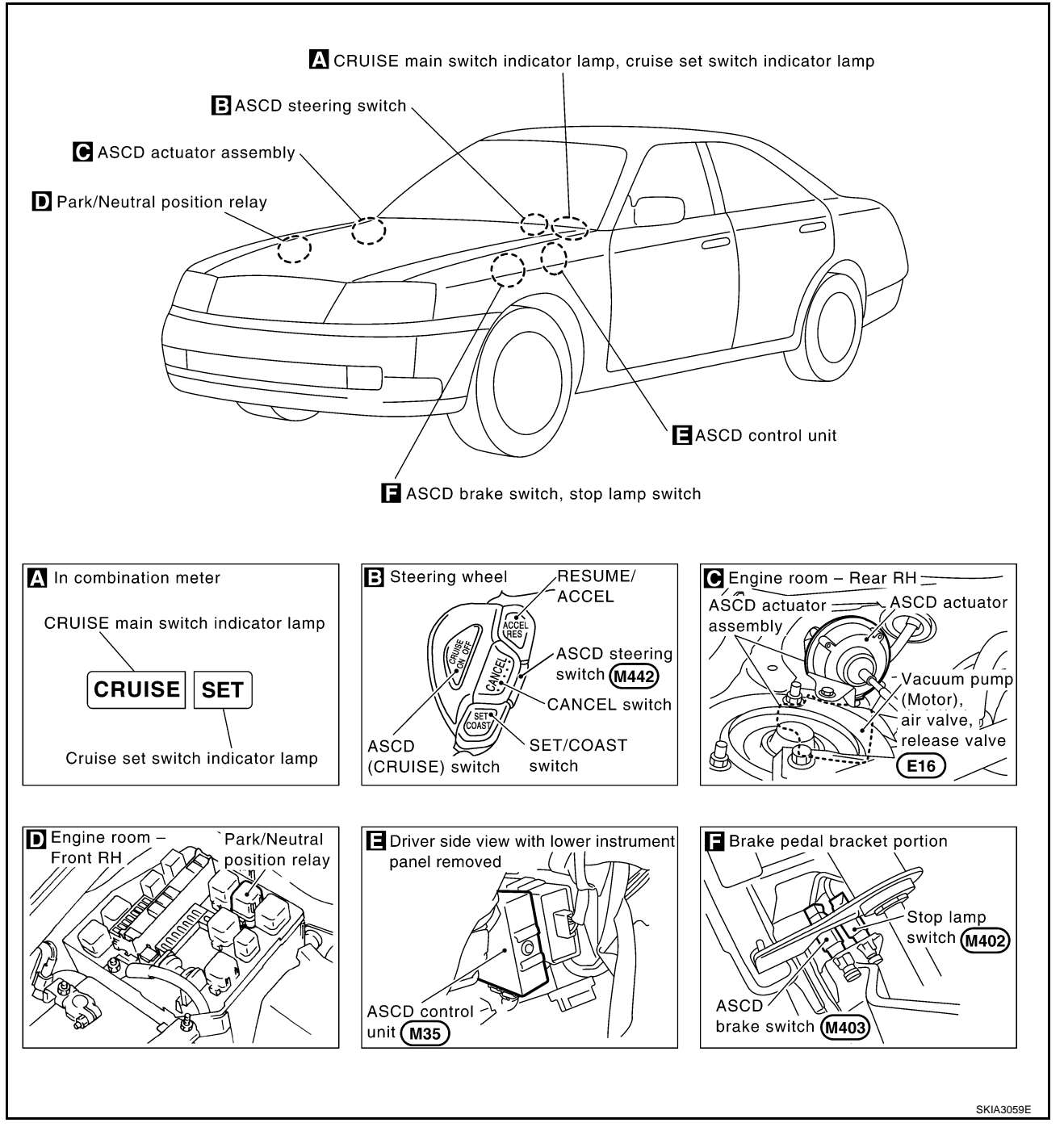

### **System Description**

Refer to Owner's Manual for ASCD operating instructions.

### POWER SUPPLY AND GROUND

When ignition switch is in the ON or START position, power is supplied:

- through 10A fuse [No. 12, located in the fuse block (J/B) NO.1]
- to ASCD control unit terminal 5 and
- through ASCD brake switch terminal 1and 2.
- to park/neutral position relay terminal 3.
- through 10A fuse [No. 9, located in the fuse block (J/B) NO.1]

Revision; 2004 April

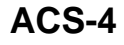

2003 M45

AKS002PC

| <ul> <li>to combination meter terminal 40 and 42.</li> </ul>                                                                                                    |    |
|----------------------------------------------------------------------------------------------------|----|
| Power is supplied at all times:                                                                                                    | А  |
| <ul> <li>through 15A fuse [No. 17, located in the fuse block (J/B) NO.1]</li> </ul>                                                                                            |    |
| <ul> <li>to the stop lamp switch terminal 1.</li> </ul>                                                                                                    | D  |
| When park/neutral position is in the P or N position, ground is supplied:                                                                                                    | В  |
| <ul> <li>to park/neutral position relay terminal 2</li> </ul>                                                                                                    |    |
| <ul> <li>through body grounds E24 and E42.</li> </ul>                                                                                                    | С  |
| When MAIN (CRUISE) switch is depressed (ON), ground is supplied:                                                                                                    |    |
| <ul> <li>to ASCD steering switch terminal 2</li> </ul>                                                                                                    |    |
| <ul> <li>from ASCD control unit terminal 11.</li> </ul>                                                                                                    | D  |
| <ul> <li>to ASCD control unit terminal 24</li> </ul>                                                                                                    |    |
| <ul> <li>from ASCD steering switch terminal 1.</li> </ul>                                                                                                    | _  |
| then ASCD control unit holds CRUISE condition and illuminates CRUISE indicator.<br>Ground is supplied:                                                                         | E  |
| <ul> <li>to combination meter terminal 60</li> </ul>                                                                                                    | _  |
| <ul> <li>from ASCD control unit terminal 15.</li> </ul>                                                                                                    | F  |
| OPERATION                                                                                                    |    |
| Set Operation                                                                                                    | G  |
| To activate the ASCD, all of following conditions must exist.                                                                                                    |    |
| • Power supply to ASCD control unit terminal 8. [Brake pedal is released and A/T selector lever is in a position other than P or N.]                                           | Н  |
| • Vehicle speed is between 40 km/h (25 MPH) and 144 km/h (89 MPH). (Signal from combination meter)                                                                             |    |
| When the SET/COAST switch is depressed, power is supplied:                                                                                                    |    |
| from ASCD control unit terminal 11                                                                                                    |    |
| to ASCD steering switch terminal 2.                                                                                                    |    |
| And then ASCD pump is activated to control throttle wire and ASCD control unit supply ground                                                                                   |    |
| <ul> <li>to combination meter terminals 61 to illuminate SET indicator.</li> </ul>                                                                                             | J  |
| A/T Overdrive Control during Cruise Control Driving                                                                                                    |    |
| When the vehicle speed is approximately 3 km/h (2 MPH) below set speed, a signal is sent                                                                                       | AC |
| from ASCD control unit terminal 10                                                                                                    |    |
| <ul> <li>to TCM (transmission control module) through combination meter.</li> </ul>                                                                                            |    |
| When this occurs, the TCM (transmission control module) cancels overdrive.<br>After vehicle speed is approximately 1 km/h (0.6 MPH) above set speed, overdrive is reactivated. | L  |
| ASCD Shifting Control                                                                                                    |    |
| During ASCD cruise, ASCD control unit controls A/T shifting to avoid uncomfortable shifting.<br>This is used to control the signals below.                                     | Μ  |
| Throttle position sensor from ECM                                                                                                    |    |

• A/T shift solenoid valve A

### **Coast Operation**

When the SET/COAST switch is depressed during cruise control driving, ASCD actuator returns the throttle cable to decrease vehicle set speed until the switch is released. And then ASCD will keep the new set speed.

### **Accel Operation**

When the RESUME/ACCEL switch is depressed, power is supplied

- from ASCD control unit terminal 11
- to ASCD steering switch terminal 2.

If the RESUME/ACCEL switch is depressed during cruise control driving, ASCD actuator pulls the throttle cable to increase the vehicle speed until the switch is released or vehicle speed reaches the maximum speed controlled by the system. ASCD will then keep the new set speed.

### **Cancel Operation**

When any of following conditions exist, cruise operation will be canceled.

- CANCEL switch is depressed. (Power supply to ASCD control unit terminal 11)
- Brake pedal is depressed. (Power supply to ASCD control unit terminal 23 from stop lamp switch)
- Brake pedal is depressed or A/T selector lever is shifted to P or N position. (Power supply to ASCD control unit terminal 8 is interrupted.)

If MAIN (CRUISE) switch is turned to OFF during ASCD activation, all ASCD operations will be canceled and vehicle speed memory will be erased.

#### **Resume Operation**

When the RESUME/ACCEL switch is depressed after cancel operation other than when depressing MAIN (CRUISE) switch is performed, vehicle speed will return to last set speed. To resume vehicle set speed, vehicle condition must meet following conditions.

- Brake pedal is released.
- A/T selector lever is in other than P and N position.
- Vehicle speed is greater than 40 km/h (25 MPH) and less than 144 km/h (89 MPH).

### ASCD PUMP OPERATION

The ASCD pump consists of a vacuum motor, an air valve and a release valve. When the ASCD activates, power is supplied

- from ASCD control unit terminal 12
- to ASCD pump terminal 1.

Ground is supplied to vacuum motor, air valve and release valve from ASCD control unit depending on the operated condition as shown in the below table.

The pump is connected to ASCD actuator by vacuum hose. When the ASCD pump is activated, the ASCD pump vacuum affects the diaphragm of ASCD actuator to control throttle cable.

|                    |                           | Air valve (*1) | Release valve (*1) | Vacuum motor | Actuator inner<br>pressure |
|--------------------|---------------------------|----------------|--------------------|--------------|----------------------------|
| ASCD not operating |                           | Open           | Open               | Stopped      | Atmosphere                 |
| ASCD               | Releasing throttle cable  | Open           | Closed             | Stopped      | Vacuum                     |
|                    | Holding throttle position | Closed         | Closed             | Stopped      | Vacuum (*2)                |
|                    | Pulling throttle cable    | Closed         | Closed             | Operated     | Vacuum                     |

\*1: When power and ground is supplied, valve is closed.

\*2: Set position held.

[ASCD]

# Schematic

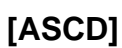

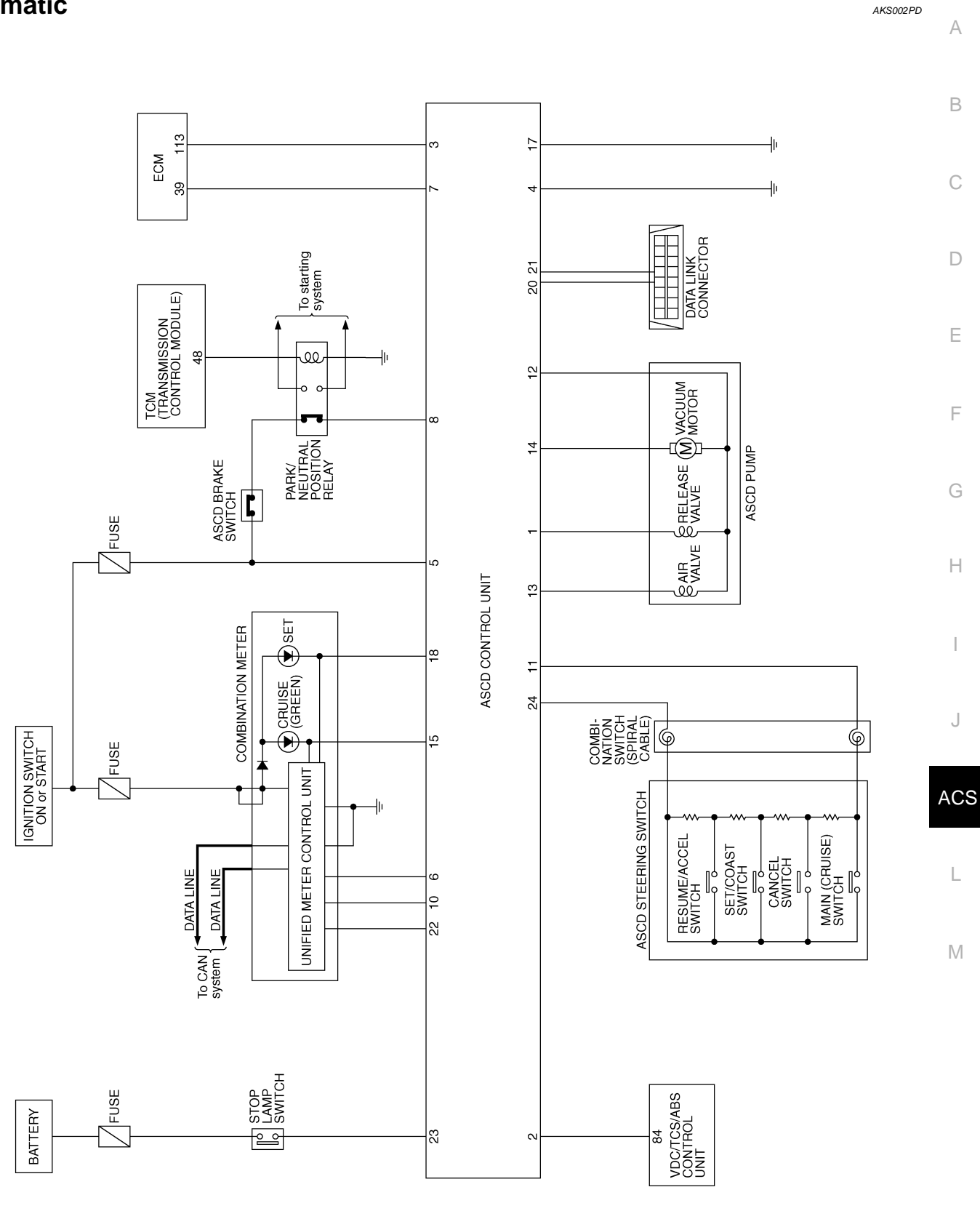

TKWA0667E

# [ASCD]

### Wiring Diagram — ASCD — FIG. 1

AKS002PE

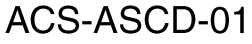

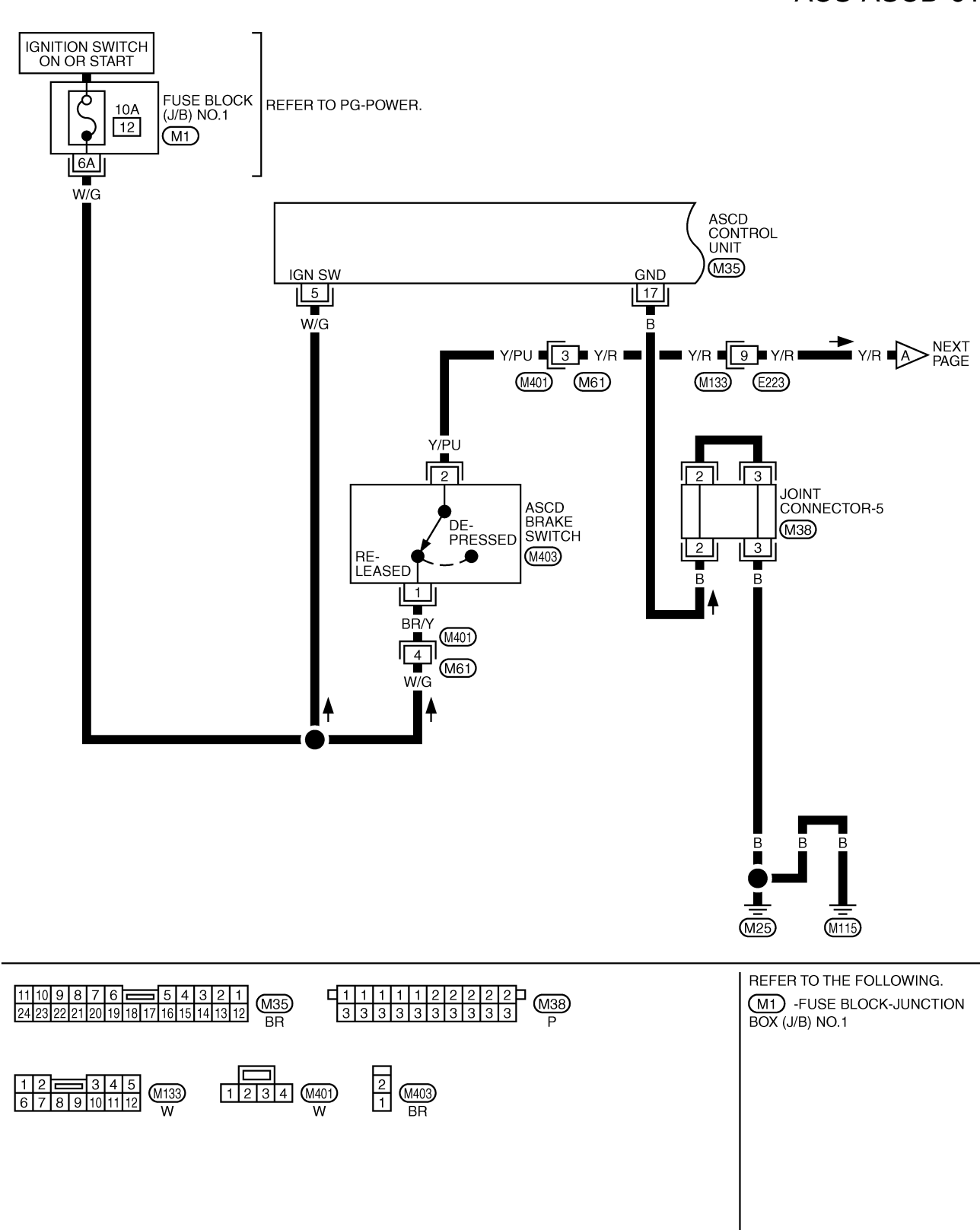

# [ASCD]

А

FIG. 2

ACS-ASCD-02

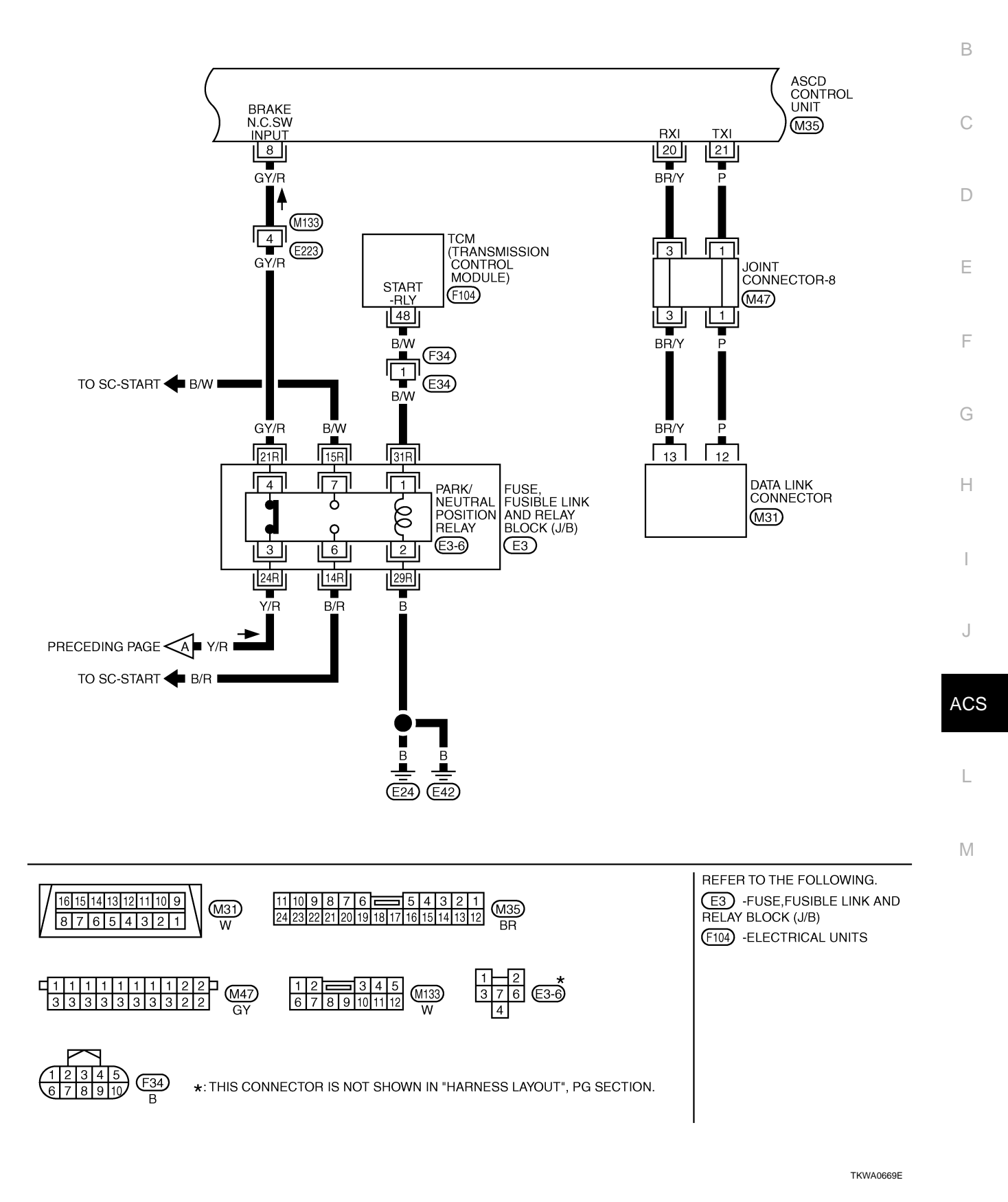

Revision; 2004 April

[ASCD]

### FIG. 3

# ACS-ASCD-03

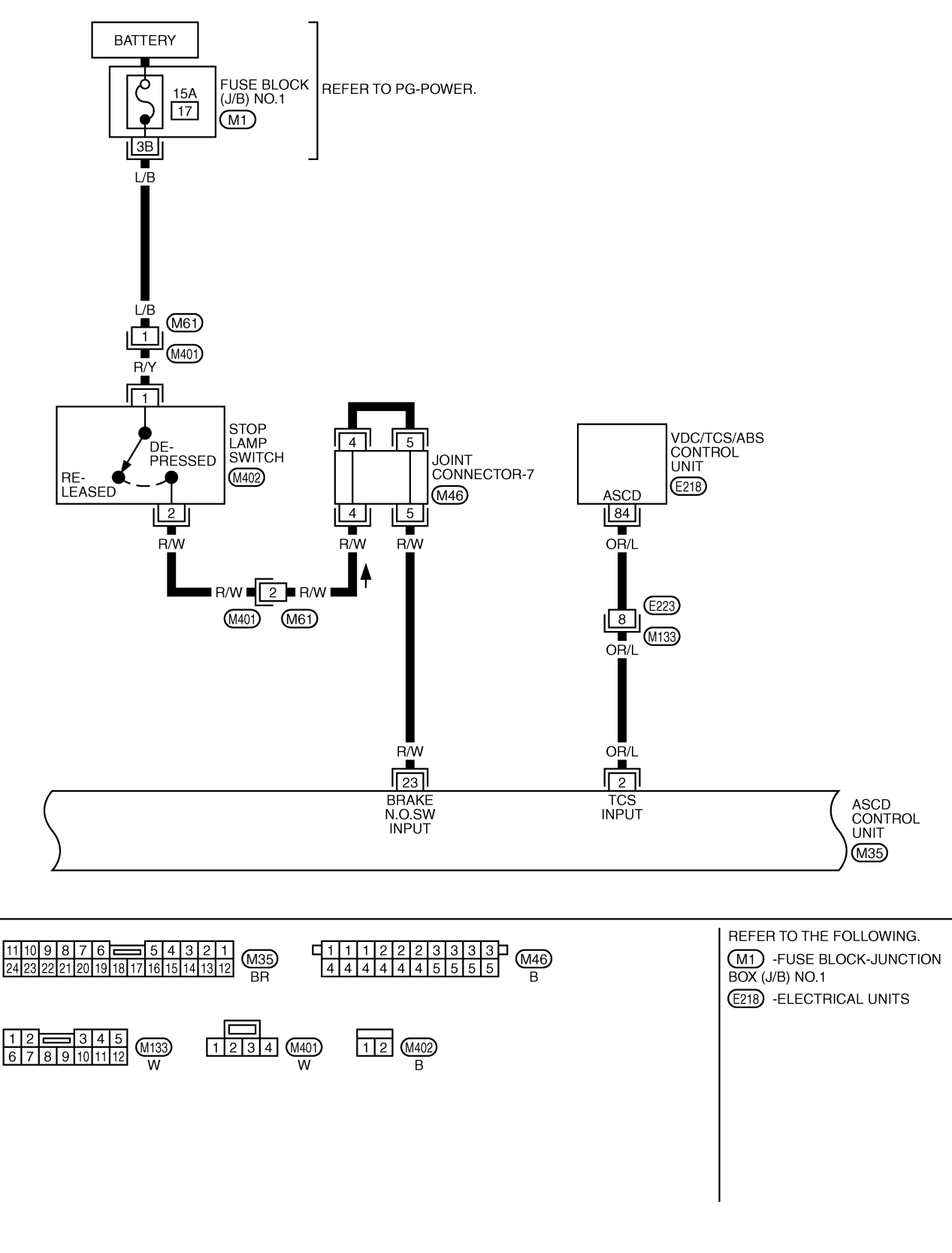

TKWA0670E

# [ASCD]

FIG. 4 А ACS-ASCD-04 В ASCD STEERING SWITCH ON OFF ON OFF ON OFF ON OFF RESUME/ SET/ COAST CANCEL SWITCH MAIN (CRUISE) SWITCH С ACCEL SWITCH (M442) SWITCH  $\sim$ ~~/ 1 2 D Е F ASCD PUMP 14 13 COMBINATION VACUUM BRELEASE BAIR MOTOR VALVE VALVE M G SWITCH (SPIRAL CABLE) E16 Þ Þ (M53) , (M441) 5 4 1 4 3 2 Ľ G/OR L/R Н IG W/R G  $1/\gamma$ 7 E223 6 5 -[3] ΙL LG W/R L/R L/Y J G/OR LG W/R L/R L/Y ACS 11 24 12 14 13 1 ACTR OUTPUT AIR VALVE OUTPUT VACUUM RELEASE CONTROL SW CONTROL SW ASCD MOTOR OUTPUT LOW SIDE VALVE OUTPUT LOW SIDE (GND) INPUT (A/D) INPUT CONTROL HIGH SIDE LOW SIDE UNIT L (M35) Μ 15 14 13 12 (M441) 573 11 10 9 8 7 6 🚍 5 4 3 2 1 
 1
 2
 3
 4
 5

 6
 7
 8
 9
 10
 11
 12
 (M35 M53 (M133) 24 23 22 21 20 19 18 17 16 15 14 13 12 BR GY W W  $\begin{pmatrix} 2\\ 4\\ 3 \end{pmatrix}$ E16 SB 21 (M442) \*: THIS CONNECTOR IS NOT SHOWN IN "HARNESS LAYOUT", PG SECTION.

[ASCD]

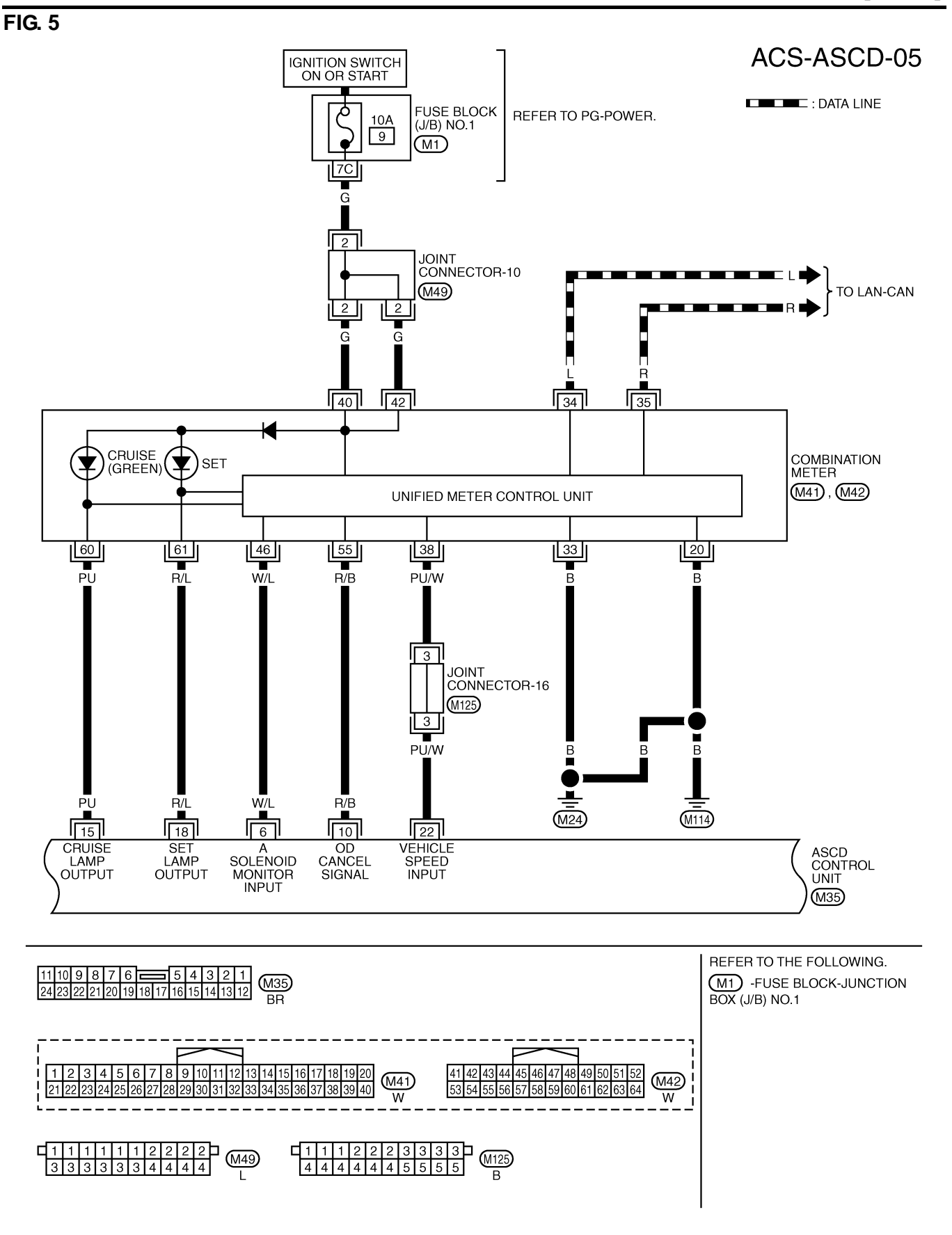

TKWA0672E

### [ASCD]

А

ACS-ASCD-06

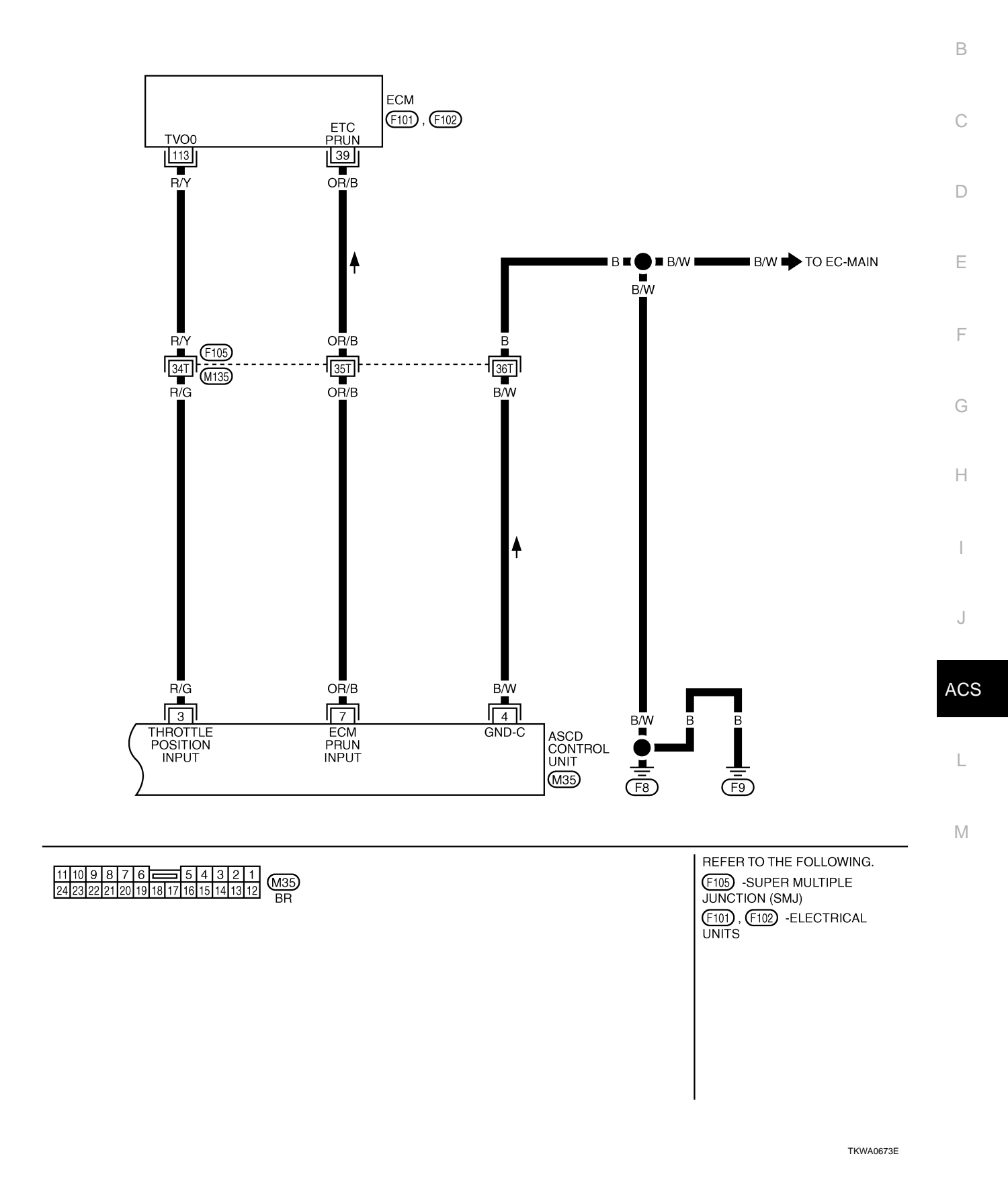

Revision; 2004 April

FIG. 6

# [ASCD]

AKS002PF

# Fail-Safe System DESCRIPTION

When the fail-safe system senses a malfunction, it deactivates ASCD operation. The SET indicator in the combination meter will then flash.

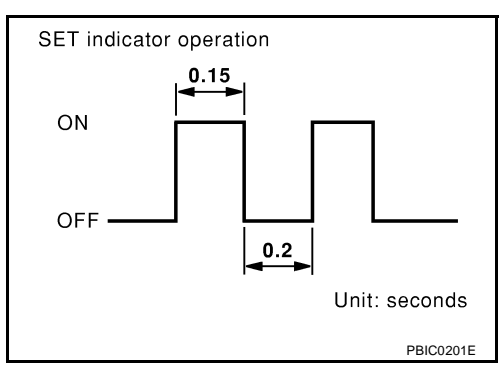

### MALFUNCTION DETECTION CONDITIONS

| Detection conditions                                                                  | ASCD operation during malfunction detection               |
|---------------------------------------------------------------------------------------|-----------------------------------------------------------|
| <ul> <li>ASCD steering (RESUME/ACCEL, CANCEL, SET/COAST) switch is stuck.</li> </ul>  | <ul> <li>ASCD is deactivated.</li> </ul>                  |
| <ul> <li>Vacuum motor ground circuit or power circuit is open or shorted.</li> </ul>  | <ul> <li>Vehicle speed memory is canceled.</li> </ul>     |
| <ul> <li>Air valve ground circuit or power circuit is open or shorted.</li> </ul>     |                                                           |
| <ul> <li>Release valve ground circuit or power circuit is open or shorted.</li> </ul> |                                                           |
| <ul> <li>Vehicle speed sensor is faulty.</li> </ul>                                   |                                                           |
| <ul> <li>ASCD control unit internal circuit is malfunctioning.</li> </ul>             |                                                           |
| ASCD brake switch or stop lamp switch is faulty.                                      | ASCD is deactivated.                                      |
|                                                                                       | <ul> <li>Vehicle speed memory is not canceled.</li> </ul> |

# **CONSULT-II Inspection Procedure**

- 1. Turn ignition switch OFF.
- 2. Connect CONSULT-II and CONSULT-II CONVERTER to data link connector.

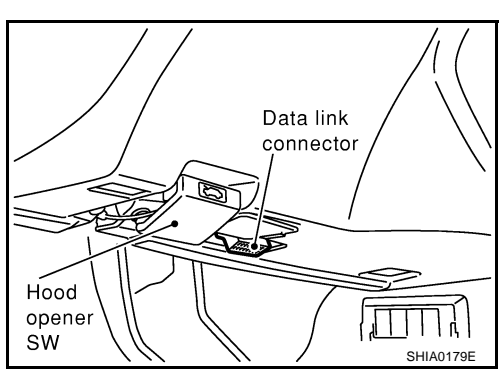

- 3. Turn ignition switch ON.
- 4. Turn ASCD main switch ON.
- 5. Touch START (NISSAN BASED VHCL) (on CONSULT-II display).
- Touch ASCD. If "ASCD" is not indicated, go to <u>GI-38, "CONSULT-II Data Link</u> <u>Connector (DLC) Circuit"</u>.

|                            | CONS    | ULT- II |       |           |
|----------------------------|---------|---------|-------|-----------|
|                            | ENG     | INE     |       |           |
| START                      | (NISSAN | N BASED | VHCL) |           |
| START (RENAULT BASED VHCL) |         |         |       |           |
| SUB MODE                   |         |         |       |           |
|                            |         | LIGHT   | COPY  | SKIA3098E |

AKS002PG

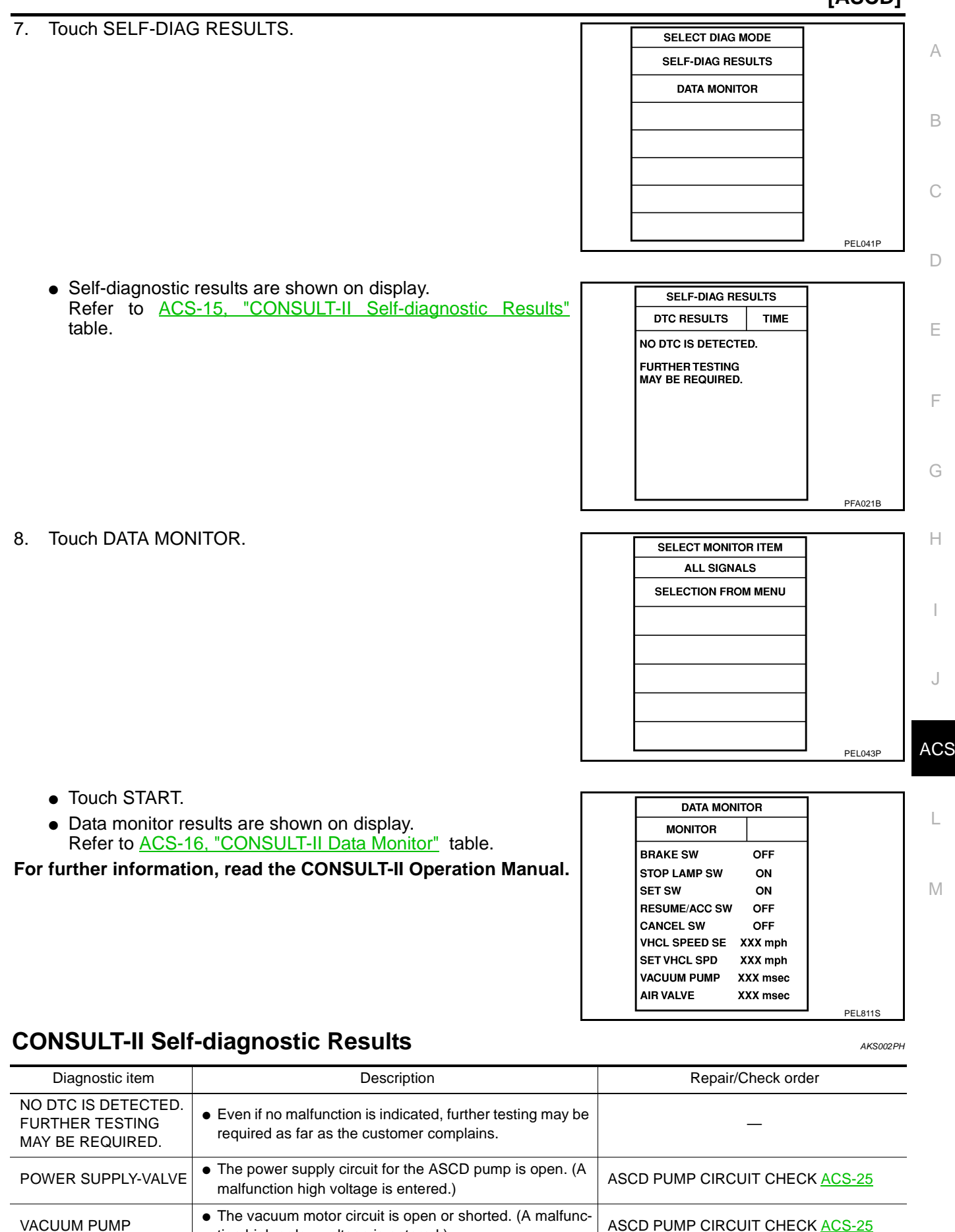

tion high or low voltage is entered.)

| AIR VALVE       • The air valve circuit is open or shorted.         high or low voltage is entered.)   | (A malfunction ASCD PUMP CIRCUIT CHECK ACS-25                                   |
|----------------------------------------------------------------------------------------------------|---------------------------------------------------------------------------------|
| RELEASE VALVE         • The release valve circuit is open or sho tion high or low voltage is entered.) | ASCD PUMP CIRCUIT CHECK ACS-25                                                  |
| VHCL SP·S/FAILSAFE                                                                                     | vehicle speed sensor check <u>ACS-</u><br>24                                    |
| CONTROL UNIT  • The ASCD control unit is malfunctioning                                                | g. Replace ASCD control unit                                                    |
| BRAKE SW/STOP/L SW • The brake switch or stop lamp switch ci tioning.                                  | ircuit is malfunc- ASCD BRAKE/STOP LAMP SWITCH<br>CHECK <u>ACS-20</u>           |
| COMMAND SW • The steering switch (SET/COAST switc<br>ACCEL switch or CANCEL switch) is m               | ch, RESUME/ ASCD STEERING SWITCH CHECK <u>ACS-</u><br>nalfunctioning. <u>22</u> |
| ECM • The ECM is malfunctioning.                                                                       | ECM SIGNAL CHECK ACS-28                                                         |

# **CONSULT-II Data Monitor**

AKS002PI

| Monitored item | Description                                                                                           |
|----------------|----------------------------------------------------------------------------------------------------|
| BRAKE SW       | <ul> <li>Indicates [ON/OFF] condition of the brake switch and park/neutral position relay.</li> </ul> |
| AT OD MONITOR  | Indicates [ON/OFF] condition of A/T O/D (shift solenoid valve A).                                     |
| STOP LAMP SW   | Indicates [ON/OFF] condition of the stop lamp switch.                                                 |
| MAIN SW        | Indicates [ON/OFF] condition of MAIN (CRUISE) switch.                                                 |
| SET SW         | Indicates [ON/OFF] condition of the SET switch.                                                       |
| RESUME/ACC SW  | Indicates [ON/OFF] condition of the RESUME/ACCEL switch.                                              |
| CANCEL SW      | Indicates [ON/OFF] condition of the CANCEL switch.                                                    |
| VHCL SPEED SE  | • The present vehicle speed computed from the vehicle speed sensor signal is displayed.               |
| SET VHCL SPD   | The preset vehicle speed is displayed.                                                                |
| VACUUM PUMP    | The operation time of the vacuum pump is displayed.                                                   |
| AIR VALVE      | The operation time of the air valve is displayed.                                                     |
| PW SUP-VALVE   | Indicates [ON/OFF] condition of the circuit for the air valve and the release valve.                  |
| CRUISE LAMP    | Indicates [ON/OFF] condition of the set lamp.                                                         |
| MAIN LAMP      | Indicates [ON/OFF] condition of cruise lamp.                                                          |
| A/T-OD CANCEL  | Indicates [ON/OFF] condition of the OD cancel.                                                        |
| FAIL SAFE-LOW  | The fail-safe (LOW) circuit function is displayed.                                                    |
| FAIL SAFE-SPD  | The fail-safe (SPEED) circuit function is displayed.                                                  |
| TCS MONITOR    | Indicates [ON/OFF] condition of TCS.                                                                  |
| THRTL POS SEN  | The voltage of throttle position sensor is displayed.                                                 |
| R/LORD ESTMT   | The present road/load computed by ASCD control unit is displayed.                                     |

#### **Trouble Diagnoses** SYMPTOM CHART

[ASCD]

| AKS002PJ |  |
|----------|--|
|          |  |

| SYMPTOM CHART                                                                                      |                          |                                       |                                   |                            |                            |                         |                          |                          |                   | А                |  |
|----------------------------------------------------------------------------------------------------|--------------------------|---------------------------------------|-----------------------------------|----------------------------|----------------------------|-------------------------|--------------------------|--------------------------|-------------------|------------------|--|
| PROCEDURE                                                                                          |                          |                                       | Diagn                             | ostic proc                 | edure                      |                         |                          |                          |                   | _                |  |
| REFERENCE PAGE (ACS- )                                                                             | <u>ACS-</u><br><u>18</u> | <u>ACS-19</u>                         | <u>ACS-20</u>                     | <u>ACS-</u><br>22          | <u>ACS-</u><br>24          | <u>ACS-</u><br>25       | <u>ACS-</u><br><u>27</u> | <u>ACS-</u><br><u>28</u> | <u>ACS-</u><br>29 | В                |  |
| SYMPTOM                                                                                            | FAIL-SAFE SYSTEM CHECK   | POWER SUPPLY AND GROUND CIRCUIT CHECK | ASCD BRAKE/STOP LAMP SWITCH CHECK | ASCD STEERING SWITCH CHECK | VEHICLE SPEED SENSOR CHECK | ASCD PUMP CIRCUIT CHECK | ASCD ACTUATOR/PUMP CHECK | ECM SIGNAL CHECK         | TCS MONITOR CHECK | C<br>D<br>F<br>G |  |
| ASCD cannot be set. ("CRUISE" indicator lamp does not ON.)                                         |                          | х                                     |                                   | X*3                        |                            |                         |                          |                          |                   | H                |  |
| ASCD cannot be set. ("SET" indicator lamp does not blink.)                                         |                          |                                       | х                                 | Х                          | Х                          |                         |                          | х                        |                   | _                |  |
| ASCD cannot be set. ("SET" indicator lamp blinks.*1)                                               | х                        |                                       | х                                 | Х                          | Х                          | х                       |                          |                          |                   |                  |  |
| Vehicle speed does not decrease after SET/<br>COAST switch has been pressed.                       |                          |                                       |                                   | Х                          |                            |                         | х                        |                          |                   | J                |  |
| Vehicle speed does not return to the set<br>speed after RESUME/ACCEL switch has<br>been pressed.*2 |                          |                                       |                                   | х                          |                            |                         | x                        |                          |                   |                  |  |
| Vehicle speed does not increase after RESUME/ACCEL switch has been pressed.                        |                          |                                       |                                   | Х                          |                            |                         | х                        |                          | Х                 | AC               |  |
| System is not released after CANCEL switch (steering) has been pressed.                            |                          |                                       |                                   | Х                          |                            |                         | Х                        |                          |                   | L                |  |
| Large difference between set speed and actual vehicle speed.                                       |                          |                                       |                                   |                            | Х                          | х                       | Х                        |                          | Х                 | -                |  |
| Deceleration is greatest immediately after ASCD has been set.                                      |                          |                                       |                                   |                            | Х                          | Х                       | Х                        |                          | Х                 | IVI              |  |

\*1: It indicates that system is in fail-safe. After completing diagnostic procedures, perform "FAIL-SAFE SYSTEM CHECK" (ACS-18) to verify repairs.

\*2: If vehicle speed is greater than 40 km/h (25 MPH) after system has been released, pressing RESUME/ACCEL switch returns vehicle speed to the set speed previously achieved. However, doing so when the ASCD main switch is turned to "OFF", vehicle speed will not return to the set speed since the memory is canceled.

\*3: Check only main switch built-in steering switch.

### FAIL-SAFE SYSTEM CHECK

- 1. Turn ignition switch to ON position.
- 2. Turn ASCD main switch to ON and check if the "set indicator" blinks.

### If the indicator lamp blinks, check the following.

 ASCD steering switch. Refer to <u>ACS-22, "ASCD STEERING</u> <u>SWITCH CHECK"</u>.

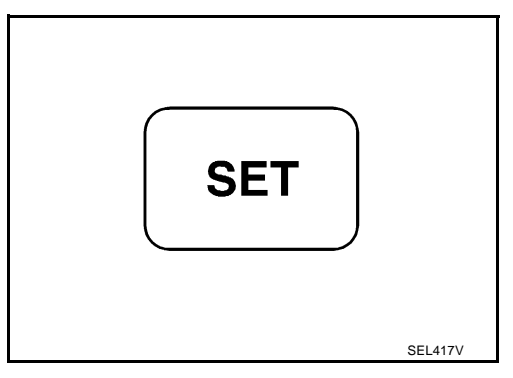

3. Drive the vehicle at more than 40 km/h (25 MPH) and push SET/ COAST switch.

If the indicator lamp blinks, check the following.

- Vehicle speed sensor. Refer to <u>ACS-24, "VEHICLE SPEED</u> <u>SENSOR CHECK"</u>.
- ASCD pump circuit. Refer to <u>ACS-25, "ASCD PUMP CIR-</u> <u>CUIT CHECK"</u>.
- If vehicle speed sensor and ASCD pump circuit are OK, replace ASCD control unit.
- 4. Depress brake pedal slowly (brake pedal should be depressed more than 5 seconds).

If the indicator lamp blinks, check the following.

- ASCD brake/stop lamp switch. Refer to <u>ACS-20, "ASCD</u> <u>BRAKE/STOP LAMP SWITCH CHECK"</u>.
- 5. END. (System is OK.)

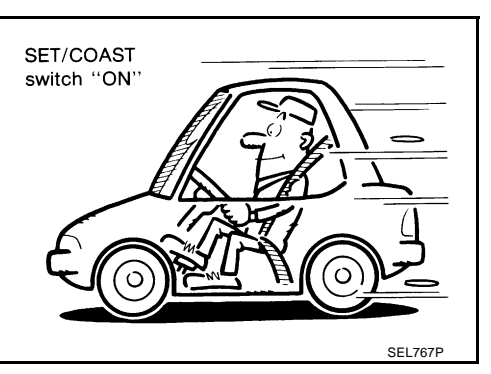

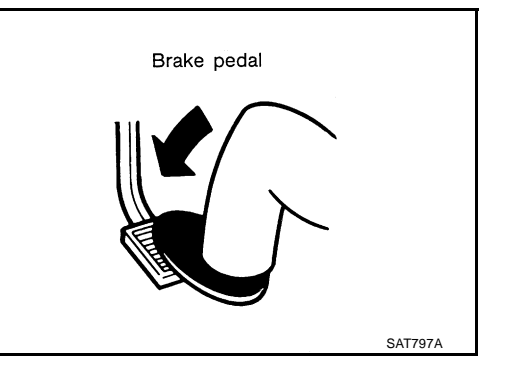

# [ASCD]

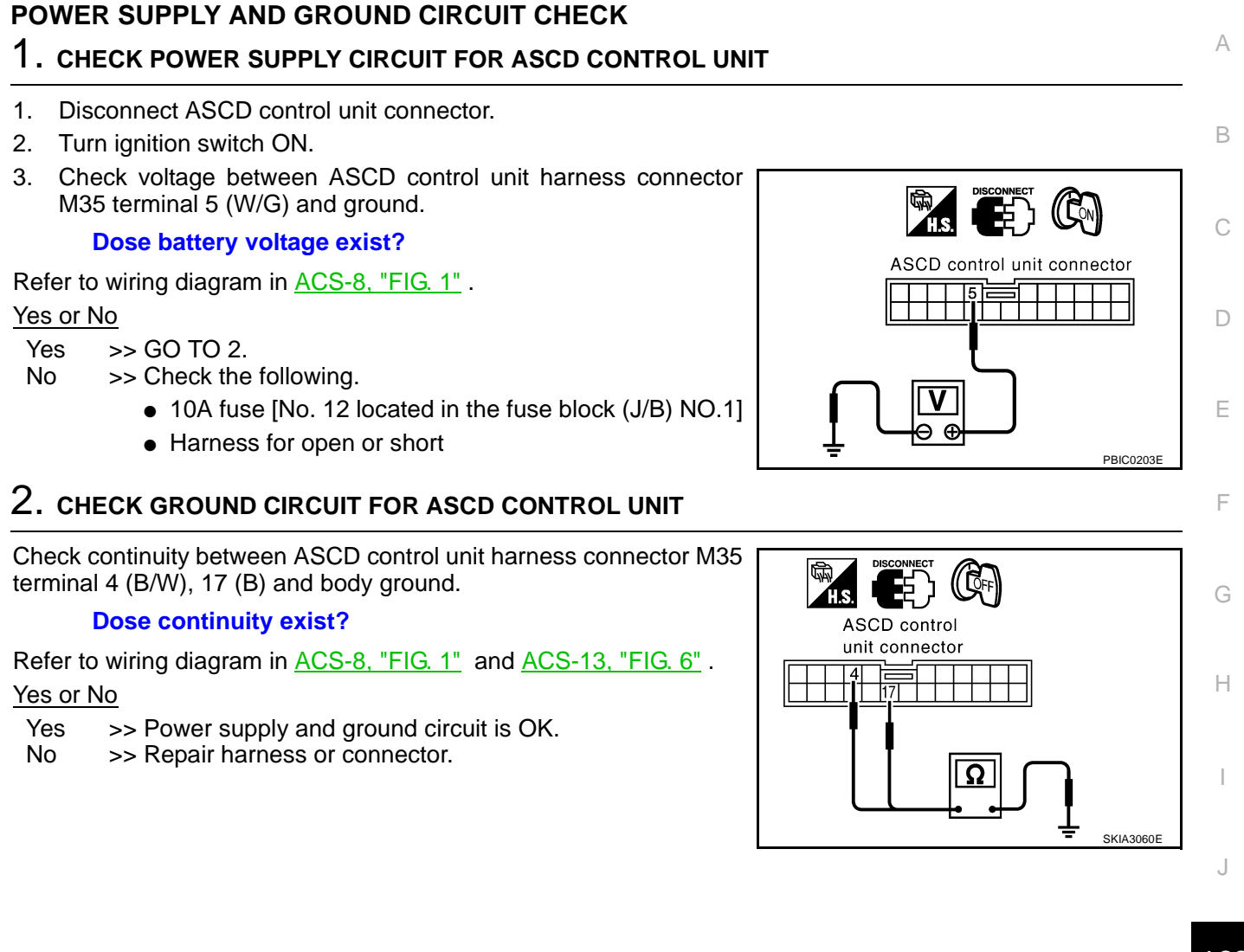

ACS

L

Μ

### ASCD BRAKE/STOP LAMP SWITCH CHECK

### 1. CHECK ASCD BRAKE SWITCH CIRCUIT

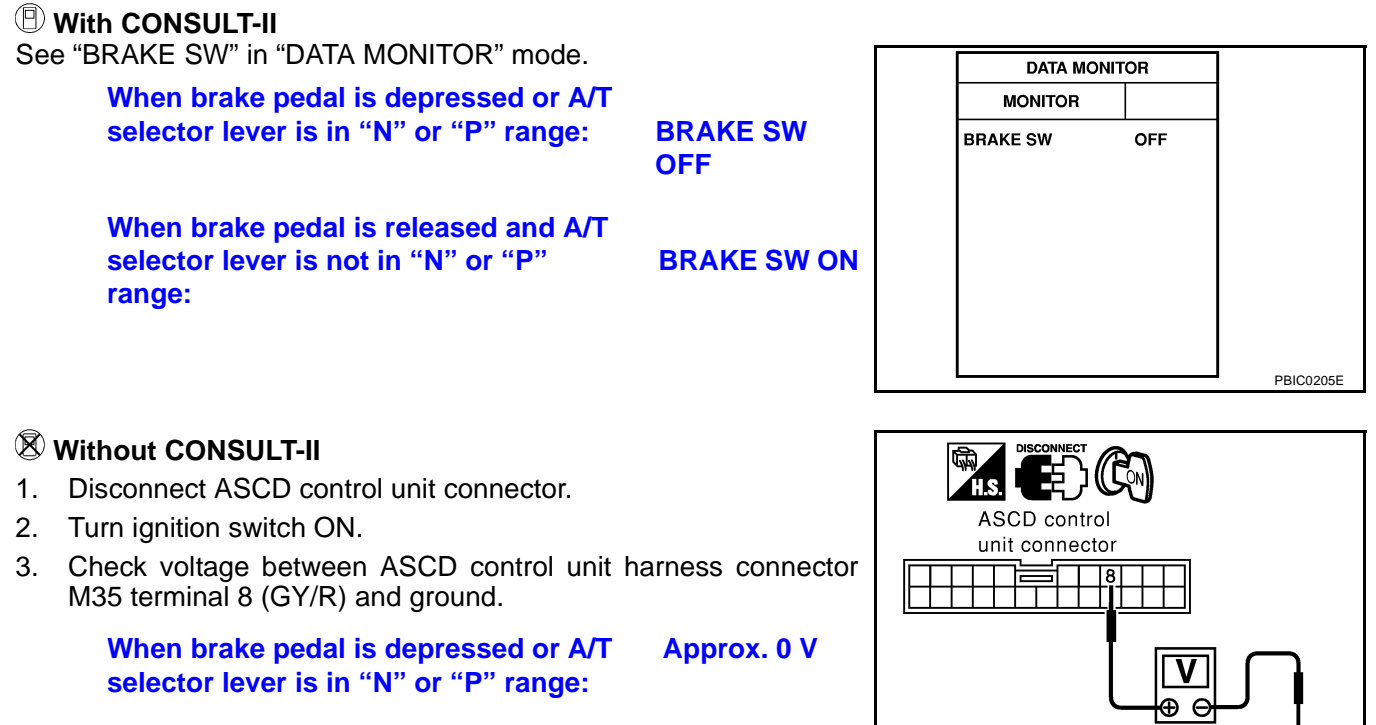

When brake pedal is released and A/T Battery voltage selector lever is not in "N" or "P" range: should exist.

#### OK or NG

- OK >> GO TO 2.
- NG >> Check the following.
  - ASCD brake switch Refer to <u>ACS-30, "Electrical Component Inspection"</u>.
  - Park/neutral position switch Refer to AT-238, "PARK/NEUTRAL POSITION, MANUAL MODE, BRAKE AND THROTTLE POSITION SWITCH CIRCUIT".
  - Park/neutral position relay Refer to <u>ACS-30, "Electrical Component Inspection"</u>.
  - Harness for open or short

[ASCD]

PBIC0206E

[ASCD] 2. CHECK STOP LAMP SWITCH CIRCUIT А (I) With CONSULT-II See "STOP LAMP" in "DATA MONITOR" mode. DATA MONITOR В When brake pedal is released : STOP LAMP SW OFF MONITOR When brake pedal is depressed : STOP LAMP SW ON STOP LAMP SW OFF PBIC0207E F **Without CONSULT-II** 1. Disconnect ASCD control unit connector. F 2. Check voltage between ASCD control unit harness connector M35 terminal 23 (R/W) and ground. ASCD control unit connector When brake pedal is released : 0V When brake pedal is depressed : Approx. 12 V Refer to wiring diagram in ACS-10, "FIG. 3" . Н OK or NG OK >> ASCD brake/stop lamp switch is OK. NG >> Check the following. PBIC0208E • 15A fuse [No. 17, located in the fuse block (J/B) NO.1] Harness for open or short between ASCD control unit and stop lamp switch • Harness for open or short between fuse and stop lamp switch Stop lamp switch Refer to ACS-30, "Electrical Component Inspection" .

ACS

L

Μ

### ASCD STEERING SWITCH CHECK

### 1. CHECK ASCD STEERING SWITCH CIRCUIT FOR ASCD CONTROL UNIT

#### With CONSULT-II

See "MAIN SW", "RESUME/ACC SW", "SET SW" and "CANCEL SW" in "DATA MONITOR" mode.

MAIN SW, RESUME/ACC SW, SET SW and CANCEL SW When switch is depressed: ON When switch is released: OFF

| DATA MONIT    |     |           |
|---------------|-----|-----------|
| MONITOR       |     |           |
| MAIN SW       | OFF |           |
| SET SW        | OFF |           |
| RESUME/ACC SW | OFF |           |
| CANCEL SW     | OFF |           |
|               |     |           |
|               |     |           |
|               |     |           |
|               |     | PBIC0209E |

### Without CONSULT-II

- 1. Turn ignition switch ON.
- 2. Check voltage between ASCD control unit harness connector M35 terminal 11 (G/OR) and 24 (G).

| Switch          | Condition | Voltage [V] |  |  |
|-----------------|-----------|-------------|--|--|
|                 | Depressed | 0           |  |  |
|                 | Released  | Approx. 4.0 |  |  |
| SET/COAST SW    | Depressed | Approx. 2.0 |  |  |
|                 | Released  | Approx. 4.0 |  |  |
|                 | Depressed | Approx. 3.0 |  |  |
| RESOME/ACCEL SW | Released  | Approx. 4.0 |  |  |
|                 | Depressed | Approx. 1.0 |  |  |
| CANCEL SW       | Released  | Approx. 4.0 |  |  |

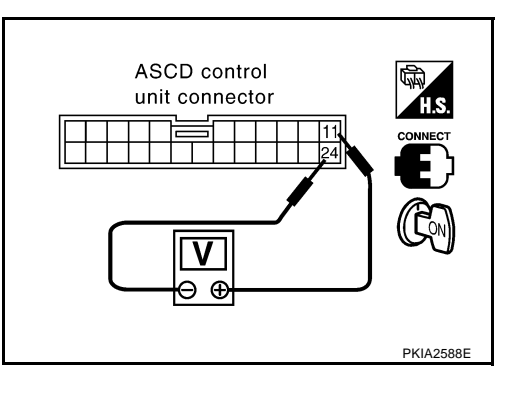

Refer to wiring diagram in ACS-11, "FIG. 4" .

- OK >> ASCD steering switch is OK.
- NG >> GO TO 2.

[ASCD]

| . Disconnect ASCD                     | steering switch.                |                           |                                               |
|---------------------------------------|---------------------------------|---------------------------|-----------------------------------------------|
| . Check resistance and 2 by depressir | between ASCD stong each switch. | eering switch terminals 1 | ASCD steering switch                          |
| Switch                                | Condition                       | Resistance [Ω]            | T.S.                                          |
|                                       | Depressed                       | Approx. 0.3               |                                               |
|                                       | Released                        | Approx. 4,000             | , <b>, , , , , , , , , , , , , , , , , , </b> |
|                                       | Depressed                       | Approx. 661               |                                               |
| ET/COAST SW                           | Released                        | Approx. 4,000             | Ω                                             |
|                                       | Depressed                       | Approx. 1,486             |                                               |
|                                       | Released                        | Approx. 4,000             | SKIA3061E                                     |
|                                       | Depressed                       | Approx. 249               |                                               |
|                                       | Released                        | Approx. 4,000             |                                               |
|                                       |                                 |                           |                                               |
|                                       |                                 |                           |                                               |
|                                       |                                 |                           |                                               |
|                                       |                                 |                           |                                               |
|                                       |                                 |                           |                                               |
|                                       |                                 |                           |                                               |

### VEHICLE SPEED SENSOR CHECK

### 1. CHECK SPEEDOMETER OPERATION

#### Does speedometer operate normally?

Yes >> GO TO 2.

No >> Check speedometer and vehicle speed sensor circuit. Refer to <u>DI-19, "Inspection/Vehicle Speed</u> <u>Signal"</u> and <u>AT-42, "TROUBLE DIAGNOSIS"</u>.

### 2. CHECK VEHICLE SPEED INPUT

### With CONSULT-II

See "VHCL SPEED SE" in "DATA MONITOR" mode while driving.

NOTE:

- This test may be conducted with the drive wheels lifted in the shop or by driving the vehicle. If a road test is expected to be easier, it is unnecessary to lift the vehicle.
- Always drive vehicle in safe speed and manner according to traffic conditions and obey all traffic laws.

#### Is actual vehicle speed indicated?

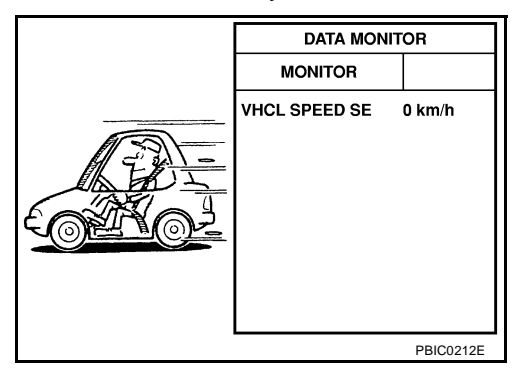

[ASCD]

### **Without CONSULT-II**

- 1. Apply wheel chocks and jack up drive wheels.
- 2. Disconnect ASCD control unit connector.
- 3. Turn ignition switch ON.
- Check voltage between ASCD control unit harness connector M35 terminal 22 (PU/W) and ground with turning drive wheels slowly by hand.

#### Dose voltage pointer deflect?

Refer to wiring diagram in ACS-12, "FIG. 5" .

#### Yes or No

- Yes >> Vehicle speed sensor is OK.
- No >> Check harness for open or short between ASCD control unit and combination meter.

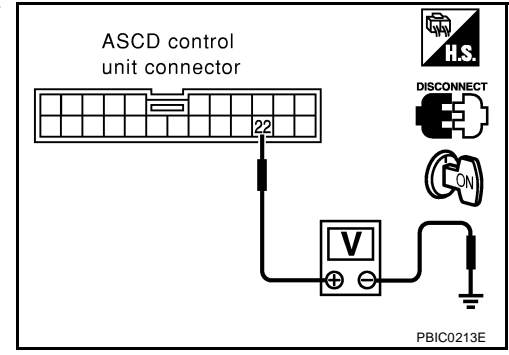

[ASCD]

| ASCD P      | PUMP CIRCUIT                              | CHECK                        |                        |                                   |
|-------------|-------------------------------------------|------------------------------|------------------------|-----------------------------------|
| 1. сне      |                                           | 2                            |                        |                                   |
| 1. Disc     | connect ASCD pu                           | mp connector.                |                        |                                   |
| 2. Mea      | sure resistance b                         | etween ASCD pump             | p terminals 1 and 2, 3 | 3, 4                              |
|             | Terminals                                 | Res                          | istance [Ω]            |                                   |
|             |                                           | 2 App                        | rox. 65                |                                   |
|             | 1                                         | 3 App                        | rox. 65                |                                   |
|             |                                           | 4 App                        | rox. 3                 |                                   |
| Refe        | er to wiring diagra                       | ım in <u>ACS-11, "FIG. 4</u> | <u>4"</u> .            |                                   |
| OK OK<br>NG | <u>s</u><br>>> GO TO 2.<br>>> Replace ASC | D pump.                      |                        |                                   |
| 2. сне      | CK ASCD PUM                               | <sup>&gt;</sup> CIRCUIT      |                        | PBR02146                          |
| 1. Disc     | onnect ASCD co                            | ntrol unit connector.        |                        |                                   |
| 2. Cheo     | ck harness for op                         | en or short between          | ASCD control unit te   | erminals and ASCD pump terminals. |
|             |                                           | Terr                         | ninal (Wire color)     |                                   |
|             |                                           | ASCD control unit            | ASCD pump              |                                   |
| Connec      | ctor                                      | M35                          | E16                    | ASCD control unit connector       |

|                        | Terminal (Wire color) |           |  |  |  |
|------------------------|-----------------------|-----------|--|--|--|
|                        | ASCD control unit     | ASCD pump |  |  |  |
| Connector              | M35                   | E16       |  |  |  |
| ASCD pump power supply | 12 (R/PU)             | 1 (LG)    |  |  |  |
| Air valve              | 13 (L/R)              | 2 (L/R)   |  |  |  |
| Release valve          | 1 (L/Y)               | 3 (L/Y)   |  |  |  |
| Vacuum motor           | 14 (W/R) 4 (W/R)      |           |  |  |  |

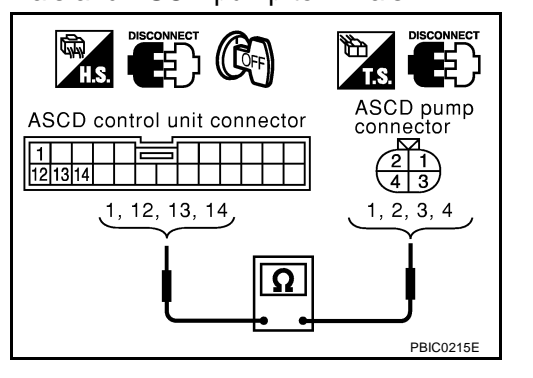

# Continuity should exist.

OK or NG

OK >> GO TO 3.

NG >> Repair harness or connector.

ACS

L

Μ

I

J

# 3. CHECK ASCD PUMP POWER SUPPLY

### With CONSULT-II

- 1. Jack up the drive wheels.
- 2. Start the engine.
- 3. See "PW SUP-VALVE" in "DATA MONITOR" mode.
- 4. Maintain the conditions below.
- Vehicle speed is more than 40 km/h (25 MPH).
- Main switch (CRUISE lamp) is ON.
- Set/coast switch (SET lamp) is ON.

### "PW SUP-VALVE" should be ON.

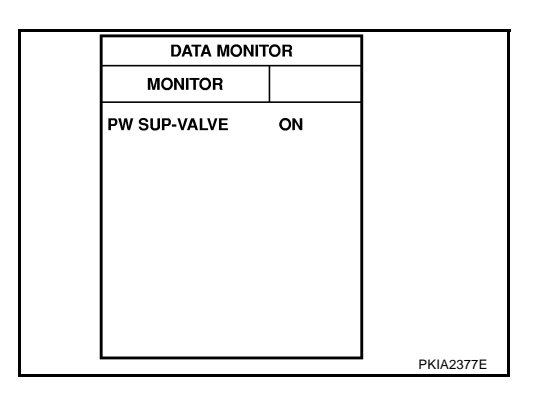

### **Without CONSULT-II**

- 1. Jack-up the drive wheels.
- 2. Start the engine.
- 3. Maintain the conditions below.
- Vehicle speed is more than 40 km/h (25 MPH).
- Main switch (CRUISE lamp) is ON.
- Set/coast switch (SET lamp) is ON.

### Battery voltage should exist.

Check voltage between ASCD control unit harness connector M35 terminal 12 (R/PU) and ground.

- OK >> ASCD pump power supply is OK.
- NG >> Replace ASCD control unit.

| ASCD control unit connector |           |
|-----------------------------|-----------|
|                             |           |
|                             | PBIC0217E |

# [ASCD]

А

В

F

F

Н

Μ

### **ASCD ACTUATOR/PUMP CHECK** 1. CHECK VACUUM HOSE Check vacuum hose (between ASCD actuator and ASCD pump) for ASCD actuator ASCD wire breakage, cracks or fracture. Vacuum hose OK or NG >> GO TO 2. OK NG >> Repair or replace vacuum hose. ASCD pump MEL 402G 2. CHECK ASCD WIRE Check wire for improper installation, rust formation or breaks.

OK or NG OK >> GO TO 3.

NG >> Repair or replace wire. Refer to <u>ACS-30, "ASCD Wire Adjustment"</u>.

# 3. CHECK ASCD ACTUATOR

- 1. Disconnect vacuum hose from ASCD actuator.
- 2. Connect the hose of hand vacuum pump to ASCD actuator.

Apply —40 kPa (—0.41 kg/cm², —5.8 psi) vacuum to<br/>ASCD actuator with hand vacuum pump.ASCD wire should move to pull throttle drum.Wait 10 seconds and check for decrease in vacuum<br/>pressure.Vacuum pressure<br/>decrease:Less than 2.7 kPa (0.028<br/>kg/cm², 0.39 psi)

- OK >> GO TO 4.
- NG >> Replace ASCD actuator.

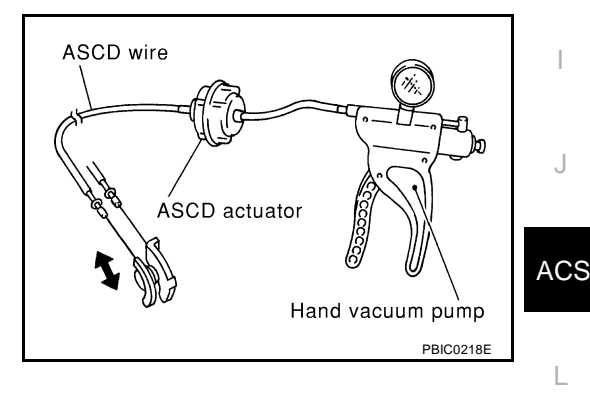

# 4. CHECK ASCD PUMP

- 1. Disconnect vacuum hose from ASCD pump and ASCD pump connector.
- 2. If necessary remove ASCD pump.
- 3. Connect vacuum gauge to ASCD pump.
- 4. Apply 12V direct current to ASCD pump and check operation.

|               | 12V direct curr<br>minals | Operation |         |
|---------------|---------------------------|-----------|---------|
|               | (+)                       |           |         |
| Air valve     |                           | 2         | Close   |
| Release valve | 1                         | 3         | Close   |
| Vacuum motor  |                           | 4         | Operate |

#### A vacuum pressure of at least —40 kPa (—0.41 kg/cm<sup>2</sup>, —5.8 psi) should be generated.

#### OK or NG

OK >> INSPECTION END.

NG >> Replace ASCD pump.

### **ECM SIGNAL CHECK**

### 1. CHECK THROTTLE POSITION SENSOR SIGNAL CIRCUIT

- 1. Disconnect ASCD control unit connector and ECM connector.
- Check continuity between ASCD control unit harness connector M35 terminal 3 (R/G) and ECM harness connector F102 terminal 113 (R/Y).

### Continuity should exist.

Refer to wiring diagram in ACS-11, "FIG. 4"

#### OK or NG

- OK >> GO TO 2.
- NG >> Repair harness or connector.

### 2. CHECK ECM COMMUNICATION CIRCUIT

- 1. Disconnect ASCD control unit connector and ECM connector.
- Check continuity between ASCD control unit harness connector M35 terminal 7 (OR/B) and ECM harness connector F101 terminal 39 (OR/B).

#### 7 - 39

#### : Continuity should exist.

3. Check continuity between ASCD control unit harness connector M35 terminal 7 (OR/B) and ground.

#### 7 - ground

: Continuity should not exist.

- OK >> GO TO 3.
- NG >> Repair harness or connector.

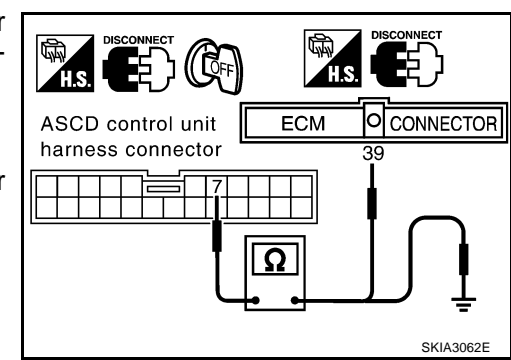

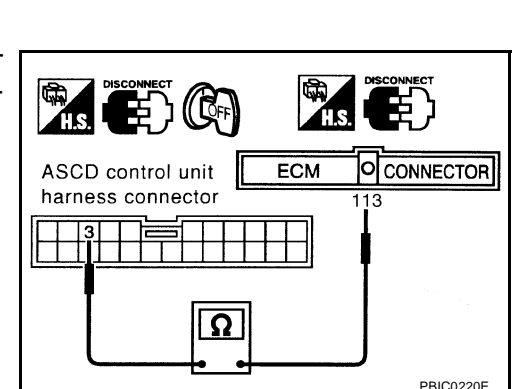

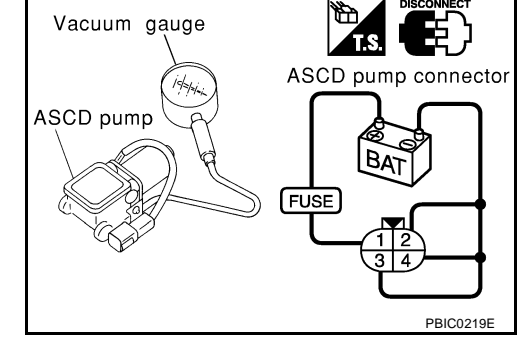

# [ASCD]

| 3.         | CHECK ECM                                                                 |                                                                                                |                                                                                  | А   |
|------------|---------------------------------------------------------------------------|------------------------------------------------------------------------------------------------|----------------------------------------------------------------------------------|-----|
| 1.         | Check ECM.<br>Refer to EC-407, "DTC                                       | 2 P0605 ECM" .                                                                                 |                                                                                  |     |
| OK         | or NG                                                                     |                                                                                                |                                                                                  | В   |
| O<br>N     | K >> Refer to <u>EC-13</u><br>G >> Replace ECM.                           | 32, "TROUBLE DIAGNOSIS FOR INTE                                                                | RMITTENT INCIDENT" .                                                             |     |
| тс         | S MONITOR CHECK                                                           |                                                                                                |                                                                                  | С   |
| 1.         | CHECK TCS MONITO                                                          |                                                                                                |                                                                                  |     |
| 1.         | Disconnect ASCD co control unit connector.                                | ntrol unit connector and VDC/TCS/Al                                                            |                                                                                  | D   |
| 2.         | Check continuity betwee<br>M35 terminal 2 (OR/L)<br>connector E218 termin | een ASCD control unit harness connec<br>) and VDC/TCS/ABS control unit harne<br>nal 84 (OR/L). | tor VDC/TCS/ABS control<br>unit connector<br>ASCD control unit C/UNIT OCONNECTOR | Е   |
|            | 2 - 84                                                                    | : Continuity should exist.                                                                     | harness connector 84                                                             | F   |
| 3.         | Check continuity betwo<br>M35 terminal 2 (OR/L)                           | een ASCD control unit harness connec and ground.                                               | tor                                                                              | I   |
|            | 2 - ground                                                                | : Continuity should not exist.                                                                 | SKIA3063E                                                                        | G   |
| Re         | fer to wiring diagram in                                                  | ACS-10, "FIG. 3"                                                                               |                                                                                  |     |
| OK         | or NG                                                                     |                                                                                                |                                                                                  | Н   |
| O<br>N     | K >> GO TO 2.<br>G >> Repair harnes:                                      | s or connector                                                                                 |                                                                                  |     |
| າ<br>າ     |                                                                           |                                                                                                |                                                                                  | 1   |
| <u>∠</u> . | CHECK VDC/ICS/AB                                                          | S CONTROL UNIT                                                                                 |                                                                                  |     |
| •<br>0K    | Check VDC/TCS/ABS                                                         | control unit. Refer to <u>BRC-13, "TROUE</u>                                                   | LE DIAGNOSIS" .                                                                  | J   |
| 0          | K >> VDC/TCS/ABS                                                          | S control unit is OK.                                                                          |                                                                                  |     |
| Ν          | G >> Replace VDC/                                                         | TCS/ABS control unit.                                                                          |                                                                                  | ACS |
|            |                                                                           |                                                                                                |                                                                                  | AUS |
|            |                                                                           |                                                                                                |                                                                                  |     |

L

### **Electrical Component Inspection** ASCD BRAKE SWITCH AND STOP LAMP SWITCH

|                               | Continuity                        |                  |  |
|-------------------------------|-----------------------------------|------------------|--|
|                               | ASCD brake switch                 | Stop lamp switch |  |
| When brake pedal is depressed | No                                | Yes              |  |
| When brake pedal is released  | hen brake pedal is released Yes N |                  |  |

Check each switch after adjusting brake pedal — refer to <u>BR-6</u>, <u>"BRAKE PEDAL"</u>.

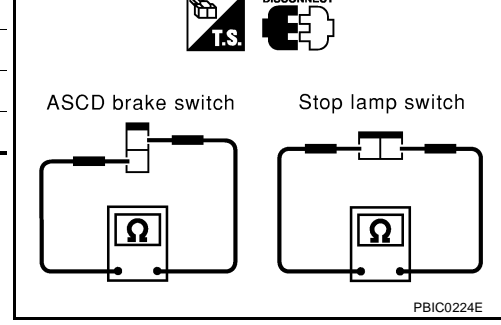

### PARK/NEUTRAL POSITION RELAY

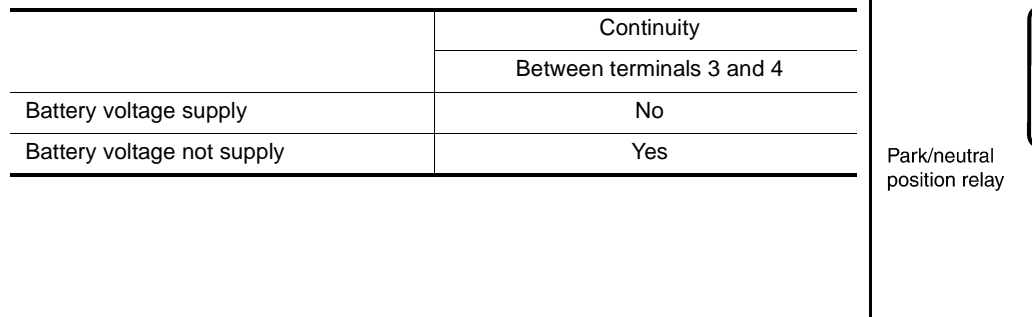

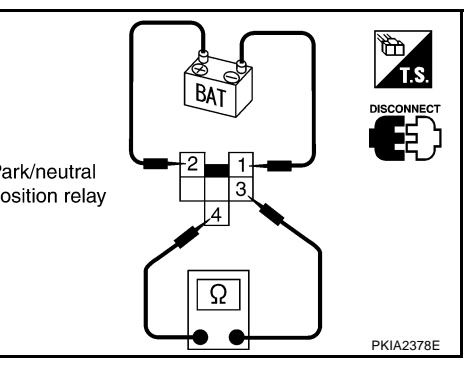

# ASCD Wire Adjustment

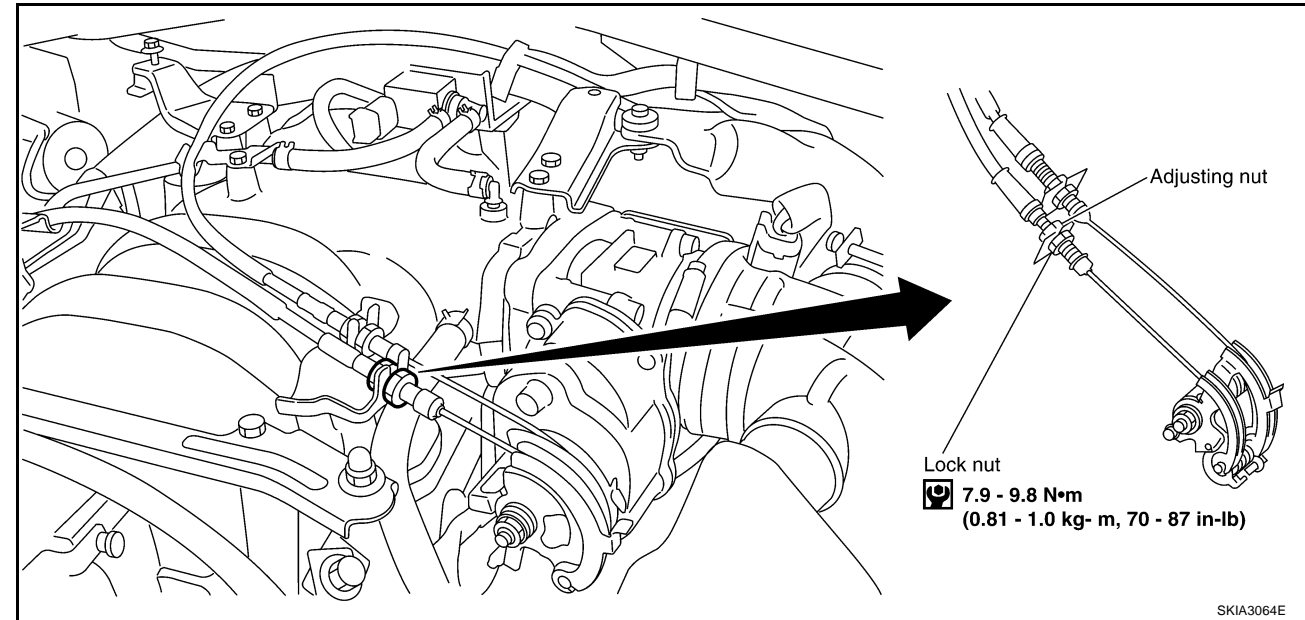

### CAUTION:

Be careful not to twist ASCD wire when removing it.

### • Do not tense ASCD wire excessively during adjustment.

Adjust the tension of ASCD wire in the following manner.

- 1. Loosen lock nut and adjusting nut.
- 2. Make sure that accelerator wire is properly adjusted. Refer to <u>ACC-2, "ACCELERATOR CONTROL SYS-</u><u>TEM"</u>.
- 3. Tighten adjusting nut just until throttle drum starts to move.
- 4. Loosen adjusting nut again 1/2 to 1 turn.
- 5. Tighten lock nut to specified torque holding the adjusting nut.

# ACS-30

#### 2003 M45

AKS002PK

AKS002PL

[ASCD]

# SERVICE DATA AND SPECIFICATIONS (SDS)

# [ASCD]

| SERVICE DATA<br>Standard and L | A AND SPECIFICA <sup>-</sup><br>₋imit | FIONS (SDS) PFP:00030                                             |
|--------------------------------|---------------------------------------|-------------------------------------------------------------------|
| Turning back of ASCD of        | cable adjusting nut                   | 1/2 - 1.0 turns (From position throttle drum just starts to move) |
| Tightening tore                | que                                   | AKS002PN<br>Unit: N·m (kg-m, ft-lb)<br>Unit: N·m (kg-m, in-lb)*   |
| ACSD cable lock nut            |                                       | 7.9 - 9.8 (0.8 - 1.0, 70 - 87)*                                   |
|                                | Bolt                                  | 4.4 - 5.8 (0.45 - 0.59, 39 - 51)*                                 |
| ASCD actuator                  | Nut                                   | 10.8 - 13.7 (1.1 - 1.3, 8 - 10)                                   |
| ASCD control unit              | L                                     | 2.9 - 3.9 (0.30 - 0.39, 26 - 34)*                                 |

Е

F

G

Н

J

ACS

L

M

# PRECAUTIONS

# PRECAUTIONS

PFP:00001

#### Precautions for Supplemental Restraint System (SRS) "AIR BAG" and "SEAT **BELT PRE-TENSIONER**" AKS004EP

The Supplemental Restraint System such as "AIR BAG" and "SEAT BELT PRE-TENSIONER", used along with a front seat belt, helps to reduce the risk or severity of injury to the driver and front passenger for certain types of collision. This system includes seat belt switch inputs and dual stage front air bag modules. The SRS system uses the seat belt switches to determine the front air bag deployment, and may only deploy one front air bag, depending on the severity of a collision and whether the front occupants are belted or unbelted. Information necessary to service the system safely is included in the SRS and SB section of this Service Manual.

### WARNING:

- To avoid rendering the SRS inoperative, which could increase the risk of personal injury or death . in the event of a collision which would result in air bag inflation, all maintenance must be performed by an authorized NISSAN/INFINITI dealer.
- Improper maintenance, including incorrect removal and installation of the SRS, can lead to personal injury caused by unintentional activation of the system. For removal of Spiral Cable and Air Bag Module, see the SRS section.
- Do not use electrical test equipment on any circuit related to the SRS unless instructed to in this Service Manual. SRS wiring harnesses can be identified by yellow and/or orange harnesses or harness connectors.

# Precautions for ICC System Service

- Do not look straight into the laser beam discharger when adjusting laser beam aiming. .
- Turn the ON/OFF switch OFF in conditions similar to driving, suchlike Free rollers or a chassis dynamometer.
- Do not use the ICC sensor removing from vehicle, disassemble, or remodel the sensor.
- Erase DTCs when replacing parts of ICC system, then check the operation of ICC system after adjusting . laser beam aiming if necessary.

### Wiring Diagrams and Trouble Diagnosis

When you read wiring diagrams, refer to the followings:

- Refer to GI-14, "How to Read Wiring Diagrams" in GI section
- Refer to PG-2, "POWER SUPPLY ROUTING" for power distribution circuit in PG section
- When you perform trouble diagnosis, refer to the followings:
- Refer to GI-10, "HOW TO FOLLOW TEST GROUPS IN TROUBLE DIAGNOSES" in GI section
- Refer to GI-26, "How to Perform Efficient Diagnosis for an Electrical Incident" in GI section

AKSON2PO

AKS002PP

# PREPARATION

# PREPARATION P Special Service Tools The actual shapes of Kent-Moore tools may differ from those of special service tools illustrated here. Tool number (Kent - Moore No.) Tool name Description KV99110100 (J-45718) ICC target board Image: Comparison of the service tools illustrated here.

J

ACS

L

M

[ICC]

AKS002PR

А

В

С

D

Е

F

G

Н

I

PFP:00002

# DESCRIPTION

# DESCRIPTION

### Outline

PFP:00000

[ICC]

AKS002PS

AKS002PT

The Intelligent Cruise Control (ICC) system automatically maintains a selected distance from the vehicle ahead according to that vehicle's speed, or at the set speed, if the road ahead is clear.

With ICC, the same speed as other vehicles can be maintained without the constant need to adjust the operating speed as with a normal cruise control system.

The system is intended to enhance the operation of the vehicle when following another vehicle in the same lane and direction.

If the distance sensor detects a slower moving vehicle ahead, the system will reduce speed so that the vehicle ahead can be followed at the selected distance.

The system automatically controls the throttle and applies the brakes (up to 25% of vehicle braking power) if necessary.

The detection range of the sensor is approximately 390 ft (120 m) ahead.

Refer to Owner's Manual for Intelligent Cruise Control System operating instructions.

### System Diagram

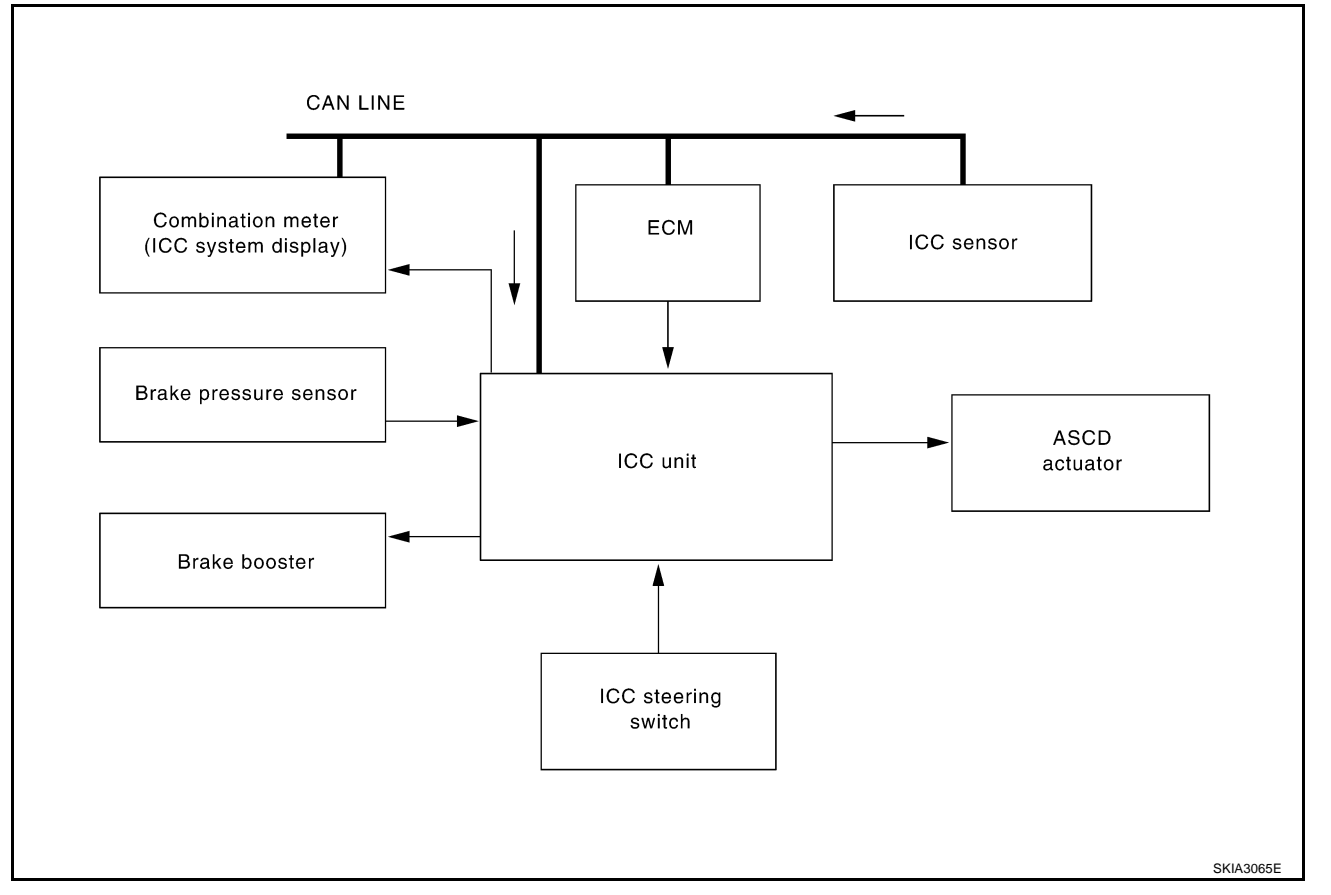

### **Components Description**

Component Description Operates ASCD actuator and brake booster based on that sensor signals and CAN communication data, ICC unit then controls vehicle distance. ICC sensor Irradiate laser beam, and receives reflected laser beam to measure distance from preceding vehicle. ECM Transmits throttle angle signal to ICC unit. Brake pressure sensor Detects fluid pressure in master cylinder. Based on command from ICC unit, adjust throttle valve angle with ASCD actuator, using vacuum ASCD actuator emerged from vacuum pump. Brake booster Adjusts brake fluid pressure, based on command from ICC unit.

AKS002PU

# **CAN** Communication

CAN (Controller Area Network) is a serial communication line for real time application. It is an on-vehicle multiplex communication line with high data communication speed and excellent error detection ability. Many electric control units are equipped onto a vehicle, and each control unit shares information and links with other control units during operation (not independent). In CAN communication, control units are connected with 2 communication lines (CAN H line, CAN L line) allowing a high rate of information transmission with less wiring. Each control unit transmits/receives data but selectively reads required data only.

### SYSTEM DIAGRAM

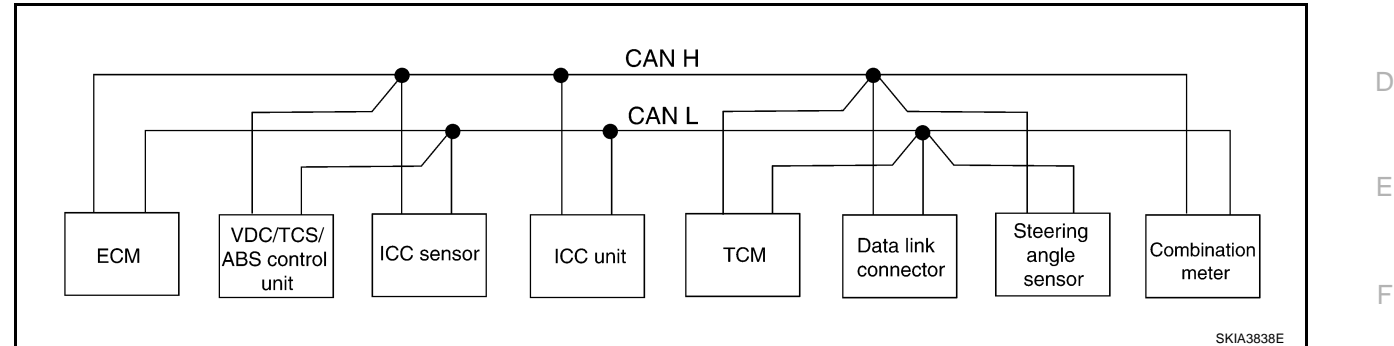

### **INPUT/OUTPUT SIGNAL CHART**

|                                          |     |                                   |               |          |     | I: Transmit                   | R: Receive             |
|------------------------------------------|-----|-----------------------------------|---------------|----------|-----|-------------------------------|------------------------|
| Signals                                  | ECM | VDC/TCS/<br>ABS con-<br>trol unit | ICC<br>sensor | ICC unit | ТСМ | Steering<br>angle sen-<br>sor | Combina-<br>tion meter |
| ICC system display signal                |     |                                   |               | Т        |     |                               | R                      |
| ICC sensor signal                        |     |                                   | Т             | R        |     |                               |                        |
| ICC operation signal                     |     |                                   |               | Т        | R   |                               |                        |
| Engine speed signal                      | Т   | R                                 |               | R        | R   |                               | R                      |
| Engine coolant temperature signal        | Т   |                                   |               | R        |     |                               | R                      |
| Accelerator pedal position signal        | Т   | R                                 |               | R        | R   |                               |                        |
| Engine torque signal                     | Т   | R                                 |               |          | R   |                               |                        |
| Battery voltage signal                   | Т   |                                   |               |          | R   |                               |                        |
| Closed throttle position signal          | Т   |                                   |               | R        | R   |                               |                        |
| Wide open throttle position signal       | Т   |                                   |               |          | R   |                               |                        |
|                                          | Т   |                                   |               |          | R   |                               |                        |
| Engine and A/T integrated control signal | R   |                                   |               |          | Т   |                               |                        |
| Fuel consumption monitor signal          | Т   |                                   |               |          |     |                               | R                      |
| A/T CHECK indicator signal               |     |                                   |               |          | Т   |                               | R                      |
| A/T position indicator signal            |     |                                   |               |          | Т   |                               | R                      |
| Current gear position signal             | R   | R                                 |               | R        | Т   |                               | R                      |
| Next gear position signal                | R   | R                                 |               | R        | Т   |                               |                        |
| Shift change signal                      | R   | R                                 |               |          | Т   |                               |                        |
| Shift pattern signal                     | R   |                                   |               | R        | Т   |                               |                        |
| VDC operation signal                     | R   | Т                                 |               | R        |     |                               |                        |
| Stop lamp switch signal                  |     |                                   |               |          | R   |                               | Т                      |
| Steering angle sensor signal             |     | R                                 |               |          |     | Т                             |                        |
| Air conditioner switch signal            | R   |                                   |               |          |     |                               | Т                      |
| Headlamp switch signal                   | R   |                                   |               |          |     |                               | Т                      |
| Rear window defogger switch signal       | R   |                                   |               |          |     |                               | Т                      |
| OD cancel switch signal                  |     | R                                 |               |          |     |                               | Т                      |

Revision; 2004 April

AKS002PV

А

В

E

# DESCRIPTION

| Signals                                 | ECM | VDC/TCS/<br>ABS con-<br>trol unit | ICC<br>sensor | ICC unit | ТСМ | Steering<br>angle sen-<br>sor | Combina-<br>tion meter |
|-----------------------------------------|-----|-----------------------------------|---------------|----------|-----|-------------------------------|------------------------|
| Vehicle speed signal                    |     | Т                                 |               | R        |     |                               | R                      |
|                                         | R   |                                   |               |          | R   |                               | Т                      |
| Output shaft revolution signal          | R   |                                   |               | R        | Т   |                               |                        |
| ABS operation signal                    | R   | Т                                 |               | R        | R   |                               |                        |
| TCS operation signal                    | R   | Т                                 |               | R        |     |                               |                        |
| A/T shift schedule change demand signal |     | Т                                 |               |          | R   |                               |                        |
| Manual mode signal                      |     |                                   |               | R        | R   |                               | Т                      |
| Not manual mode signal                  |     |                                   |               |          | R   |                               | Т                      |
| Manual mode shift up signal             |     |                                   |               |          | R   |                               | Т                      |
| Manual mode shift down signal           |     |                                   |               |          | R   |                               | Т                      |
| Manual mode indicator signal            |     |                                   |               |          | Т   |                               | R                      |

# **Switch Operation**

AKS002PW

The system is operated by a master ON/OFF switch and four control switches, all mounted on the steering wheel

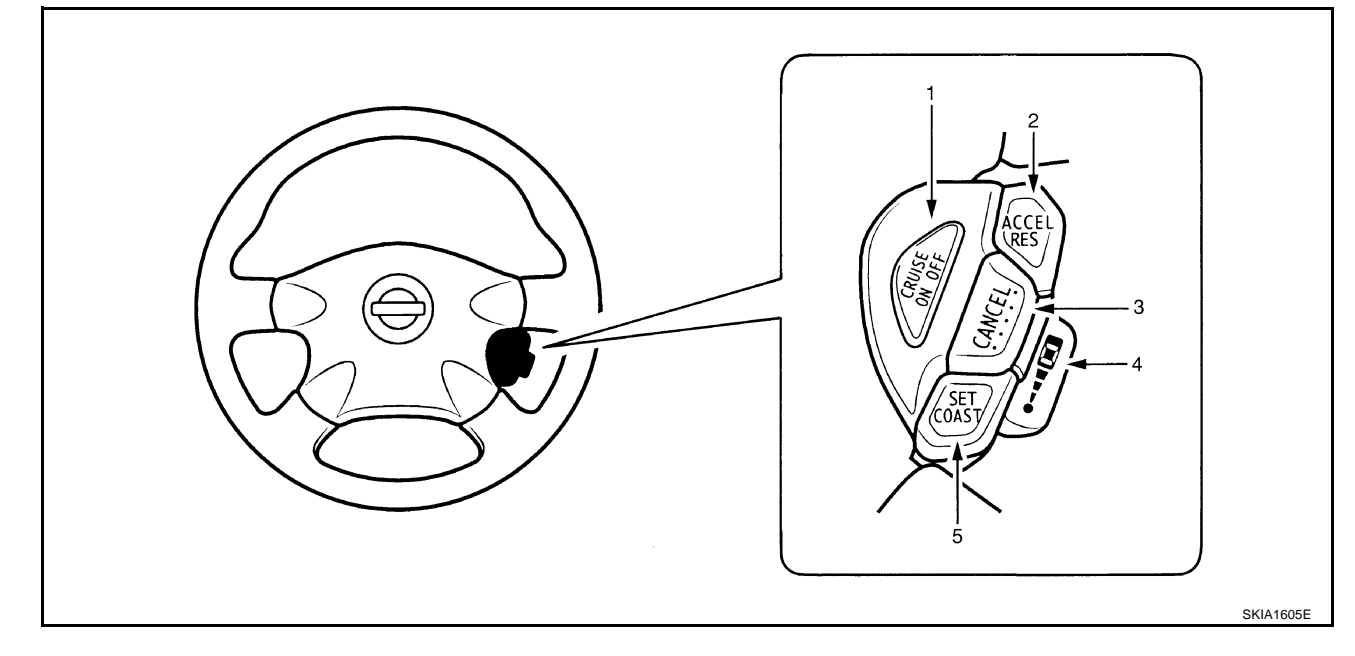

| No. | Switch name              | Description                                              |  |
|-----|--------------------------|----------------------------------------------------------|--|
| 1   | ON/OFF switch            | Master switch to activate the system                     |  |
| 2   | ACCELERATE/RESUME switch | Resumes set speed or increases speed incrementally       |  |
| 3   | CANCEL switch            | Deactivates system without erasing set speed             |  |
| 4   | DISTANCE switch          | Changes the following distance from: Long, Middle, short |  |
| 5   | COAST/SET switch         | Sets desired cruise speed, reduces speed incrementally   |  |
# DESCRIPTION

# ICC System Display

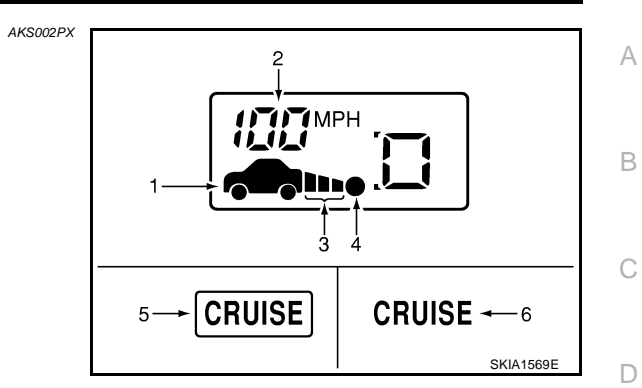

[ICC]

| No. | Component                                                  | Description                                                                  |   |
|-----|------------------------------------------------------------|------------------------------------------------------------------------------|---|
| 1   | Vehicle ahead detection indicator                          | Indicates whether it detects a vehicle ahead.                                | _ |
| 2   | Set vehicle speed indicator                                | Indicates the set vehicle speed.                                             |   |
| 3   | Set distance indicator                                     | Display the selected distance between vehicles set with the DISTANCE switch. |   |
| 4   | Own vehicle indicator                                      | Indicates the base vehicle.                                                  | F |
| 5   | ON/OFF switch indicator lamp (Green)                       | Indicates that the ON/OFF switch is ON.                                      |   |
| 6   | Intelligent cruise control system warning<br>lamp (Orange) | The light comes on if there is a malfunction in the ICC system.              | G |

J

ACS

M

# **ACTION TEST**

# **ACTION TEST**

#### ICC system running test ICC SYSTEM SET CHECKING

- 1. Turn on the ON/OFF switch.
- 2. Drive the vehicle between 25 MPH (40 km/h for CANADA models) and 90 MPH (144 km/h for CANADA models).
- 3. Push the COAST/SET switch.
- 4. Confirm that the desired speed is set as hand is released from the COAST/SET switch.

### NOTE:

- When there is no vehicle ahead, drive at the set speed steadily.
- When there is a vehicle ahead, control to maintain distance from the vehicle ahead, watching its speed.
- The set vehicle speed is displayed on the ICC system indicator in the combination meters.

## CHECK FOR INCREASE OF THE CRUISING SPEED

- 1. Set the ICC at desired speed.
- Check if the set speed increases by 1 MPH (1 km/h for CANADA models) as ACCELERATE/RESUME switch is pushed.

### NOTE:

The maximum set speed of the ICC system is 90 MPH (144 km/h for CANADA models).

## CHECK FOR DECREASE OF THE CRUISING SPEED

- 1. Set the ICC at desired speed.
- Check if the set speed decreases by 1 MPH (1 km/h for CANADA models) as COAST/SET switch is pushed.

### NOTE:

- ICC system is automatically turned off when the driving speed lowers to 20 MPH (32 km/h for CANADA models) due to the deceleration of the vehicle ahead.
- The lowest set speed is 25 MPH (40 km/h for CANADA models).

# CHECK FOR THE CANCELLATION OF ICC SYSTEM (NORMAL DRIVING CONDITION) IN THE FOLLOWING CASES:

- 1. When the brake pedal is depressed after the system is turned on.
- 2. When the select lever is shifted into other than "D" including manual shift.
- 3. When the ON/OFF switch is turned off.
- 4. When CANCEL switch is operated.

### CHECK FOR RESTORING THE SPEED THAT IS SET BY ICC SYSTEM BEFORE ICC CANCEL-LATION

- Cancel the system by depressing the foot brake. Then, check that the speed before cancellation is restored when pressing ACCELERATE/RESUME switch with 25 MPH (40 km/h for CANADA models) or above.
- 2. Cancel the system by shifting the select lever into other than "D", Then, check if the speed set before the cancellation is restored when ACCELERATE/RESUME switch is pressed.
- 3. Check if the speed previously set is restored when ACCELERATE/RESUME switch is operated with driving 25 MPH (40 km/h for CANADA models), after canceling the ICC by operating the CANCEL switch.

PFP:00000

AKS002PY

# **ACTION TEST**

## CHECK FOR ON/OFF SWITCH

- 1. Start the engine. Then, check the following operations are carried correctly.
- 2. Intelligent Cruise Control (ICC) system is displayed in between the tachometer and speedometer illuminates when ON/OFF switch is ON and ready for operation.The illumination goes off when ON/OFF switch is turned to OFF.
- "CRUISE" illumination and "ICC" system illumination go off when the key switch is turned to OFF while ON/OFF switch is ON ("CRUISE" illumination is ON and ICC system is ready for operation).

## CHECK FOR ACCEL/RES, COAST/SET, CANCEL SWITCHES

- 1. Check if ACCELERATE/RESUME, COAST/SET, CANCEL switches are operated smoothly.
- 2. Check if buttons come up as hand is released from the buttons.

## CHECK FOR DISTANCE SWITCH

- 1. Start the engine.
- 2. Turn on the ON/OFF switch.
- 3. Press the DISTANCE switch.
- 4. Check if the set distance indicator changes display in order of:  $(long) \rightarrow (middle) \rightarrow (short)$ .

### NOTE:

The set distance indicator shows 'long' immediately after the engine starts.

| Distance | Display                     | Approximate distance at<br>60 MPH (96 km/h) [ft (m)] |
|----------|-----------------------------|------------------------------------------------------|
| Long     | E [] <sup>Mph</sup><br>Beeg | 195 (60)                                             |
| Middle   |                             | 150 (45)                                             |
| Short    | БД <sup>мрн</sup>           | 105 (32)                                             |

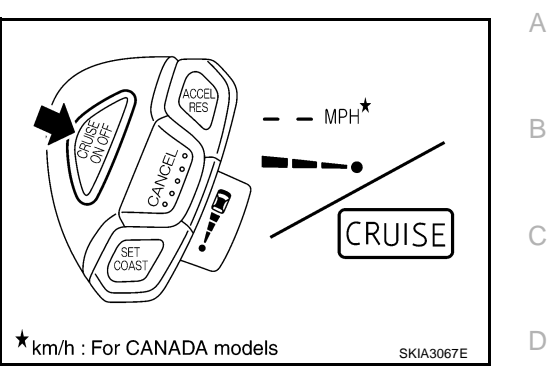

F

F

G

Н

ACS

Μ

SKIA1571E

# LASER BEAM AIMING ADJUSTMENT

# Outline

Adjust the laser beam aiming every time the ICC sensor is removed or installed. **CAUTION:** 

- Place the vehicle on the level ground when the laser beam aiming adjustment is operated.
- Follow the CONSULT-II when adjusting the Laser beam aiming (Laser beam aiming adjustment cannot be operated without CONSULT-II).

## Preparation

- Keep all tires inflated to correct pressures. Adjust the tire pressure to the specified pressure value.
- See that there is no-load in vehicle other than the driver (or equivalent weight placed in driver's position). Coolant, engine oil filled up to correct level and full fuel tank.
- Shift the gear into "P" position and release the parking brake.
- Clean the sensor with a soft cloth.

# Outline of Adjustment Procedure

- 1. Set up the ICC target board [KV99110100 (J-45718)].
- 2. Adjust the sensor following the procedure on CONSULT-II (Turn manually the screw for up-down position adjustment. ICC sensor automatically adjust the right-left position).

# Setting the ICC Target Board

Accurate ICC target board setting is required for the laser beam aiming adjustment.

## CAUTION:

## ICC system does not function normally if laser beam aiming is not accurate.

## ADJUSTING HEIGHT OF THE TARGET

1. Attach a triangle scale as shown in the right figure.

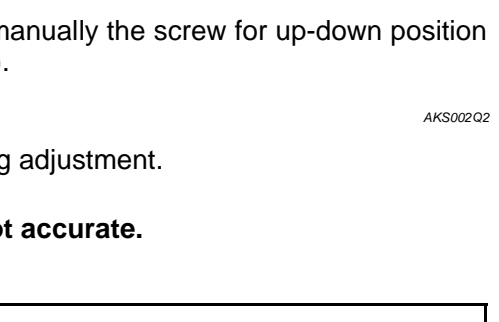

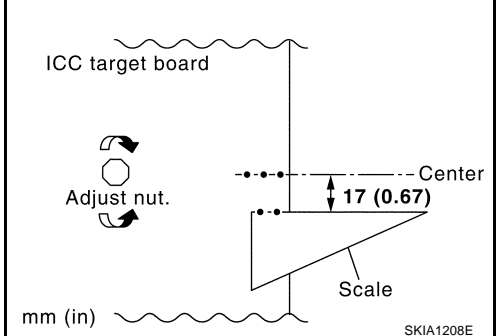

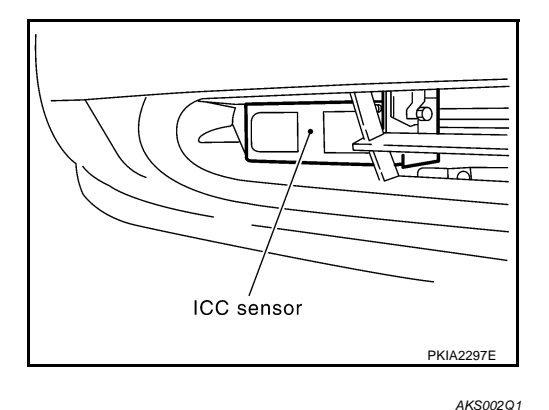

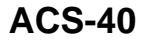

PFP:00026

AKS002PZ

AKS002Q0

2. Adjust the height of the target stand so that the point of the triangle aims the center of the ICC sensor.

# [ICC]

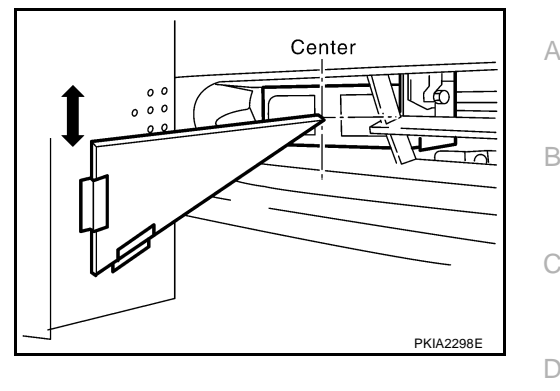

## ADJUSTING THE RIGHT-LEFT POSITION OF THE TARGET

1. Attach a scale (at least 350 mm[14 in] or longer) or stick as shown in the figure.

2. Suspend a thread with weight on the tip of the thread to 324 mm (12.7 in) left side of the target board from the center of the target board on top.

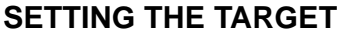

- 1. Suspend a thread with weight on tip to splice the center of the front and back bumpers. Then, mark the center point on the ground as each weight points.
- 2. Link the front and back bumpers' center points marked on the ground, and mark a point 5 m ahead of the vehicle, on the extended line of the previous link line of the bumper center points. Then, adjust the position of the target board so that the weight come on the top of the marked point (5 m ahead of the vehicle) and face to the vehicle.
- 3. Adjust the position of the target board so that the extended line that links the center of the rear wind shield (the center of the rear defogger pattern) and the center of the front wind shield (the setting part of the room mirror) align with the weight suspended from the board.

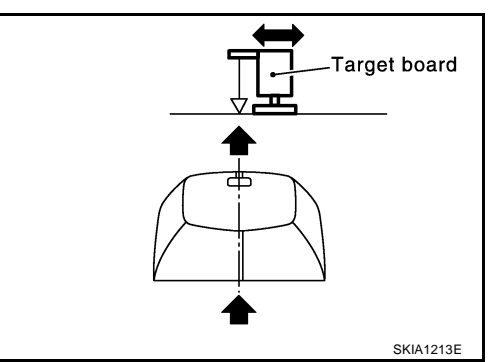

4. Remove the thread suspended to the left side of board and suspend a thread with weight on tip on the center of the target board. Then mark the point of weight on the ground.

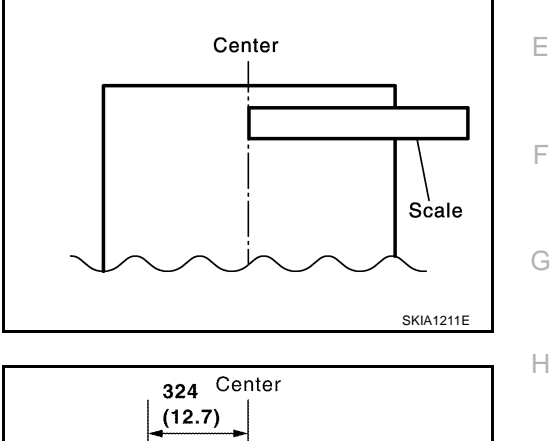

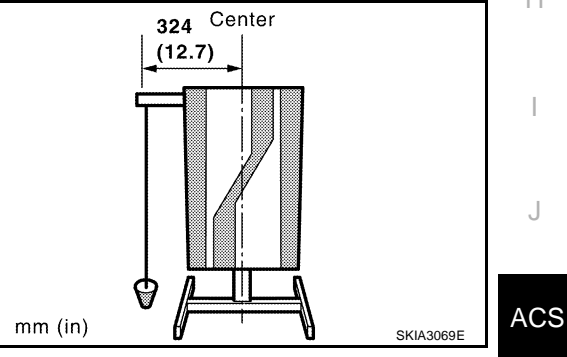

# LASER BEAM AIMING ADJUSTMENT

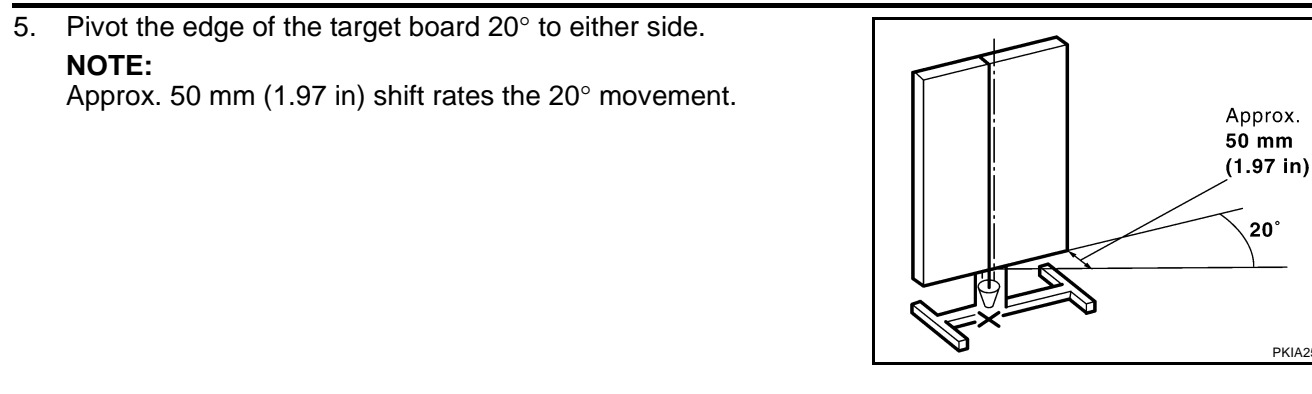

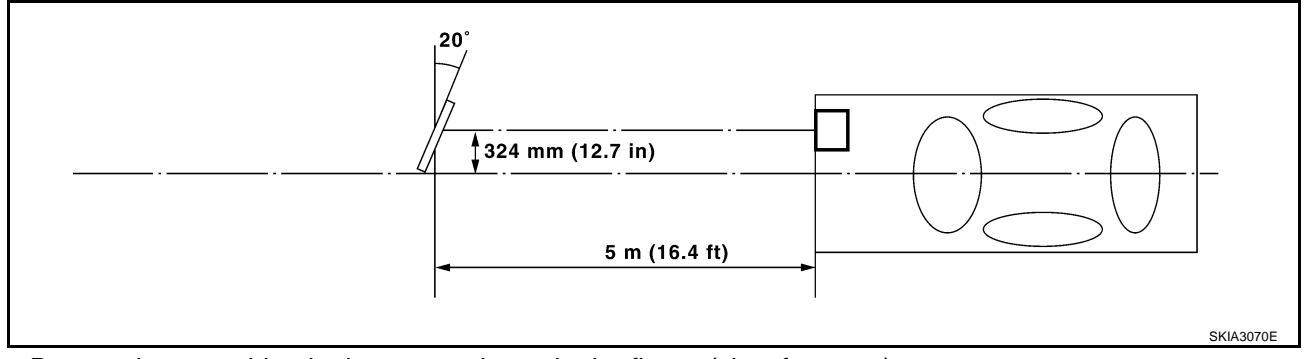

Do not place anything in the space shown in the figure (view from top). 6.

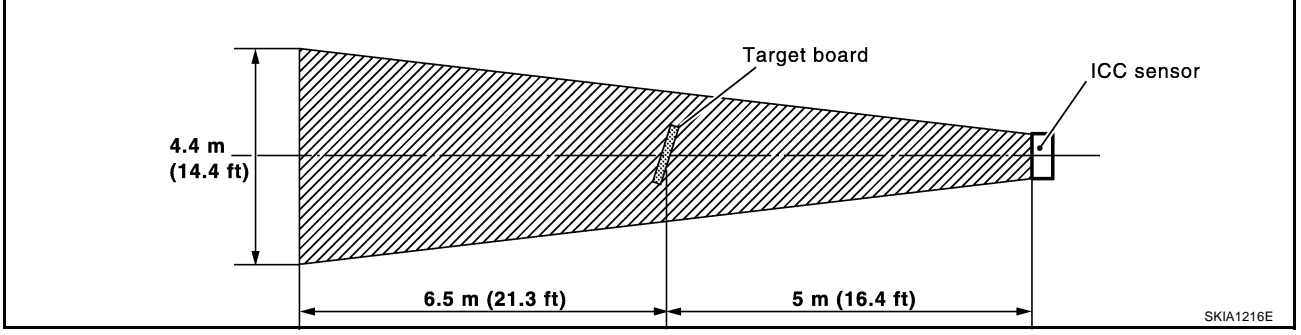

### NOTE:

In case the space shown in the illustration is not available, make space by covering the side of the target board with a 400 mm (15.75 in)-size frosted black board or black cloth.

## **Aiming Adjustment**

### **CAUTION:**

Complete all necessary work for laser beam adjustment until the adjustment completes as shown in the procedure. If the procedure does not complete, the ICC system is inoperable.

- Turn ignition switch OFF. 1.
- 2. Connect CONSULT-II and CONSULT-II CONVERTER on the data link connector.

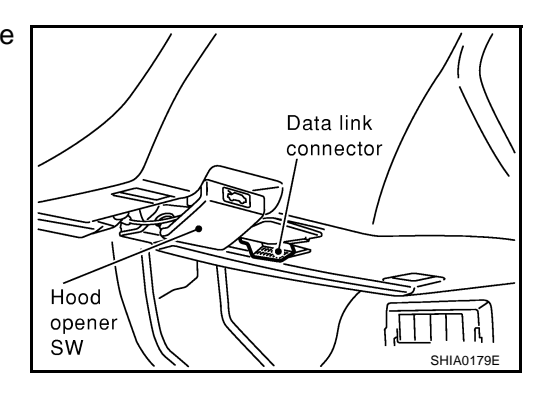

20°

PKIA2589E

AKS002Q3

# LASER BEAM AIMING ADJUSTMENT

3. Start the engine, wait for at least 10 sec., and touch "START (NISSAN BASED VHCL)" А CONSULT- II R ENGINE START (NISSAN BASED VHCL) START (RENAULT BASED VHCL) SUB MODE LIGHT COPY SKIA3098E D Touch "ICC". 4. SELECT SYSTEM If "ICC" is not indicated, go to GI-38, "CONSULT-II Data Link ENGINE Connector (DLC) Circuit" . F A/T MULTI AV IVMS F VDC ICC Page Down SKIA1217E 5. Touch "WORK SUPPORT". SELECT DIAG MODE Н WORK SUPPORT SELF-DIAG RESULTS DATA MONITOR CAN DIAG SUPPORT MNTR ACTIVE TEST ECU PART NUMBER BACK LIGHT COPY PKIA8867E ACS 6. Touch "LASER BEAM ADJUST". SELECT WORK ITEM CAUSE OF AUTO-CANCEL LASER BEAM ADJUST Μ SKIA1219E 7. Touch "START". LASER BEAM ADJUST **CAUTION:** PERFORM THE LASER BEAM AIMING ADJUSTMENT UNDER If the adjustment screen does not appear on CONSULT-II 10 FOLLOWING CONDITIONS. sec. After touching "LASER BEAM ADJUST" screen, the -STOP VEHICLE -IGNITION SWITCH "ON "POSITION following causes may be considered: -INSTALLED THE TRAGET WHEN READY, THEN TOUCH"START" Target is not set accurately. MONITOR • There is not enough space beside the target. • Deformation of vehicle or the surrounding equipment unit, bracket, or the surrounding equipment is causing inappropriate installation of sensor and aiming may be START SKIA1220E set out of the adjustable range.

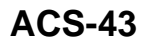

[ICC]

- The area is not suitable for the adjustment work.
- ICC sensor is not clean.
- After the CONSULT-II displays "ADJUST THE VERTICAL OF LASER" turn the up-down direction adjustment screw until "U/D CORRECT" value is set in the range of ±4.

### CAUTION:

Turn the screw slowly. The value change on display is slower than actual movement of the ICC sensor. Wait for 2 seconds every time the screw is turned half a rotation.

### NOTE:

Turning the screw to the right lowers the aiming and to the left lifts the aiming.

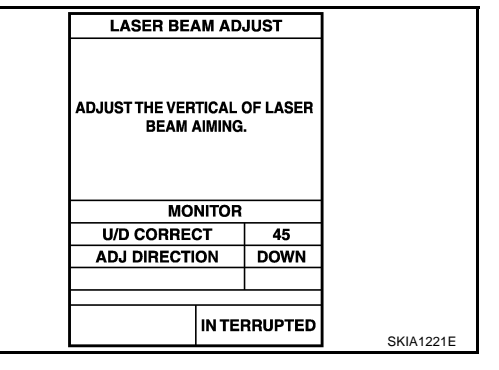

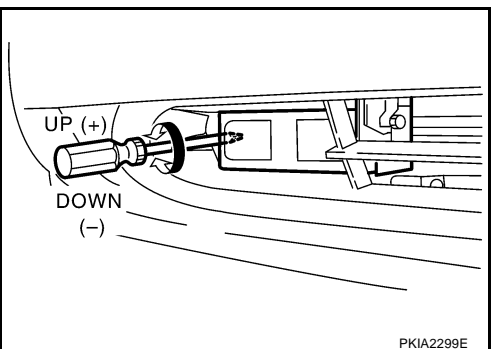

 When "U/D CORRECT" value indicates ±4, confirm that the margin of value remains within ±4 at least for 2 seconds with no equipment or hand touching the ICC sensor.

When "COMPLETED THE VERTICAL AIMING OF LASER BEAM" appears on screen, touch "END".

### CAUTION:

Be sure that the margin of "U/D CORRECT" is within  $\pm 4$  with ICC sensor unit is untouched.

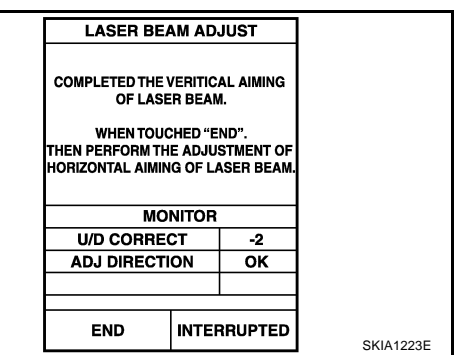

10. Confirm that "ADJUSTING AUTOMATIC HORIZONTAL LASER BEAM AIMING" is on screen and wait for a while (maximum: 10sec).

| LASER BEAM AD                            | JUST             |  |
|------------------------------------------|------------------|--|
| ADJUSTING AUTOMATIC H<br>LASER BEAM AIMI | DRIZONTAL<br>NG. |  |
| MONITOR                                  |                  |  |
|                                          |                  |  |
|                                          |                  |  |
|                                          |                  |  |
|                                          |                  |  |
|                                          |                  |  |
| INTEF                                    | SKIA1224E        |  |

 Confirm that "NORMALLY COMPLETED" is displayed on CON-SULT-II and close the aiming adjustment procedure by touching "END".

## **CAUTION:**

Complete all the procedures once "LASER BEAM ADJUST" mode is entered in CONSULT-II. When the procedure is discontinued, the ICC system is inoperable.

| LASER BE/ | AM ADJUST |           |   |
|-----------|-----------|-----------|---|
| NORMALLY  |           |           | A |
| NORMALL   | COMPLETED |           | В |
| мо        | NITOR     |           |   |
|           |           |           |   |
|           |           |           | С |
|           |           |           |   |
| END       |           | SKIA1225E |   |
|           |           |           | D |

[ICC]

## CHECK AFTER THE ADJUSTMENT

Test the ICC system operation by running test. Refer to ACS-38, "ICC system running test" .

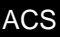

L

Μ

F

F

G

Н

I

J

ELECTRICAL UNITS LOCATION Component Parts and Harness Connector Location

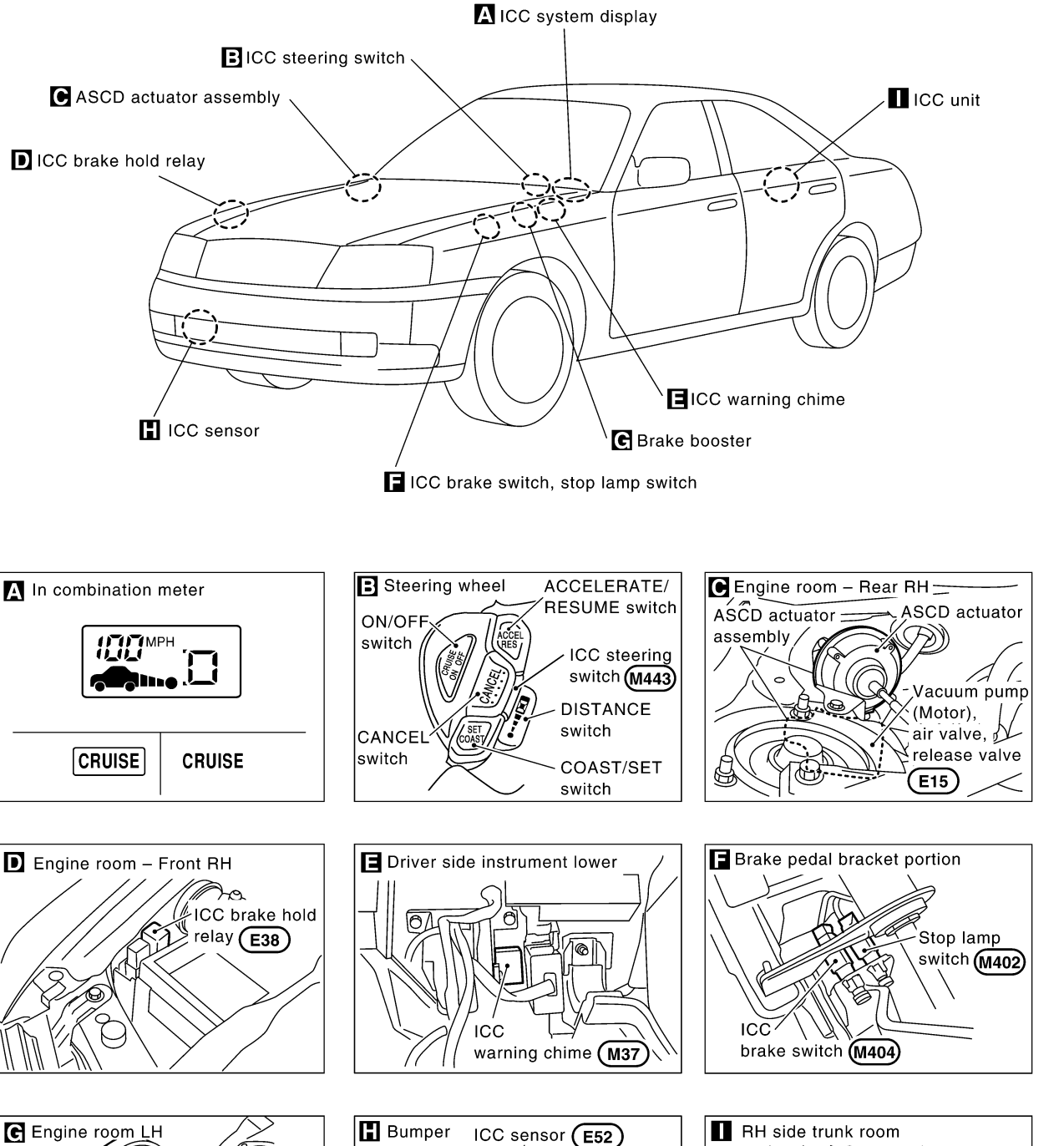

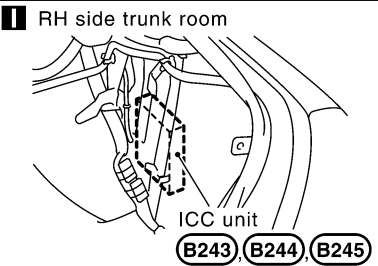

[ICC]

SKIA3071E

(E81)

Boost solenoid release switch

Brake (

(E82)^

pressure sensor

Brake booster

# WIRING DIAGRAM

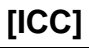

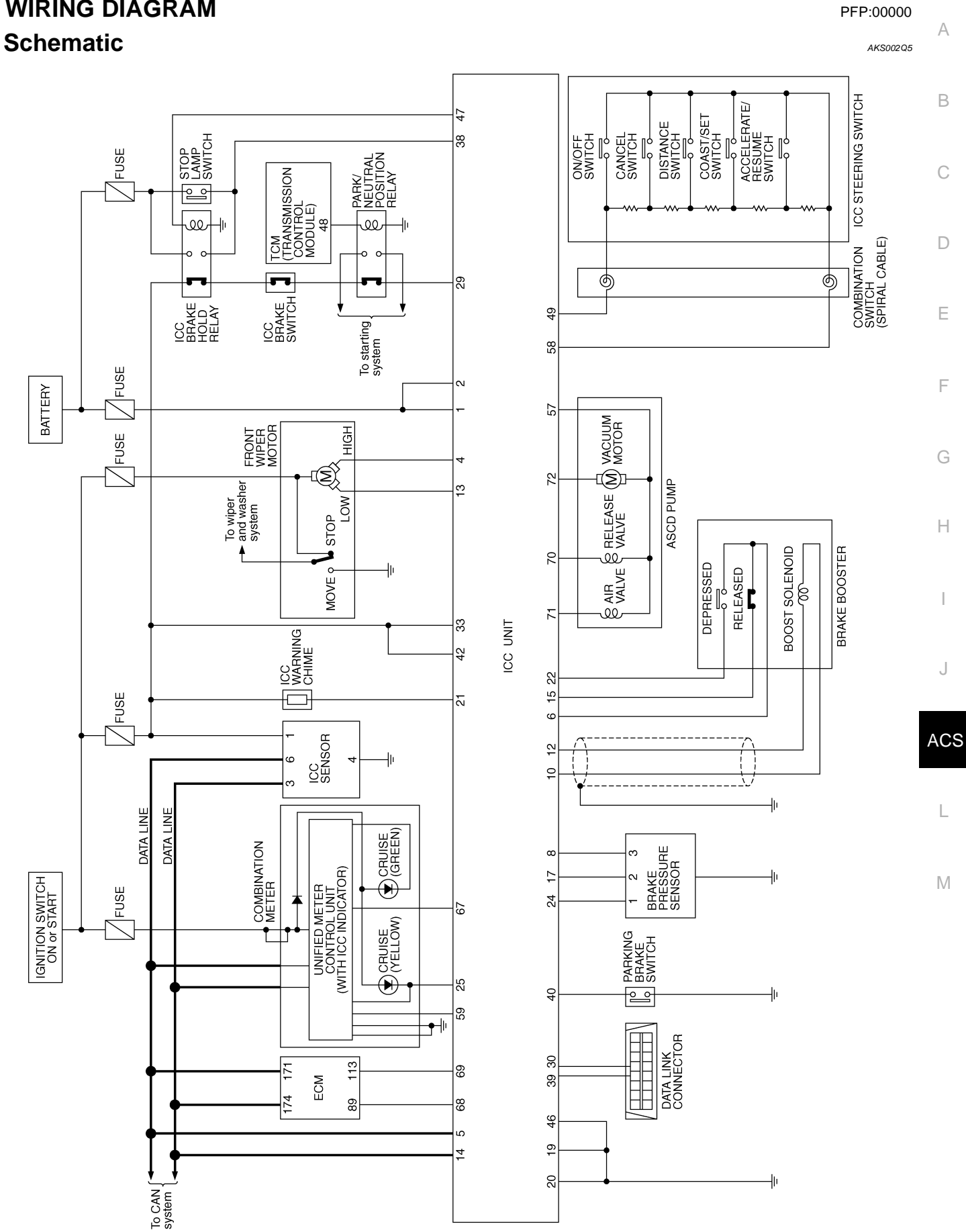

TKWA0674E

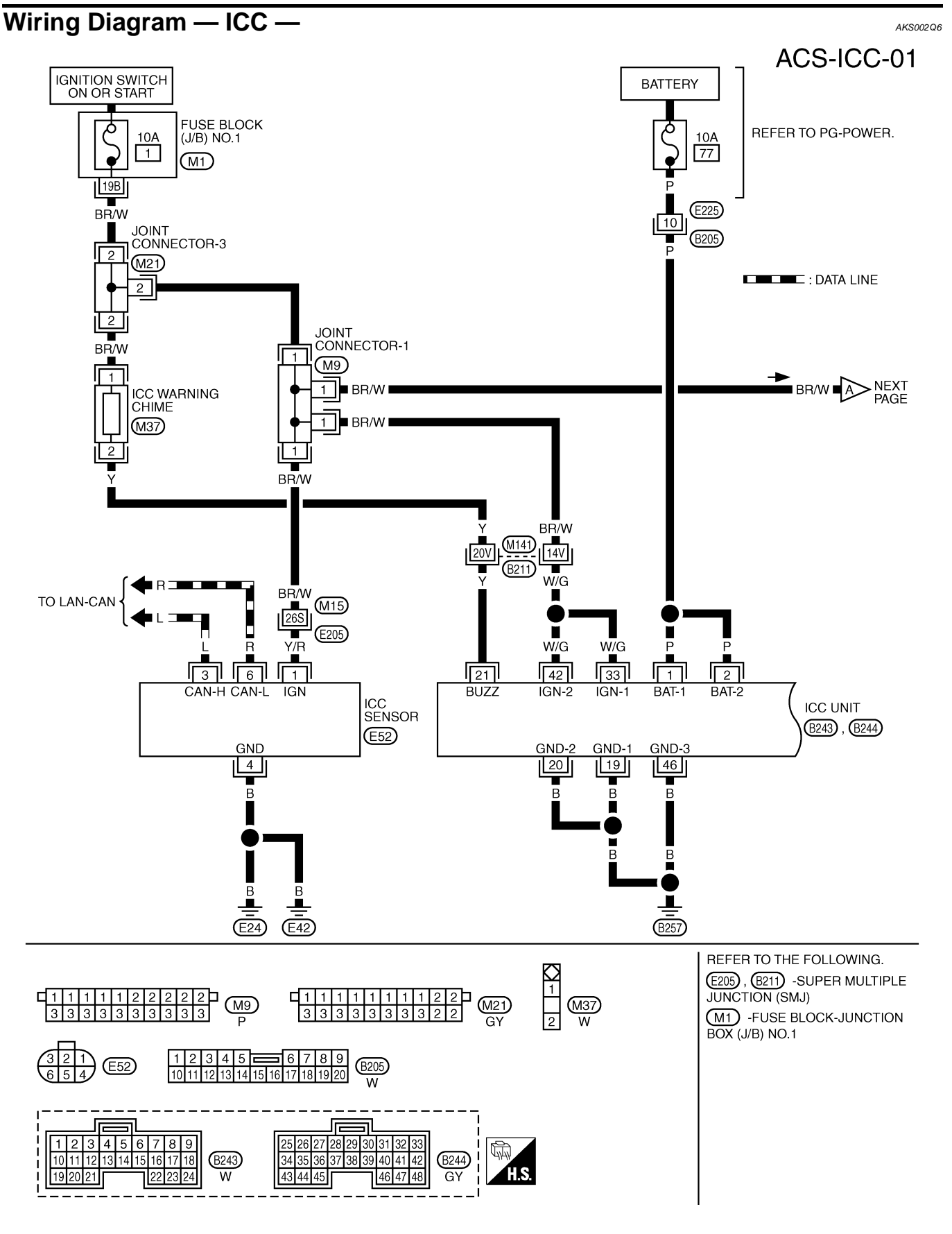

TKWA0675E

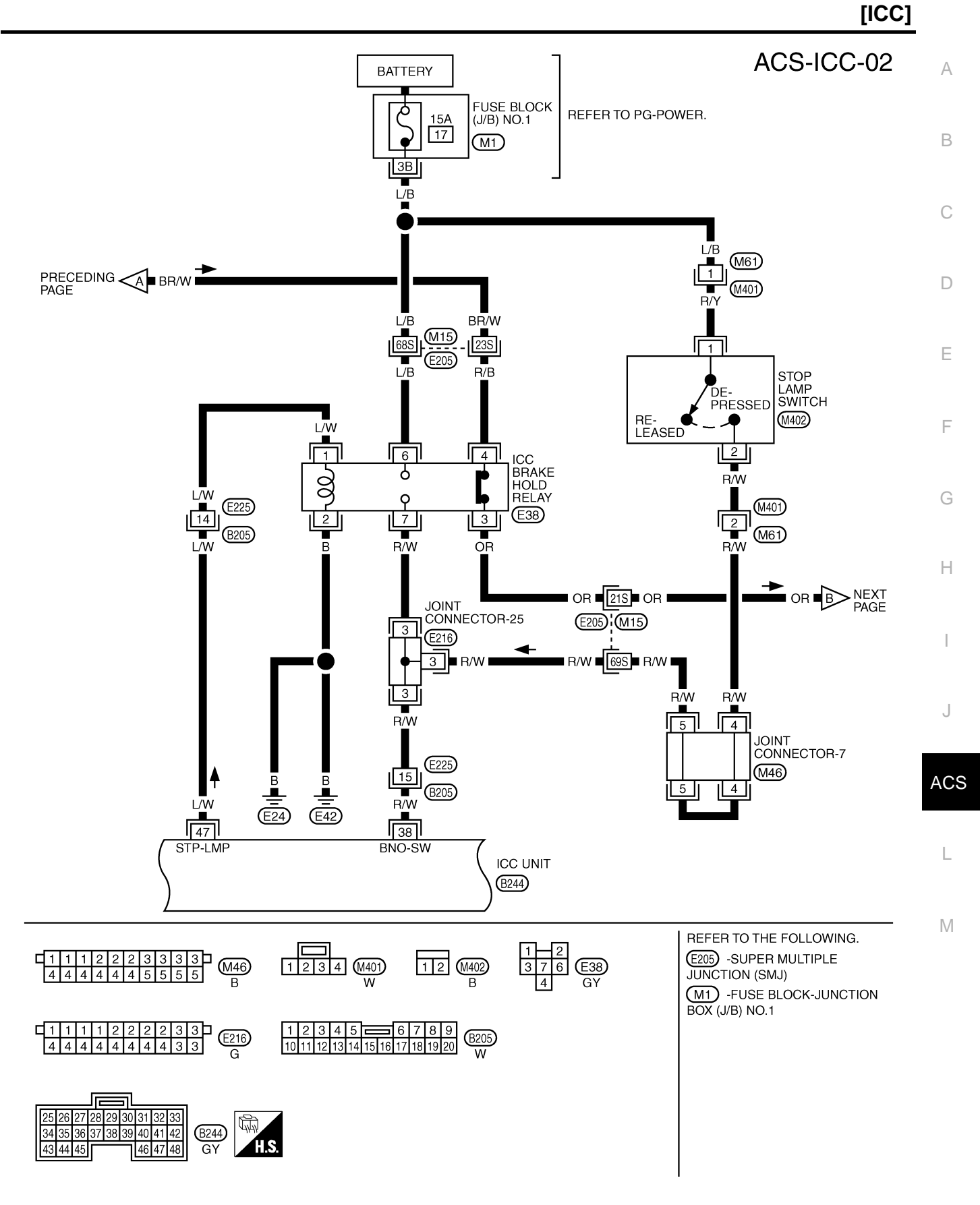

TKWA0676E

[ICC]

# ACS-ICC-03

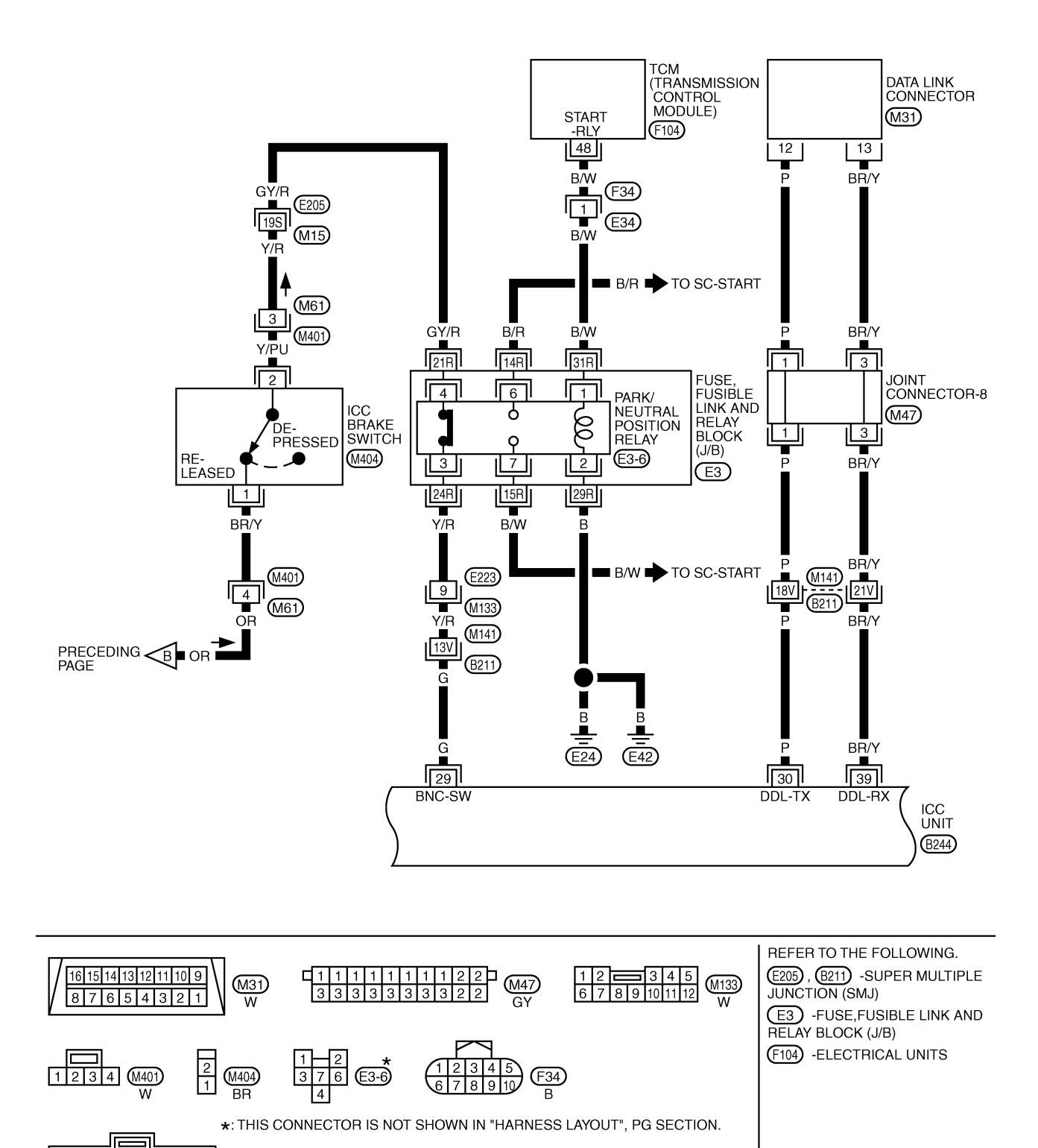

TKWA0677E

3 27 28 29 30 31 32 33

46 47 48

35 36 37 38 39 40 41 42

34

43 44 45

ΨÌ

H.S.

B244 GY

[ICC]

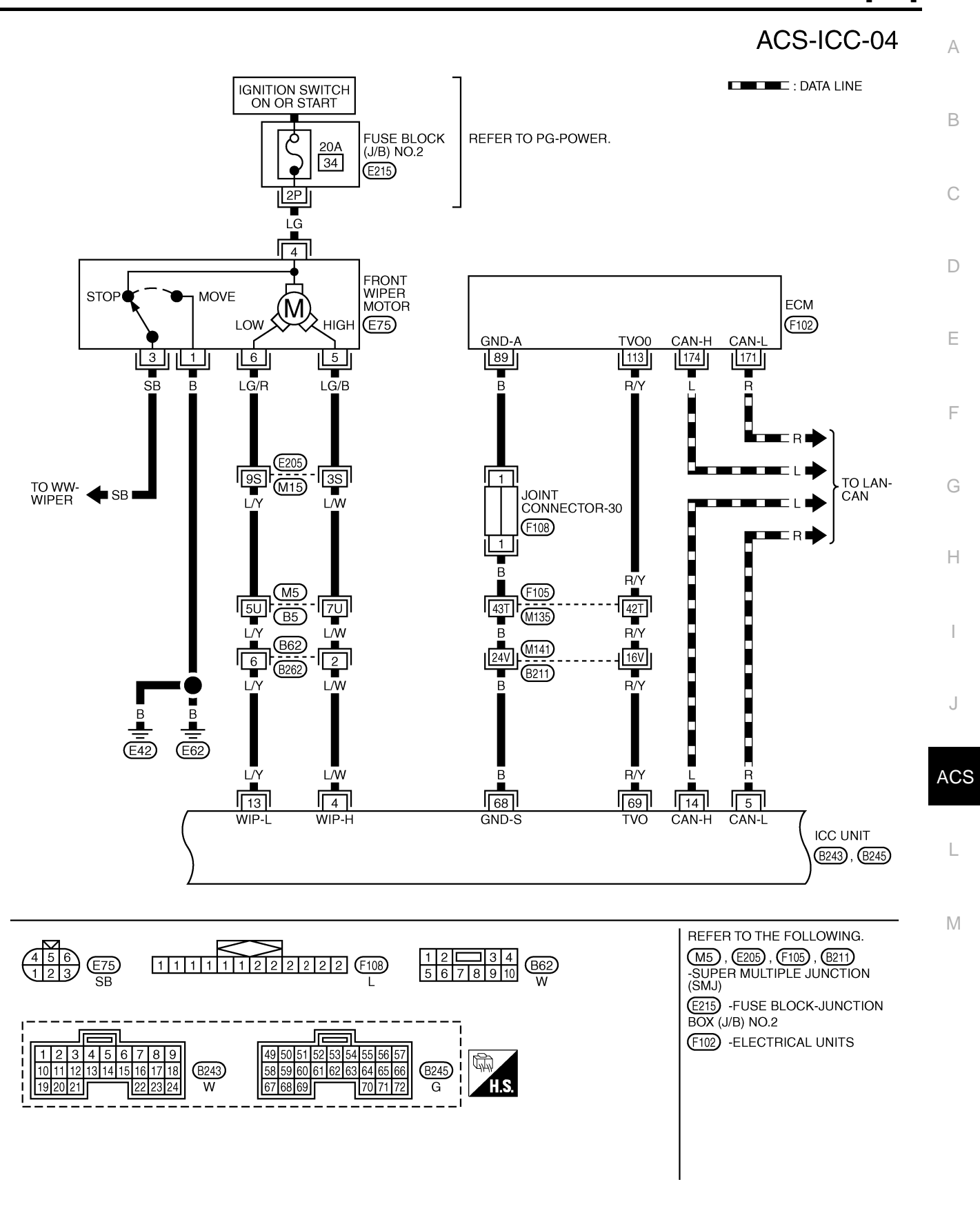

TKWA0678E

# [ICC]

ACS-ICC-05

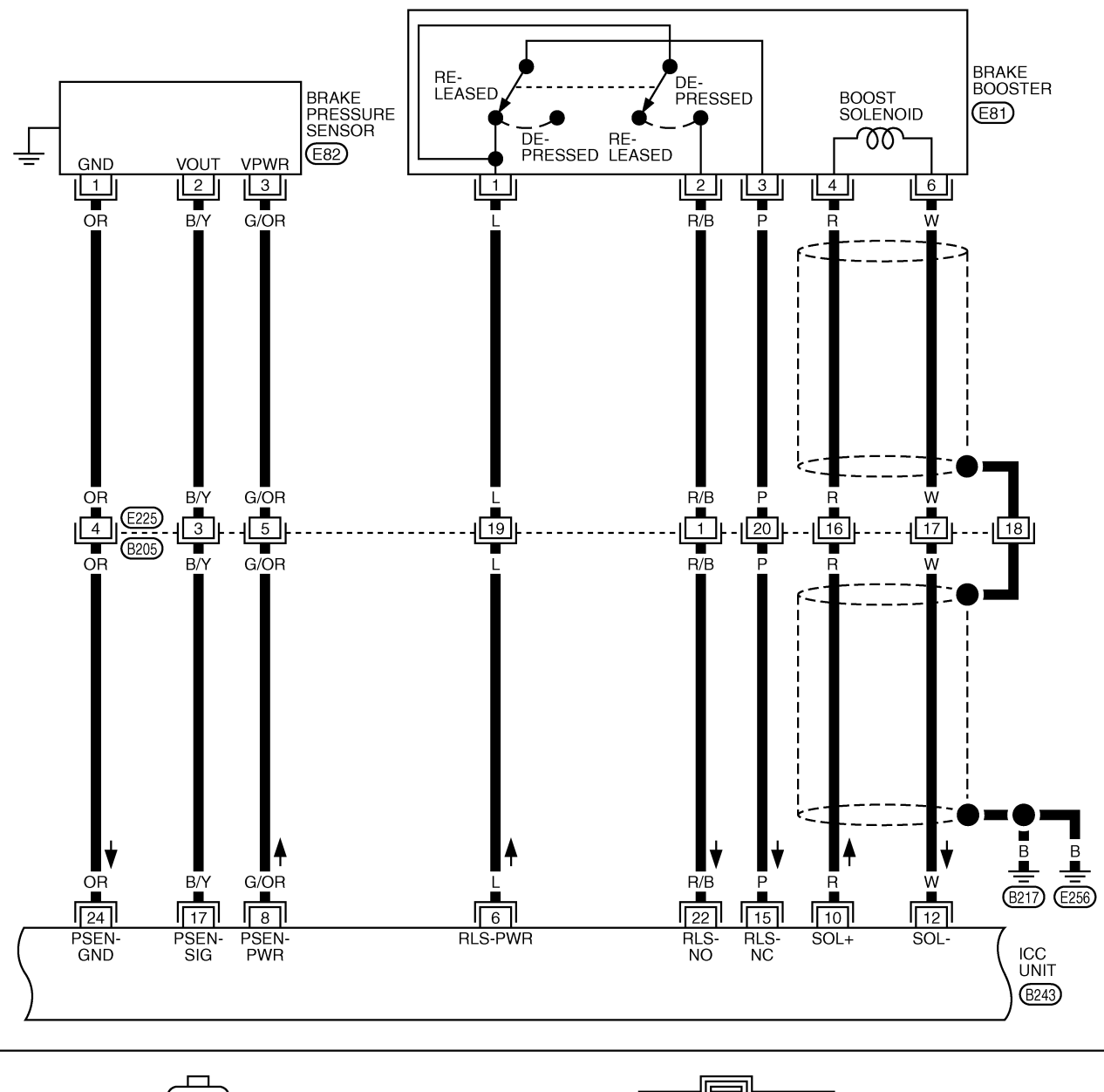

| $\begin{array}{c} 3 & 2 & 1 \\ \hline & 3 & 2 & 1 \\ \hline & 6 & 5 & 4 \\ \hline & GY \end{array} \qquad \left[ \begin{array}{c} 3 \\ 2 \\ 1 \\ \end{array} \right] \\ \hline E82 \qquad \begin{array}{c} 1 & 2 & 3 & 4 & 5 \\ \hline & 10 & 11 & 12 & 13 & 14 & 15 & 16 & 17 & 18 & 19 & 20 \\ \hline & 10 & 11 & 12 & 13 & 14 & 15 & 16 & 17 & 18 & 19 & 20 \\ \hline & W \end{array} \right] \\ \hline \begin{array}{c} 1 \\ \hline \\ \hline \\ \hline \\ \hline \\ \hline \\ \hline \\ \hline \\ \hline \\ \hline \\$ | 1 2 3 4 5 0<br>10 11 12 13 14 1<br>19 20 21 | 6 7 8 9<br>15 16 17 18<br>22 23 24 W | H.S |
|----------------------------------------------------------------------------------------------------|---------------------------------------------|--------------------------------------|-----|
|----------------------------------------------------------------------------------------------------|---------------------------------------------|--------------------------------------|-----|

TKWA0679E

## [ICC]

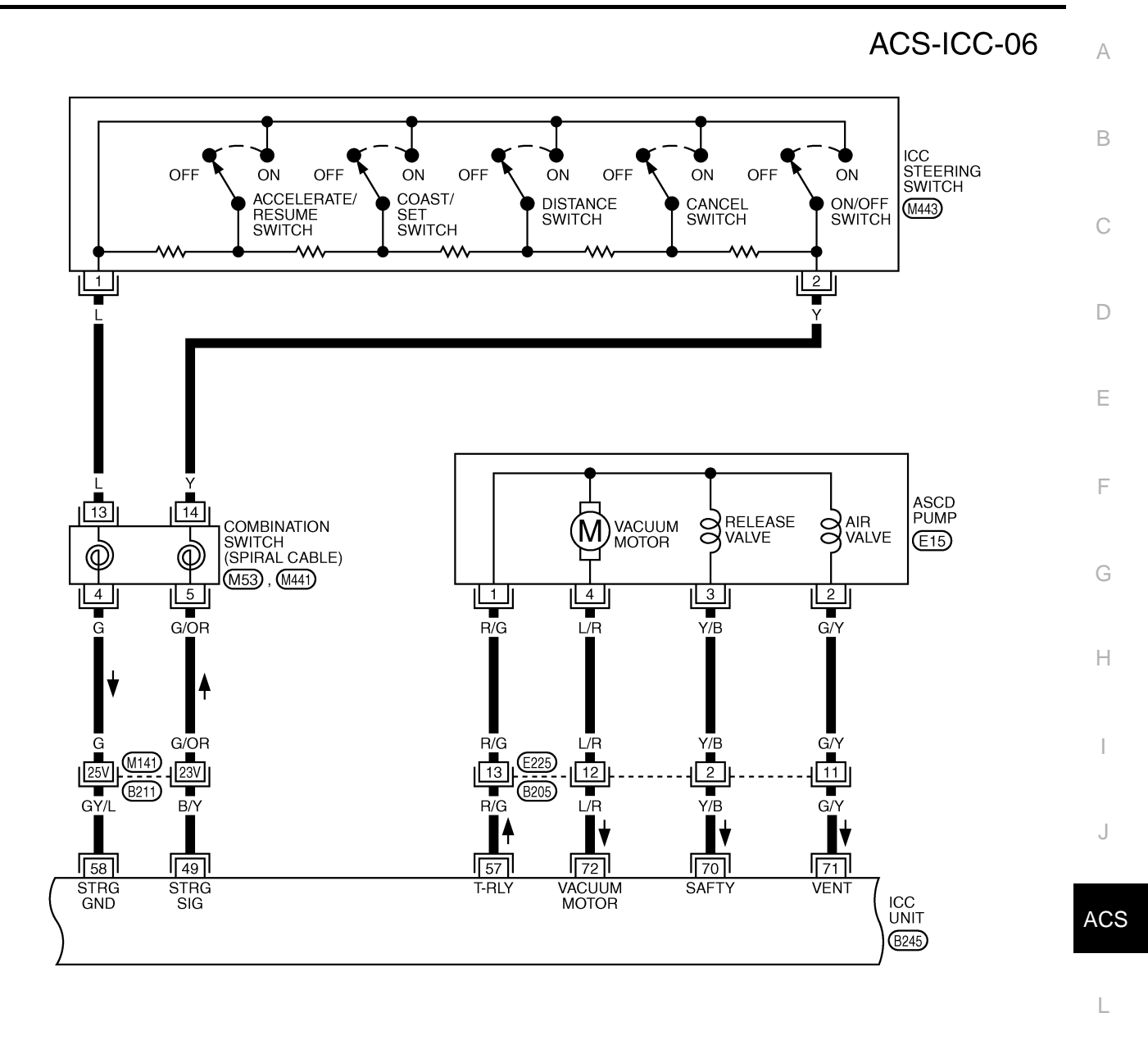

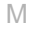

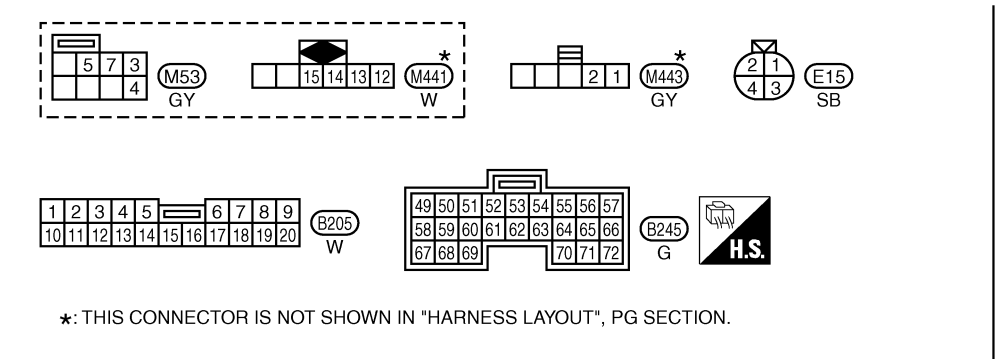

REFER TO THE FOLLOWING. (B211) -SUPER MULTIPLE JUNCTION (SMJ)

TKWA0680E

# ACS-ICC-07

DATA LINE

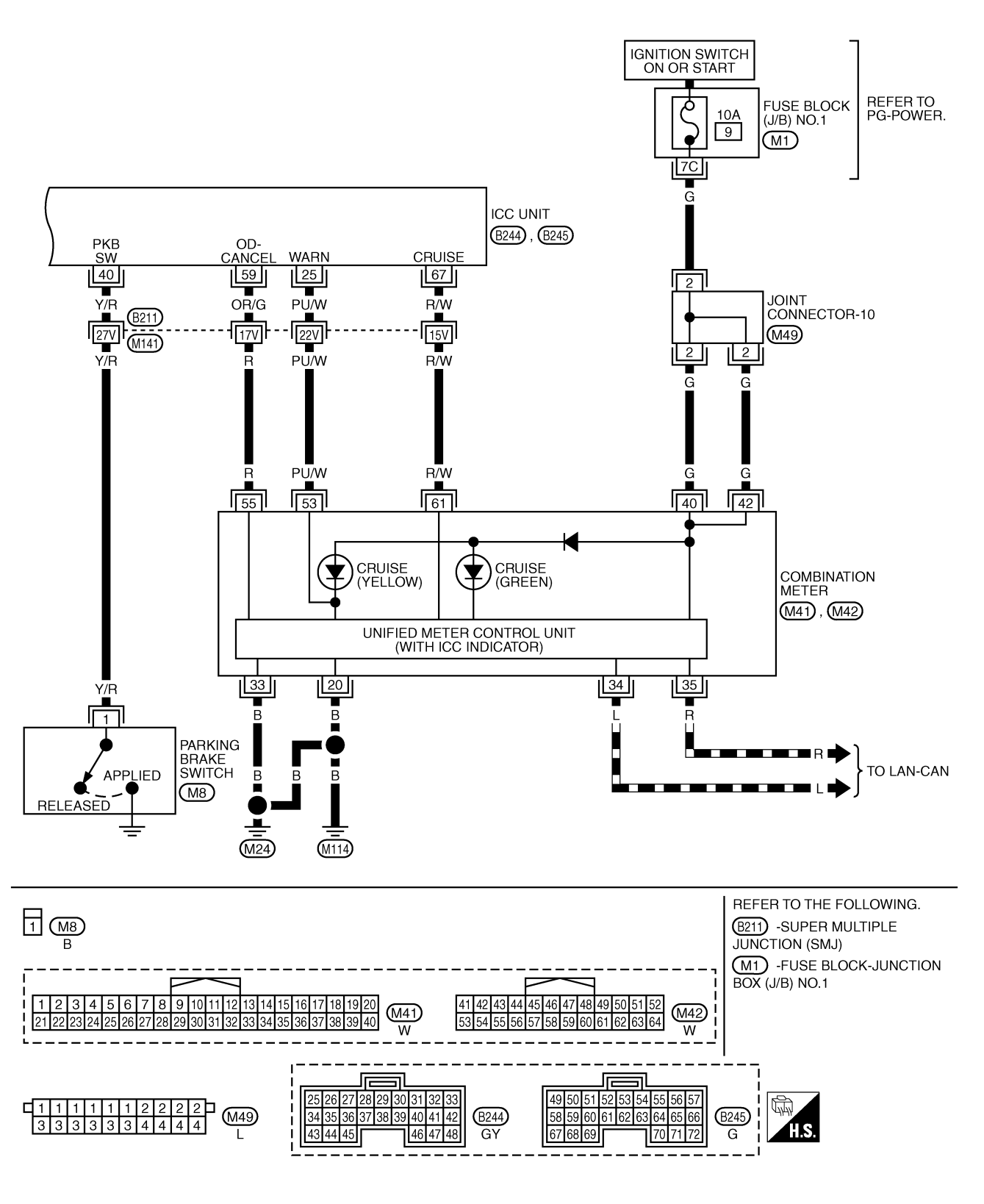

TKWA0681E

# **TERMINALS AND REFERENCE VALUE**

# TERMINALS AND REFERENCE VALUE **Terminals and Reference Value for ICC Unit**

| TERI<br>(WIRE           | MINALS<br>COLOR) |                                          | CONDITION               |                          | F                                                                                                    |
|-------------------------|------------------|------------------------------------------|-------------------------|--------------------------|----------------------------------------------------------------------------------------------------|
| +                       | -                | ITEM                                     | IGNI-<br>TION<br>SWITCH | OPERATION                | VOLTAGE (V)                                                                                             |
| 1(P)<br>2(P)            |                  | Battery power supply                     | OFF                     | _                        | Power supply voltage<br>(Approx. 12)                                                                    |
| 4                       |                  |                                          |                         | Wiper HI operating       | Approx. 0                                                                                               |
| 4<br>(L/W)              | Ground           | Wiper motor HI signal                    | ON                      | Wiper HI not operating   | Power supply voltage<br>(Approx. 12)                                                                    |
| 5<br>(R)                |                  | CAN L                                    | ON                      | _                        | E                                                                                                    |
| 6 (L)                   |                  | Release switch power supply              | ON                      | _                        | Approx. 10                                                                                              |
| 8 (G/<br>OR)            | 24(OR)           | Brake pressure sensor power supply       | ON                      | _                        | Approx. 5                                                                                               |
| 10<br>(R)               |                  | Brake booster solenoid<br>(+) side       | ON                      |                          | Approx.<br>12V<br>Approx.<br>5V<br>SKIA1243E                                                            |
| 12<br>(W)               | Ground           | Brake booster solenoid<br>(–) side       | ON                      |                          | Approx.<br>12V<br>Approx<br>5V<br>SKIA1243E                                                             |
| 12                      |                  |                                          |                         | Wiper LO operating       | Approx. 0                                                                                               |
| (L/Y)                   |                  | Wiper motor LO signal                    | ON                      | Wiper LO not operating   | Power supply voltage<br>(Approx. 12)                                                                    |
| 14<br>(L)               |                  | CAN H                                    | ON                      | _                        |                                                                                                    |
| 15                      |                  | Brake release switch                     | ON                      | Depress the brake pedal. | Approx. 0                                                                                               |
| (P)                     |                  | (normal closed)                          | ON                      | Release the brake pedal. | Approx. 10                                                                                              |
|                         |                  |                                          |                         | Release the brake pedal. | Approx. 0.5                                                                                             |
| 17<br>(B/Y)             | 24(OR)           | Brake pressure sensor signal             | ON                      | Depress the brake pedal. | Approx. 0.5 - 5<br>(Note) Voltage becomes higher<br>depending on effectiveness of<br>depressing brakes. |
| 19(B)<br>20(B)<br>46(B) |                  | Ground                                   | ON                      | _                        | Approx. 0                                                                                               |
| 21(V)                   | Ground           | ICC warning chime                        | ON                      | Activated                | Approx. 0 - 12                                                                                          |
| 21(1)                   |                  |                                          |                         | Not activated            | Approx. 12                                                                                              |
| 22                      |                  | Brake release switch                     | ON                      | Depress the brake pedal. | Approx. 10                                                                                              |
| (R/B)                   |                  | (normally open) Civ Release the brake pe |                         | Release the brake pedal. | Approx. 0                                                                                               |

AKS002Q7

А

[ICC]

PFP:00000

# TERMINALS AND REFERENCE VALUE

| TERMINALS<br>(WIRE COLOR)  |        |                                                        | CONDITION               |                                      |                                     |                                      |
|----------------------------|--------|--------------------------------------------------------|-------------------------|--------------------------------------|-------------------------------------|--------------------------------------|
| +                          | -      | ITEM                                                   | IGNI-<br>TION<br>SWITCH | OPERATION                            |                                     | VOLTAGE (V)                          |
| 25                         |        |                                                        |                         | When w                               | arning lamp is ON                   | Approx. 0                            |
| (PU/<br>W)                 |        | signal                                                 | ON                      | When wa                              | arning lamp is OFF                  | Power supply voltage<br>(Approx. 12) |
| 29(G)                      |        | ICC brake switch (normal                               | ON                      | Selector<br>lever: Not in            | Depress the brake pedal.            | Approx. 0                            |
| 20(0)                      |        | closed)                                                | ÖN                      | "N" or "P"<br>position               | Release the brake pedal.            | Power supply voltage<br>(Approx. 12) |
| 33(W<br>/G)<br>42(W<br>/G) | Ground | Ignition switch ON or START                            | ON                      |                                      | _                                   | Battery voltage (Approx.12)          |
| 38                         |        | Stop lamp switch                                       | ON                      | Depress                              | s the brake pedal.                  | Battery voltage (Approx.12)          |
| (R/W)                      |        | (normally open)                                        |                         | Release                              | e the brake pedal.                  | Approx. 0                            |
| 40<br>(X/R)                |        | parking brake signal                                   | ON                      | Parki                                | ng brake is ON                      | Power supply voltage<br>(Approx. 12) |
| (1/18)                     |        |                                                        |                         | Parkir                               | ng brake is OFF                     | Approx. 0                            |
| 17                         |        |                                                        |                         | Brake opera                          | ating with ICC system               | Battery voltage (Approx.12)          |
| 47<br>(L/W)                |        | Stop lamp drive output signal                          | ON                      | Brake not op                         | berating with ICC sys-<br>tem       | Approx. 0                            |
|                            |        |                                                        |                         | When ON/C                            | OFF switch is pressed               | Approx. 0                            |
|                            |        |                                                        |                         | When CAN                             | CEL switch is pressed               | Approx. 1.1                          |
| 40                         | 59     |                                                        |                         | When DISTA                           | NCE adjusting switch s pressed      | Approx. 2.1                          |
| 49<br>(B/Y)                | (GY/L) | ICC steering switch signal                             | ON                      | When CC                              | AST/SET switch is<br>pressed        | Approx. 2.9                          |
|                            |        |                                                        |                         | When ACC<br>swit                     | ELERATE/RESUME<br>ch is pressed     | Approx. 3.6                          |
|                            |        |                                                        |                         | When no                              | switch is pressed                   | Approx. 4.2                          |
| 57(R/<br>G)                |        | Vacuum motor/air valve/<br>release valve output signal | ON                      | Bei                                  | ng controlled                       | Power supply voltage<br>(Approx. 12) |
| 59                         |        |                                                        | <b></b>                 | When                                 | O/D is canceled                     | Approx. 2 or less                    |
| (OR/<br>G)                 | Ground | A/I OD cancel signal                                   | ON                      |                                      | O/D                                 | Approx. 5 - 10                       |
| 67                         |        | Cruise output signal                                   | ON                      | Bei                                  | ng controlled                       | Approx. 8                            |
| (R/W)                      |        |                                                        |                         | No                                   | ot controlled                       | Approx. 0                            |
| 69                         | 68     | Throttle opening angle signal                          | ON                      | When acce                            | elerator pedal is fully<br>released | Approx. 0.5                          |
| (R/Y)                      | (B)    | 3) When accelerator pedal is fully depressed           |                         | elerator pedal is fully<br>depressed | Approx. 4.0                         |                                      |
| 70<br>(V/P)                |        | Release valve signal                                   | ON                      | When m                               | otor is not driving                 | Power supply voltage<br>(Approx. 12) |
| (1/D)                      | Ground |                                                        |                         | When                                 | motor is driving                    | Approx. 0                            |
| 71<br>(G/Y)                | Giouna | Air valve signal                                       | ON                      | When m                               | otor is not driving                 | Power supply voltage<br>(Approx. 12) |
|                            |        |                                                        |                         | When                                 | motor is driving                    | Approx. 0                            |

# TERMINALS AND REFERENCE VALUE

| TERI<br>(WIRE | MINALS<br>COLOR) |                     |                         | CONDITION                 |                                      | A |
|---------------|------------------|---------------------|-------------------------|---------------------------|--------------------------------------|---|
| +             | -                | ITEM                | IGNI-<br>TION<br>SWITCH | OPERATION                 | VOLTAGE (V)                          | В |
| 72            | Ground           | Vacuum motor signal | ON                      | When motor is not driving | Power supply voltage<br>(Approx. 12) | _ |
| (L/K)         |                  |                     |                         | When motor is driving     | Approx. 0                            | С |

# Terminals and Reference Value for ICC Radar Sensor

| TERM<br>(WIRE ( | IINALS<br>COLOR) |                          |                         | CONDITION |                             |
|-----------------|------------------|--------------------------|-------------------------|-----------|-----------------------------|
| +               | _                | ITEM                     | IGNI-<br>TION<br>SWITCH | OPERATION | VOLTAGE (V)                 |
| 1<br>(Y/R)      |                  | Laser radar sensor power | ON                      | _         | Battery voltage (Approx.12) |
| 3<br>(L)        | Ground           | CAN H                    | ON                      | -         | _                           |
| 6<br>(R)        |                  | CAN L                    | ON                      | -         | _                           |
| 4(B)            | 1                | Ground                   | ON                      | _         | Approx. 0                   |

# **Terminals and Reference Value for ICC Warning Chime**

| TERMI-                  |                                |                         | CONDITION        |                                      |    |
|-------------------------|--------------------------------|-------------------------|------------------|--------------------------------------|----|
| NALS<br>(WIRE<br>COLOR) | ITEM                           | IGNI-<br>TION<br>SWITCH | OPERATION        | VOLTAGE (V)                          |    |
| 1<br>(BR/W)             | Ignition switch ON or<br>START | ON                      | _                | Power supply voltage<br>(Approx. 12) | J  |
| 2                       |                                |                         | Chime output OFF | Approx. 12                           |    |
| (Y)                     | (Y) ICC warning signal         |                         | Chime output ON  | Approx. 0 - 12                       | AC |

L

Μ

[ICC]

AKS002Q8

AKS002Q9

# TROUBLE DIAGNOSIS — GENERAL DESCRIPTION Work Flow

|                   |                  |                   |               | 1                      |            |          |                                                                     |
|-------------------|------------------|-------------------|---------------|------------------------|------------|----------|---------------------------------------------------------------------|
| CHECK IN          |                  |                   |               |                        |            |          |                                                                     |
|                   |                  |                   |               |                        |            |          |                                                                     |
|                   |                  |                   |               |                        |            |          |                                                                     |
| PERFORM DIAGNOSI  | IS TEST          |                   |               |                        |            |          |                                                                     |
|                   | _                |                   |               | 1                      |            |          |                                                                     |
|                   | -                |                   |               |                        |            |          |                                                                     |
| MALFUNCTION IS CC | )<br>NFIRME<br>( | D BY S<br>Referen | ELF-<br>ce 1) | Is it OK or NG? Nothin | ng is disp | olayed.  |                                                                     |
|                   | Normal           | result            |               | tom is displayed       |            |          |                                                                     |
|                   |                  | ayeu.             |               | tem is displayed.      |            | ,        |                                                                     |
|                   |                  |                   |               | IAGNOSIS FOR           |            | WHEN     |                                                                     |
|                   |                  |                   | DIAGI         | Note: (Reference 2)    |            | DIAGN    | IOSIS. (Reference 4)                                                |
|                   |                  |                   |               | Note: If CAN comm      | unication  | system   | fue en                                                              |
|                   |                  |                   |               | the CAN com            | municatio  | on syste | m.                                                                  |
|                   |                  |                   | IRM A         | LL MALFUNCTIONS ARE    | Yes        |          |                                                                     |
|                   |                  |                   | No            |                        |            | Re       | confirm symptom described by                                        |
|                   |                  |                   |               |                        |            | dia      | e customer and found out by the<br>ignosis is listed in the trouble |
| TROUBLE DIAGNOSI  | S FOR S          | УМРТО             | MS            |                        |            | dia      | ignosis symptoms.                                                   |
|                   | (                | Referen           | ice 3)        |                        |            |          |                                                                     |
|                   |                  |                   |               |                        |            |          |                                                                     |
|                   | 1                |                   |               | 1                      |            |          |                                                                     |
| REPAIR THE MALFUN | NCTIONI          | NG PAR            | IT.           |                        |            |          |                                                                     |
|                   | ERASE            | DTC FR            | N MO          | EMORY.                 |            |          |                                                                     |
|                   |                  |                   |               |                        |            |          |                                                                     |
| CONFIRM THE REPA  | IRED PA          | RT.               |               |                        |            |          |                                                                     |
|                   |                  |                   |               |                        |            |          |                                                                     |
| ļ                 | 1                |                   |               |                        |            |          |                                                                     |
| СНЕСК ОИТ         |                  |                   |               |                        |            |          |                                                                     |
|                   |                  |                   |               |                        |            |          |                                                                     |

SKIA1227E

- Reference 1... Refer to <u>ACS-63, "Self-Diagnostic Function"</u>.
- Reference 2--- Refer to ACS-68, "Diagnostic Trouble Code (DTC) Chart" .
- Reference 3--- Refer to <u>ACS-91, "Symptom Chart"</u>.
- Reference 4... Refer to <u>ACS-65</u>, "SELF-DIAGNOSIS BY CONSULT-II WILL NOT RUN" /ACS-66, "SELF-DIAGNOSIS BY ICC SYSTEM DISPLAY WILL NOT RUN".

### CONSULT-II Function DESCRIPTION

CONSULT-II executes following functions by combining data reception and command transmission via communication line from ICC unit.

AKS002QB

[ICC]

PFP:00004

| Test mode                                               | Function                                                                                    | A   |
|---------------------------------------------------------|---------------------------------------------------------------------------------------------|-----|
| WORK SUPPORT                                            | Monitors aiming direction to facilitate laser beam aiming operation.                        |     |
|                                                         | Indicates causes of automatic cancellation of the ICC system.                               |     |
| SELF-DIAGNOSTIC RESULTS                                 | Displays malfunctioning system memorized in ICC unit.                                       | В   |
| DATA MONITOR                                            | Displays real-time input/output data of ICC unit.                                           |     |
| CAN DIAG SUPPORT MNTR                                   | The results of transmit/receive diagnosis of CAN communication can be read.                 |     |
| ACTIVE TEST                                             | Enables operation check of electrical loads by sending driving signal to them.              |     |
| ECU PART NUMBER                                         | Displays part number of ICC unit.                                                           |     |
| WORK SUPPORT                                            |                                                                                             | D   |
| Work Item                                               |                                                                                             |     |
| Operation                                               | Function                                                                                    | E   |
| LASER BEAM ADJUST                                       | Outputs laser beam, calculates dislocation of the beam, and indicates adjustment direction. |     |
| CAUSE OF AUTO-CANCEL                                    | Indicates causes of automatic cancellation of the ICC system.                               |     |
| Laser Beam Adjust                                       |                                                                                             | — F |
| For details, refer to <u>ACS-40</u>                     | ), "LASER BEAM AIMING ADJUSTMENT" .                                                         |     |
| Cause of Auto-Cancel                                    |                                                                                             | G   |
| 1. Turn ignition switch OF                              | F.                                                                                          |     |
| 2. Connect CONSULT-II a                                 | and CONSULT-II CONVERTER to data link connector.                                            |     |
| 3. Turn ignition switch ON                              | I.                                                                                          | H   |
| 4. Touch "START (NISSA                                  | N BASED VHCL)" on the display.                                                              |     |
| 5. Touch "ICC" on the sele<br>If "ICC" is not indicated | ection screen.<br>l, go to <u>GI-38, "CONSULT-II Data Link Connector (DLC) Circuit"</u> .   | I   |
| 6. Touch "WORK SUPPO                                    | RT" on the selection screen.                                                                |     |
| 7. Touch "CAUSE OF AU"                                  | TO-CANCEL" on the selection screen.                                                         | J   |
| 8. Cause of automatic car                               | ncellation screen will be shown.                                                            |     |
| CAUTION:<br>Last five cancel (system of                 | cancel) causes are displayed.                                                               | AC  |

## Display Item List

| Cause of cancellation | Description                                                                                           |
|-----------------------|----------------------------------------------------------------------------------------------------|
| OPERATING WIPER       | Windshield wipers were operated at HI or LO speed and the fastest position of intermittent operation. |
| OPERATING ABS         | ABS was operated.                                                                                     |
| OPERATING TCS         | TCS was operated.                                                                                     |
| OPERATING VDC         | VDC was operated.                                                                                     |
| OPE SW VOLT CIRC      | Outside the standard control switch input voltage was detected.                                       |
| LASER SUN BEAM        | Intense light such as sunlight entered ICC sensor light sensing part.                                 |
| LASER TEMP            | Temperature around ICC sensor became low.                                                             |
| OP SW DOUBLE TOUCH    | ICC steering switches were pressed at the same time.                                                  |
| VDC/TCS OFF SW        | VDC OFF switch was pressed.                                                                           |
| WHEEL SPD UNMATCH     | Wheel speed became different from AT vehicle speed.                                                   |
| TIRE SLIP             | Wheel slipped.                                                                                        |
| PKB SW ON             | Parking brake is applied.                                                                             |
| IGN LOW VOLT          | Power supply voltage became low.                                                                      |
| NO RECORD             | -                                                                                                    |

## SELF-DIAGNOSTIC RESULTS

For details, refer to ACS-68, "Diagnostic Trouble Code (DTC) Chart" .

## DATA MONITOR

- 1. Turn ignition switch OFF.
- 2. Connect CONSULT-II and CONSULT-II CONVERTER to data link connector.
- 3. Turn ignition switch ON.
- 4. Touch "START (NISSAN BASED VHCL)" on the display.
- 5. Touch "ICC" on the selection screen. If "ICC" is not indicated, go to GI-38, "CONSULT-II Data Link Connector (DLC) Circuit".
- 6. Touch "DATA MONITOR" on the selection screen.
- 7. Touch any of "ECU INPUT SIGNALS", "MAIN SIGNALS", and "SELECTION FROM MENU" on selection screen.
- 8. Touch "SETTING".
- 9. Display the data monitor.
- 10. If necessary, touch "PRINT" in turn, and print data.

## **Monitored Item**

×: Applicable

| Monitored Item<br>[unit]         | MAIN<br>SIGNALS | ECU INPUT<br>SIGNALS | SELECTION<br>FROM<br>MENU | Description                                                                                                    |
|----------------------------------|-----------------|----------------------|---------------------------|----------------------------------------------------------------------------------------------------|
| VHCL SPEED SE<br>[km/h] or [mph] | ×               | ×                    | ×                         | Indicates vehicle speed calculated from wheel speed sensor signal.                                                                      |
| SET VHCL SPD<br>[km/h] or [mph]  | ×               |                      | ×                         | Indicates set vehicle speed memorized in ICC unit.                                                                                      |
| THRTL SENSOR<br>[deg]            | ×               | ×                    | ×                         | Indicates throttle angle calculated from signal voltage of throttle position sensor.                                                    |
| VACUUM PUMP<br>[msec]            | ×               |                      | ×                         | Indicates vacuum pump driving pulse width                                                                                               |
| AIR VALVE<br>[msec]              | ×               |                      | ×                         | Indicates air valve driving pulse width                                                                                                 |
| ENGINE RPM<br>[rpm]              |                 | ×                    | ×                         | Indicates engine speed read by ICC unit via CAN communica-<br>tion (ECM transmits engine speed via CAN communication).                  |
| DISTANCE ADJ<br>[SHOR/MID/LONG]  | ×               | ×                    | ×                         | Indicates set distance memorized in ICC unit.                                                                                           |
| WIPER SW<br>[OFF/LOW/HIGH]       |                 | ×                    | ×                         | Indicates wiper [OFF/LOW/HIGH] status.                                                                                                  |
| MAIN SW<br>[ON/OFF]              | ×               | ×                    | ×                         | Indicates [ON/OFF] status as judged from control switch signal.                                                                         |
| SET/COAST SW<br>[ON/OFF]         | ×               | ×                    | ×                         | Indicates [ON/OFF] status as judged from control switch signal.                                                                         |
| CANCEL SW<br>[ON/OFF]            | ×               | ×                    | ×                         | Indicates [ON/OFF] status as judged from control switch signal.                                                                         |
| RESUME/ACC SW<br>[ON/OFF]        | ×               | ×                    | ×                         | Indicates [ON/OFF] status as judged from control switch signal.                                                                         |
| CRUISE OPE<br>[ON/OFF]           | ×               |                      | х                         | Indicates whether controlling or not (ON means "controlling").                                                                          |
| BRAKE SW<br>[ON/OFF]             | ×               | ×                    | ×                         | Indicates [ON/OFF] status as judged from ICC brake switch signal.                                                                       |
| STOP LAMP SW<br>[ON/OFF]         | ×               | ×                    | ×                         | Indicates [ON/OFF] status as judged from stop lamp switch sig-<br>nal.                                                                  |
| RELEASE SW NO<br>[ON/OFF]        |                 | ×                    | ×                         | Indicates [ON/OFF] status as judged from release switch sig-<br>nal.<br>ON when brake is depressed.<br>OFF when brake is not depressed. |

| Monitored Item<br>[unit]       | MAIN<br>SIGNALS | ECU INPUT<br>SIGNALS | SELECTION<br>FROM<br>MENU | Description                                                                                                    |
|--------------------------------|-----------------|----------------------|---------------------------|----------------------------------------------------------------------------------------------------|
| RELEASE SW NC<br>[ON/OFF]      |                 | ×                    | ×                         | Indicates [ON/OFF] status as judged from release switch sig-<br>nal.<br>OFF when brake is depressed.<br>ON when brake is not depressed.                                         |
| IDLE SW<br>[ON/OFF]            |                 | ×                    | ×                         | Indicates [ON/OFF] status of idle switch read by ICC unit via<br>CAN communication (ECM transmits ON/OFF status via CAN<br>communication).                                      |
| GEAR<br>[1, 2, 3, 4, 5]        |                 | ×                    | ×                         | Indicates AT gear position read by ICC unit via CAN communi-<br>cation (TCM transmits gear position via CAN communication).                                                     |
| CRUISE SIGNAL<br>[ON/OFF]      |                 |                      | ×                         | Indicates whether controlling or not (ON means "controlling").                                                                                                    |
| BUZZER O/P<br>(ON/OFF)         |                 |                      | ×                         | Indicates [ON/OFF] status of ICC war output.                                                                                                    |
| ICC WARNING<br>[ON/OFF]        |                 |                      | ×                         | Indicates [ON/OFF] status of ICC system warning lamp.                                                                                                    |
| VHCL SPD AT<br>[km/h] or [mph] |                 |                      | ×                         | Indicates vehicle speed calculated from AT vehicle speed sen-<br>sor by ICC unit via CAN communication (TCM transmits AT<br>vehicle speed sensor signal via CAN communication). |
| PRESS SENS<br>[bar]            | ×               | ×                    | ×                         | Indicates brake fluid pressure value calculated from signal volt-<br>age of pressure sensor.                                                                                    |
| D RANGE SW<br>[ON/OFF]         |                 | ×                    | ×                         | Indicates [ON/OFF] status of "D" position read by ICC unit via<br>CAN communication (TCM transmits ON/OFF condition of "D"<br>position via CAN communication).                  |
| AT OD OFF<br>[ON/OFF]          |                 |                      | ×                         | Indicates [ON/OFF] status of OD cancel output under control.                                                                                                    |
| NP RANGE SW<br>[ON /OFF]       |                 | ×                    | ×                         | Indicates PNP switch signal read by ICC unit via CAN commu-<br>nication. TCM transmits PNP switch signal via CAN communi-<br>cation.                                            |
| STP LMP DRIVE<br>[ON/OFF]      | ×               |                      | ×                         | Indicates [ON/OFF] status of brake hold relay drive output.                                                                                                    |

# ACTIVE TEST

## Caution

- Do not perform the active test while driving.
- Active test cannot be started while ICC system warning indicator illuminates.
- 1. Turn ignition switch OFF.
- 2. Connect CONSULT-II and CONSULT-II CONVERTER to data link connector and start engine.
- 3. Touch "START (NISSAN BASED VHCL)", "ICC", and "ACTIVE TEST" on CONSULT-II display in turn. If "ICC" is not indicated, go to <u>GI-38, "CONSULT-II Data Link Connector (DLC) Circuit"</u>.
- 4. Touch necessary test item.
- 5. Touch "START".
- 6. Active test screen will be shown.

L

Μ

[ICC]

## **ICC Buzzer 1**

• Touch "ON" and "OFF" to check that ICC warning chime operates as in the following chart.

| BUZZER O/P   | ON   | OFF           |
|--------------|------|---------------|
| Buzzer sound | Веер | Not activated |

| ACTIVE T     | EST |
|--------------|-----|
| ICC BUZZER 1 | OFF |
| MONIT        | TOR |
| BUZZER O/P   | OFF |
|              |     |
|              |     |
|              |     |
|              |     |
|              |     |
|              |     |
|              |     |

## ICC Warning Lamp

• Touch "ON" and "OFF" to check that ICC warning lamp operates as in the following chart.

| ICC WARNING LAMP                    | ON      | OFF      |
|-------------------------------------|---------|----------|
| ICC system warning<br>lamp (Orange) | Lamp ON | Lamp OFF |

| ACTIVE T         | EST |           |
|------------------|-----|-----------|
| ICC WARNING LAMP | OFF |           |
| MONIT            | OR  |           |
| ICC WARNING      | OFF |           |
|                  |     |           |
|                  |     |           |
|                  |     |           |
|                  |     |           |
|                  |     |           |
| ON               |     |           |
|                  |     |           |
|                  |     |           |
|                  |     | SKIA1229E |

## **Meter Lamp**

- Start engine.
- Touch "ON" and "OFF" to check that ICC system display operates as in the following chart.

| METER LAMP         | ON                | OFF |
|--------------------|-------------------|-----|
| ICC system display | Full illumination | OFF |

| ACTIVE T   | EST |           |
|------------|-----|-----------|
| METER LAMP | OFF |           |
| MONIT      | TOR |           |
|            |     |           |
|            |     |           |
|            |     |           |
|            |     |           |
|            |     |           |
|            |     |           |
| ON         |     |           |
|            |     |           |
|            |     | SKIA1231E |

## Stop Lamp

• Touch "ON" and "OFF" to check that stop lamp operates as in the following chart.

| STP LMP DRIVE | ON      | OFF      |
|---------------|---------|----------|
| Stop lamp     | Lamp ON | Lamp OFF |

| ACTIVE T      | EST |
|---------------|-----|
| STOP LAMP     | OFF |
| MONIT         | ror |
| STP LMP DRIVE | OFF |
|               |     |
|               |     |
|               |     |
|               |     |
|               |     |
| ON            |     |
|               |     |
|               |     |

### **Booster SOL/V 3**

- Touch any of "MODE 1", "MODE 2", "MODE 3" to check that following operation condition is caused by operating monitor and brake pedal.
- "START" is displayed 10 seconds after operation start. (Active test is completed.)

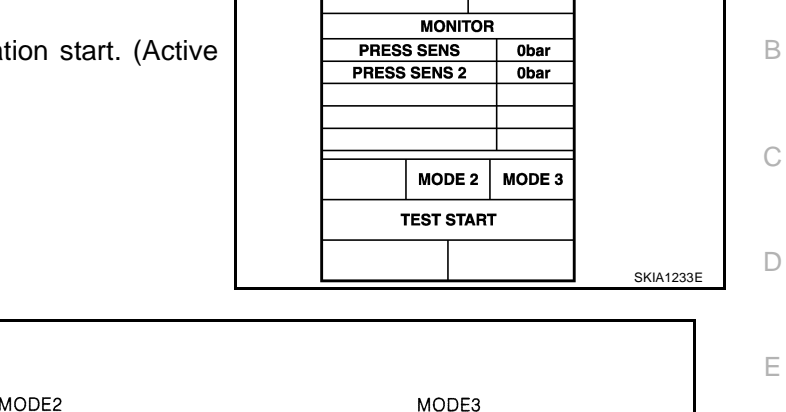

BOOSTER SOL/V 3

ACTIVE TEST

OFF

[ICC]

А

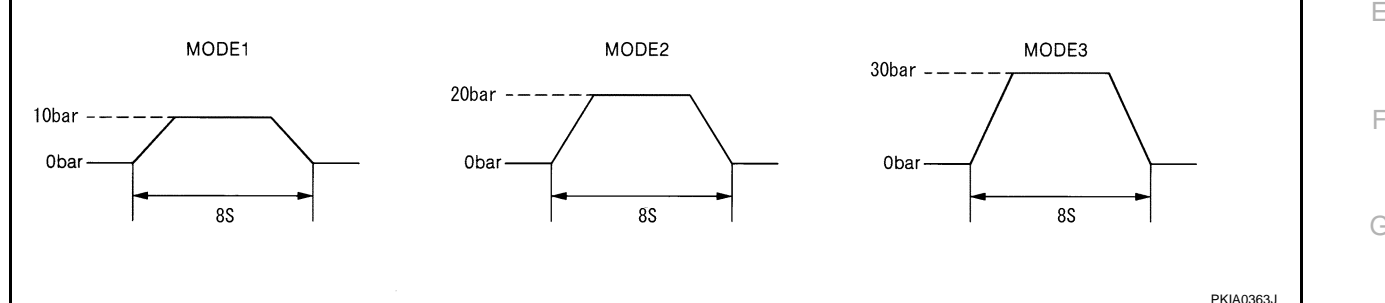

# Self-Diagnostic Function WITH CONSULT-II

- Go to operation check after asking the customer for symptom information. Refer to <u>ACS-38, "ACTION</u> <u>TEST"</u>.
- 2. Stop vehicle, turn ignition switch OFF, then connect CONSULT-II and CONSULT-II CONVERTER to data link connector.
- With engine started, touch "START (NISSAN BASED VHCL)", "ICC", "SELF-DIAG RESULTS" on CON-SULT-II screen in this order.

### CAUTION:

If "ICC" cannot be shown after several attempts, the ICC unit may have had malfunction. Repair or ACS replace it. Refer to <u>ACS-65, "SELF-DIAGNOSIS BY CONSULT-II WILL NOT RUN"</u>.

- 4. Self-diagnostic result appears on screen. If "NO DTC ..." is shown, check ICC warning lamp. If any malfunction is indicated, GO TO step 5.
- 5. According to <u>ACS-68, "Diagnostic Trouble Code (DTC) Chart"</u>, perform appropriate check, and repair or replace malfunctioning part as necessary.
- 6. Turn ignition switch OFF.
- 7. Start engine and touch "START (NISSAN BASED VHCL)", "ICC", "SELF-DIAG RESULT", and "ERASE" on CONSULT-II display in turn to erase the memory.

### **CAUTION:**

### If the memory does not erase, go to 5.

8. Perform ICC system running test (drive vehicle with ICC system ON), and make sure that ICC warning lamp does not illuminate.

### WITHOUT CONSULT-II

- 1. Go to operation check after asking the customer for symptom information. Refer to <u>ACS-38</u>, "ACTION <u>TEST"</u>.
- 2. Stop the vehicle to start the self-diagnosis.
- 3. Turn ignition switch OFF.

Μ

L

Н

AKS002QC

- 4 Turn ignition switch ON, and within 5 to 10 seconds, press ACCELERATE/RESUME switch 5 times. Then press COAST/ lgı SET switch 5 times to start self-diagnosis. s٧
  - CAUTION:
  - Do not start the engine.
  - Do not turn the ON/OFF switch ON.
  - When operation above is not completed within 5 to 10 seconds, start again from above go to 3.
  - If self-diagnosis mode cannot be start after several attempts, the ICC unit may have had malfunction. Repair or replace it. Refer to ACS-66, "SELF-DIAGNOSIS BY ICC SYSTEM DISPLAY WILL NOT RUN" .
- 5. When self-diagnosis mode is started, DTCs are shown on set vehicle speed indicator.

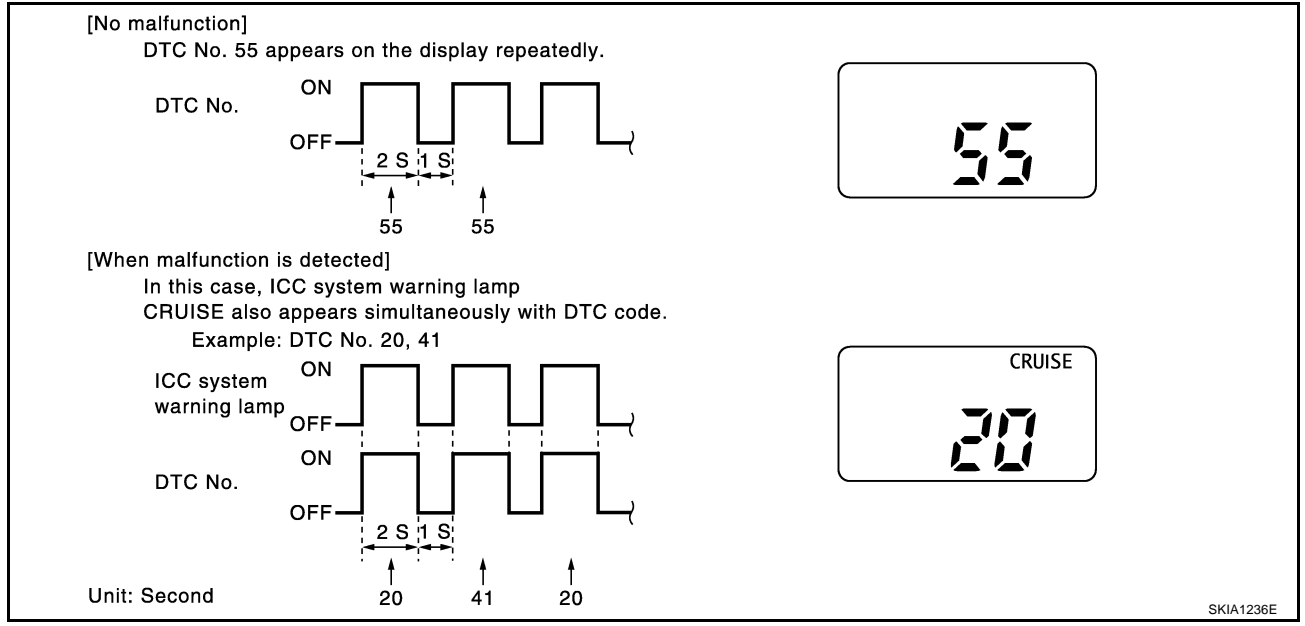

### CAUTION:

- DTCs will disappear after 5 minutes.
- When more than one malfunctions are detected, a maximum of 3 code numbers can be stored; the latest malfunction will be displayed first.
- Check ACS-68, "Diagnostic Trouble Code (DTC) Chart", and repair or replace if necessary.
- 7. After repair, erase DTCs stored in the ICC unit.
- 8. DTC 55 will be shown.
- Turn ignition switch OFF to exit the diagnosis. 9.
- 10. Perform ICC system running test (drive vehicle with ICC system ON), and make sure that ICC warning lamp does not illuminate.

### Self-Diagnostic Erasing Method

- Stop the vehicle and turn the ignition switch OFF. 1.
- 2. Turn ignition switch ON and start self-diagnosis.
- During self-diagnosis mode, press CANCEL switch 5 times, and DISTANCE switch 5 times in this order. CAUTION:
  - Press them within 10 seconds after pressing CANCEL switch at first.
  - When operation is not completed within 10 seconds, start again from above go to 2.
- 4. DTC 55 will be shown.

#### CAUTION:

- DTCs of an existing malfunction will not be erased.
- Turn ignition switch OFF to exit the diagnosis.

## **ACS-64**

| Ignition<br>switch<br>ACCELERATE/ | ON<br>OFF   |     |           |
|-----------------------------------|-------------|-----|-----------|
|                                   |             | 5 S | 5 S       |
| ACCELERATE/<br>RESUME switch      | ON          |     |           |
| COAST/SET<br>switch               | ON<br>OFF — |     |           |
| Unit: Second                      |             |     | SKIA1235E |

[ICC]

[ICC]

А

J

ACS

L

Μ

6. Perform ICC system running test (drive vehicle with ICC system ON), and make sure that ICC system warning lamp (orange) does not illuminate.

## SELF-DIAGNOSIS BY CONSULT-II WILL NOT RUN

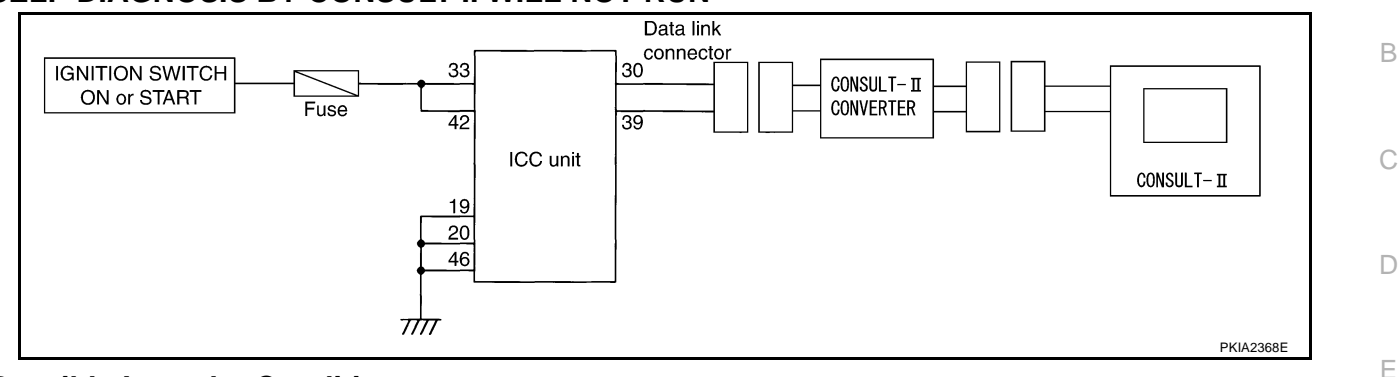

## **Possible Irregular Condition**

| Open or short lines               | Trouble phenomenon                     | Malfunction causes           |   |
|-----------------------------------|----------------------------------------|------------------------------|---|
| ICC unit power supply malfunction | No voltage supply from ignition switch | Ignition relay malfunctioned | F |
|                                   |                                        | Fuse blown                   |   |
|                                   |                                        | Harness open                 |   |
|                                   |                                        | Harness shorted              |   |
|                                   | Ground cable not connected             | Harness open                 |   |
|                                   |                                        | Harness shorted              | F |

ICC unit malfunction

## 1. CHECK CONSULT-II SYSTEM

Can CONSULT-II call other systems?

### Yes or No

Yes >> GO TO 2.

No >> Check CONSULT-II SYSTEM. Refer to GI-38, "CONSULT-II Data Link Connector (DLC) Circuit" .

## 2. CHECK POWER SUPPLY FOR ICC UNIT

### Is ICC unit turned ON?

### Yes or No

Yes >> GO TO 3.

No >> Check power supply system, and repair if necessary.

# 3. CHECK HARNESS FOR DATA LINK CONNECTOR

Is continuity between ICC unit and data link connector normal?

### Yes or No

Yes >> GO TO 4.

No >> Harness repair

## 4. SELF-DIAGNOSIS CHECK

• Disconnect ICC unit connector, and check terminals for bend and looseness. Securely connect it again.

• Enter self-diagnosis mode?

Yes or No

Yes >> Inspection is completed.

No >> ICC unit replacement

## SELF-DIAGNOSIS BY ICC SYSTEM DISPLAY WILL NOT RUN

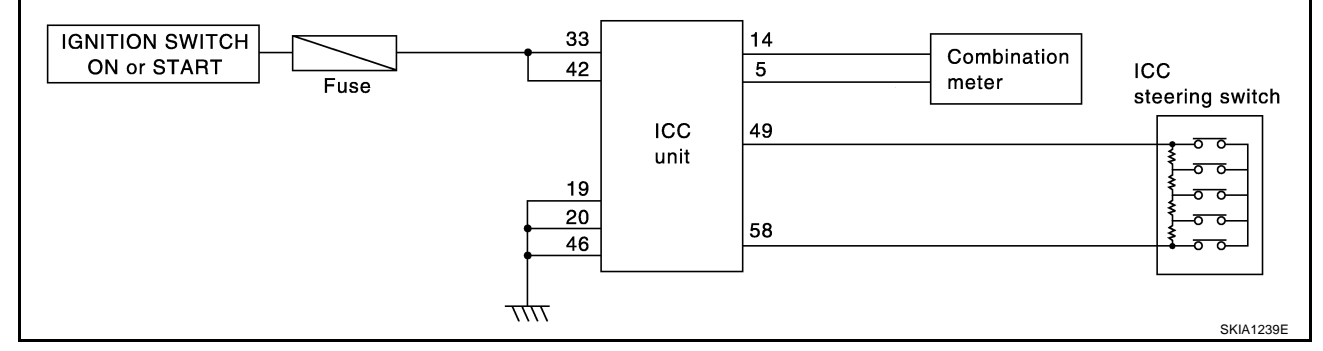

### **Possible Irregular Condition**

| Open or short lines                  | Trouble phenomenon                     | Malfunction causes                          |  |
|--------------------------------------|----------------------------------------|---------------------------------------------|--|
| ICC unit power supply malfunction    | No voltage supply from ignition switch | Fuse blown                                  |  |
|                                      |                                        | Harness open                                |  |
|                                      |                                        | Harness shorted                             |  |
|                                      | Ground cable not connected             | Harness open                                |  |
|                                      |                                        | Harness shorted                             |  |
| ICC steering switch malfunction      | No signal transmitted                  | Harness open                                |  |
|                                      |                                        | Harness shorted                             |  |
|                                      |                                        | Spiral cable open                           |  |
|                                      |                                        | Spiral cable shorted                        |  |
|                                      |                                        | Switch malfunction                          |  |
| CAN communication system malfunction | Signal not transmitted                 | Harness open                                |  |
|                                      |                                        | Harness shorted                             |  |
|                                      |                                        | CAN communication outside the stan-<br>dard |  |
| Combination meter system malfunction | Indication not possible                | Indicator malfunction                       |  |
|                                      |                                        | Indicator segments disappear.               |  |

ICC unit malfunction

## 1. CHECK ICC SYSTEM DISPLAY

When ignition switch is ON, do all displays illuminate?

Yes or No Yes >> GO TO 2.

No >> GO TO 5.

## 2. CHECK ICC STEERING SWITCH

Check ICC steering switch. Refer to <u>ACS-100, "ICC Steering Switch"</u>.

OK or NG

OK >> GO TO 3.

NG >> Replace ICC steering switch.

## 3. CHECK HARNESS BETWEEN ICC UNIT AND ICC STEERING SWITCH

• Check harness and spiral cable between ICC unit and ICC steering switch for open or short circuit. OK or NG

OK >> GO TO 4.

NG >> Repair or replace harness or spiral cable between ICC unit and ICC steering switch.

## ACS-66

| 4. CHECK SELF-DIAGNOSIS                                                                                                    | А |
|----------------------------------------------------------------------------------------------------|---|
| <ul> <li>Disconnect connector of ICC unit, and check terminals for bend and looseness. Securely connect it again.</li> <li>Enter self-diagnosis mode?</li> </ul>                                                 |   |
| Yes or No                                                                                                    | В |
| Yes >> Inspection is completed.<br>No >> GO TO 5.                                                                                                    |   |
| 5. CHECK POWER SUPPLY FOR ICC UNIT                                                                                                    | C |
| <ul> <li>Check ICC unit power supply, and repair if necessary.</li> <li>When ignition switch is ON, do all displays illuminate?</li> <li>Yes or No</li> </ul>                                                    | D |
| Yes >> Perform self-diagnosis again.<br>No >> GO TO 6.                                                                                                    | E |
| 6. CHECK CONNECTOR FOR ICC UNIT                                                                                                    | F |
| <ul> <li>Disconnect connector of ICC unit, and check terminals for bend and looseness. Securely connect it again.</li> <li>When ignition switch is ON, do all displays illuminate?</li> <li>Yes or No</li> </ul> | G |
| Yes >> Perform self-diagnosis again.<br>No >> GO TO 7.                                                                                                    |   |
| 7. CHECK CAN COMMUNICATION                                                                                                    |   |
| Perform self-diagnosis with CONSULT-II, and check CAN communication system for malfunction. <u>OK or NG</u>                                                                                                    |   |
| <ul> <li>OK &gt;&gt; Replace combination meter.</li> <li>NG &gt;&gt; CAN communication inspection. Refer to <u>ACS-70, "DTC 20 CAN COMM CIRCUIT"</u>.</li> </ul>                                                 | J |

ACS

L

Μ

# TROUBLE DIAGNOSIS FOR SELF-DIAGNOSTIC ITEMS Diagnostic Trouble Code (DTC) Chart

PFP:00000

[ICC]

AKS002QD

×:Applicable

|            |                                    |                            |           |                                                                                                    | ,pp.ioa.o.io                 |
|------------|------------------------------------|----------------------------|-----------|----------------------------------------------------------------------------------------------------|------------------------------|
| DTC<br>No. | CONSULT-II screen terms            | ICC system<br>warning lamp | Fail-safe | Malfunctions detected where                                                                                                    | Reference<br>page            |
| 11         | CONTROL UNIT                       | ×                          | ×         | ICC unit internal malfunction                                                                                                    | <u>ACS-69</u>                |
| 20         | CAN COMM CIRCUIT                   | ×                          | ×         | ICC unit detected CAN communication mal-<br>function.                                                                                                    | <u>ACS-70</u>                |
| 31         | POWER SUPPLY CIR1                  | ×                          | ×         | • ICC unit power supply voltage is excessively low. (less than 8V)                                                                                                    | <u>ACS-70</u>                |
| 34         | POWER SUPPLY CIR2                  | ×                          | ×         | • ICC unit power supply voltage is excessively high.                                                                                                    | <u>ACS-70</u>                |
| 41         | VHCL SPEED SE CIRC                 | ×                          | ×         | <ul> <li>Wheel sensor malfunction.</li> <li>VDC/TCS/ABS control unit malfunction</li> <li>AT vehicle speed sensor malfunction</li> <li>TCM malfunction</li> </ul>                                      | <u>ACS-71</u>                |
| 42         | THRTL POS SEN CIRC                 | ×                          | ×         | <ul> <li>Throttle position sensor harness is open or shorted.</li> <li>Throttle position sensor input is HI or fixed to LO.</li> <li>Closed throttle position switch is ON or stuck to OFF.</li> </ul> | <u>ACS-71</u>                |
| 43         | ABS/TCS/VDC CIRC                   | ×                          | ×         | ABS/TCS/VDC system malfunction                                                                                                    | ACS-72                       |
| 45         | BRAKE SW/ STOP L SW                | ×                          | ×         | <ul> <li>Brake and stop lamp switch harness is open or shorted.</li> <li>Brake and stop lamp switch is ON or stuck to OFF.</li> <li>Brake and stop lamp switch is stuck to ON.</li> </ul>              | <u>ACS-73</u>                |
| 46         | OPERATION SW CIRC                  | ×                          | ×         | <ul> <li>ICC steering switch harness or spiral cable is open or shorted.</li> <li>ICC steering switch malfunction</li> </ul>                                                                           | <u>ACS-74</u>                |
| 61         | PRESS SEN CIRCUIT                  | ×                          | ×         | <ul> <li>Brake pressure sensor harness is open or<br/>shorted.</li> <li>Brake pressure sensor malfunction</li> <li>Brake pressure sensor input circuit malfunction</li> </ul>                          | <u>ACS-76</u>                |
| 62         | BOOSTER SOL/V CIRCUIT              | ×                          | ×         | <ul> <li>Solenoid harness is open or shorted.</li> <li>Solenoid is open.</li> <li>Solenoid drive circuit malfunction</li> </ul>                                                                        | <u>ACS-76</u>                |
| 63         | RELEASE SW CIRCUIT                 | ×                          | ×         | <ul> <li>Release switch harness is open or shorted.</li> <li>Release switch malfunction</li> <li>Release switch input circuit malfunction</li> </ul>                                                   | <u>ACS-77</u>                |
| 65         | PRESSURE CONTROL                   | ×                          | ×         | Booster malfunction                                                                                                    | <u>ACS-78</u>                |
| 74         | LASER BEAM OFF CNTR                | ×                          | ×         | • Laser beam of ICC sensor is off the aiming point.                                                                                                    | <u>ACS-79</u>                |
| 81         | POWER SUPPLY VALVE<br>[HI VOLTAGE] | ×                          | ×         | <ul> <li>Power supply relay to vacuum pump, air valve, and release valve in ICC unit is stuck closed.</li> <li>Power supply wire to release valve is shorted to power supply.</li> </ul>               | <u>ACS-79</u>                |
| 82         | VACUUM PUMP<br>[HI VOLTAGE]        | ×                          | ×         | • Vacuum pump drive circuit in ICC unit.                                                                                                    | ICC unit<br>malfunc-<br>tion |

# TROUBLE DIAGNOSIS FOR SELF-DIAGNOSTIC ITEMS

# [ICC]

| DTC<br>No. | CONSULT-II screen terms        | ICC system<br>warning lamp | Fail-safe | Malfunctions detected where                                                                                                    | Reference<br>page            |
|------------|--------------------------------|----------------------------|-----------|----------------------------------------------------------------------------------------------------|------------------------------|
| 83         | VACUUM PUMP<br>[LOW VOLTAGE]   | ×                          | ×         | <ul> <li>Vacuum pump drive circuit in ICC unit is irregular condition.</li> <li>Vacuum pump control line is shorted to ground.</li> </ul>                                                                                                    | <u>ACS-80</u>                |
| 84         | AIR VALVE<br>[HI VOLTAGE]      | ×                          | ×         | • Air valve drive circuit in ICC unit is irregular condition.                                                                                                    | ICC unit<br>malfunc-<br>tion |
| 85         | AIR VALVE<br>[LOW VOLTAGE]     | ×                          | ×         | <ul> <li>Air valve drive circuit in ICC unit is irregular condition.</li> <li>Air valve control line is shorted to ground.</li> </ul>                                                                                                    | <u>ACS-81</u>                |
| 86         | RELEASE VALVE<br>[HI VOLTAGE]  | ×                          | ×         | • Release valve drive circuit in ICC unit is irregular condition.                                                                                                    | ICC unit<br>malfunc-<br>tion |
| 87         | RELEASE VALVE<br>[LOW VOLTAGE] | ×                          | ×         | <ul> <li>Release valve drive circuit in ICC unit is irregular condition.</li> <li>Power supply relay to vacuum pump, air valve, and release valve in ICC unit is stuck to OFF.</li> <li>Release valve control line is shorted.</li> <li>Power supply line to vacuum pump, air valve, and release valve is open.</li> </ul> | ACS-81                       |
| 90         | STOP LAMP RLY FIX              | ×                          | ×         | <ul> <li>Normally open terminal of stop lamp relay is stuck.</li> </ul>                                                                                                    | ACS-82                       |
| 92         | ECM CIRCUIT                    | ×                          | ×         | <ul> <li>ECM malfunction</li> <li>Throttle position sensor malfunction</li> <li>ICC unit malfunction</li> </ul>                                                                                                    | <u>ACS-87</u>                |
| 97         | AT CIRCUIT                     | ×                          | ×         | TCM malfunction                                                                                                    | <u>ACS-87</u>                |
| 98         | GEAR POSITION                  | ×                          | ×         | <ul> <li>TCM malfunction</li> <li>AT turbine revolution sensor malfunction</li> <li>AT vehicle speed sensor malfunction</li> </ul>                                                                                                    | <u>ACS-87</u>                |
| 102        | RADAR STAIN                    | ×                          | ×         | ICC sensor body window has contamination.                                                                                                    | <u>ACS-88</u>                |
| 103        | LASER SENSOR FAIL              | ×                          | ×         | ICC sensor internal malfunction                                                                                                    | <u>ACS-89</u>                |
| 104        | LASER AIMING INCMP             | ×                          | ×         | Laser beam aiming of ICC sensor is not adjusted.                                                                                                    | <u>ACS-89</u>                |
| 107        | LASER COMM FAIL                | ×                          | ×         | • CAN data received by ICC sensor is strange (from ICC unit).                                                                                                    | <u>ACS-89</u>                |
| 109        | LASER HIGH TEMP                | ×                          | ×         | • Temperature around ICC sensor is excessively high.                                                                                                    | ACS-90                       |

# **DTC 11 CONTROL UNIT** 1. DIAGNOSTIC CHECK

1. Are any items other than "DTC 11 CONTROL UNIT" indicated on self-diagnosis display?

Yes or No

AKS002QE

Yes >> Repair or replace applicable item. Erase DTC and perform ICC system running test. Then perform self-diagnosis of ICC system again.

<sup>&</sup>gt;> Replace ICC unit. Erase DTC and perform ICC system running test. Then perform self-diagnosis No of ICC system again.

# **DTC 20 CAN COMM CIRCUIT**

**1. CHECK CAN COMMUNICATION** 

[ICC]

## (R) With CONSULT-II

- 1. Perform self-diagnosis.
- 2. Print self-diagnostic result.

>> After printing self-diagnostic result, go to "CAN system". Refer to LAN-21, "CAN Communication Unit".

## DTC 31 POWER SUPPLY CIR 1, DTC 34 POWER SUPPLY CIR 2 **1. CHECK CONNECTOR ICC UNIT**

AKS002QG

#### Turn ignition switch OFF. 1

Disconnect ICC unit connector, and connect it securely again. Then erase DTC. After that perform self-2. diagnosis of ICC system again.

OK or NG

OK >> GO TO 2. NG

- >> Poor connector connection
  - Check connector. (Check connector housing for disconnected, loose, bent, and collapsed terminals. If any malfunction is detected, repair applicable part.) After repair, erase DTC, and perform ICC running test. Then perform self-diagnosis of ICC system again.

## 2. CHECK POWER SUPPLY CIRCUIT FOR ICC UNIT

- Turn ignition switch ON. 1.
- Check voltage between ICC unit harness connector B244 termi-2. nal 33 (W/G), 42 (W/G) and ground.

### Battery voltage should exist. (more than 8V)

### OK or NG

- OK >> GO TO 3.
- NG >> • Repair ICC unit power supply harness.
  - After repair, erase DTC and perform ICC system running test. Then, perform self-diagnosis of ICC system again.

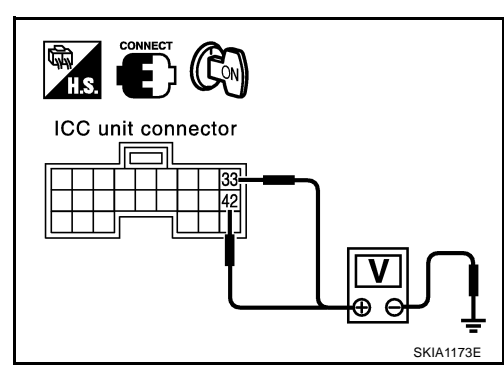

## $\mathbf{3}$ . Check ground circuit for ICC unit

- Turn ignition switch OFF. 1.
- 2. Disconnect ICC unit connector.
- 3. Check continuity between ICC unit harness connector B243 terminal 19 (B), 20 (B), B244 terminal 46 (B) and ground.

### **Continuity should exist.**

### OK or NG

- OK >> After replacing ICC unit, erase DTC, and perform ICC system running test. Then perform self-diagnosis of ICC system again. NG
  - >> Repair ICC unit ground harness.
    - After repair, erase DTC and perform ICC system running test. Then, perform self-diagnosis of ICC system again.

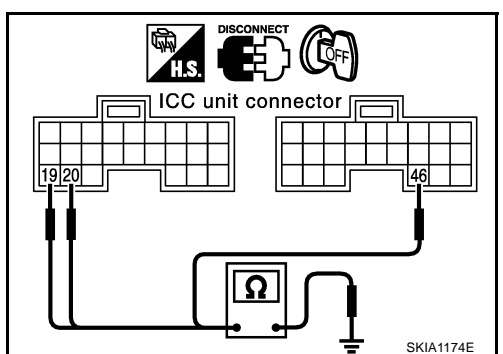

# [ICC]

| DTC 41 VHCL SPEED SE CIRC                                                                                                    | <b>H</b>   |
|----------------------------------------------------------------------------------------------------|------------|
| 1. ICC UNIT SELF-DIAGNOSIS CHECK                                                                                                    |            |
| <ol> <li>Perform self-diagnosis. Is "DTC 43 ABS/TCS/VDC CIRC" or "DTC 20 CAN COMM CIRCUIT" indicated in<br/>self-diagnosis item display?</li> </ol>                                                                                                    | 1          |
| Yes or No                                                                                                    |            |
| <ul> <li>Yes &gt;&gt; Repair or replace applicable item. Erase DTC and perform ICC system running test. Then perform self-diagnosis of ICC system again.</li> <li>No &gt;&gt; GO TO 2</li> </ul>                                                                                                    | 1          |
| 2. CHECK AT VEHICLE SPEED SENSOR                                                                                                    |            |
|                                                                                                    | -          |
| • With data monitor, check "VHCL SPD AT" operate normally. Refer to <u>ACS-60, "DATA MONITOR"</u> .<br>OK or NG                                                                                                    |            |
| <ul> <li>OK &gt;&gt; Replace ICC unit. Erase DTC and perform ICC system running test. Then perform self-diagnosis of ICC system again.</li> <li>NG &gt;&gt;          <ul> <li>Check TCM</li> </ul> </li> </ul>                                                                                                    | ;          |
| <ul> <li>After repair, erase DTC and perform ICC system running test. Then, perform self-diagnosis o<br/>ICC system again.</li> </ul>                                                                                                    | f          |
| DTC 42 THRTL POS SEN CIRC                                                                                                    | <i>\</i> / |
| 1. CHECK CONNECTOR FOR ICC UNIT                                                                                                    |            |
| 1. Turn ignition switch OFF.                                                                                                    | -          |
| 2. Disconnect ICC unit connector, and connect it securely again. Then erase DTC. After that perform self diagnosis of ICC system again.                                                                                                    | •          |
| OK or NG                                                                                                    |            |
| <ul> <li>OK &gt;&gt; • Poor connector connector</li> <li>Check connector. (Check connector housing for disconnected, loose, bent, and collapsed terminals. If any malfunction is detected, repair applicable part.) After repair, erase DTC, and perform ICC system running test. Then perform self-diagnosis of ICC system again.</li> </ul> | -<br>-     |
| NG >> GO TO 2.                                                                                                    |            |
| 2. CHECK THROTTLE POSITION SENSOR AND IDLE SWITCH                                                                                                    |            |
| With CONSULT-II                                                                                                    | -          |
| <ul> <li>With data monitor, check that "THRTL SENSOR" and "IDLE SW" switches operate normally. Refer to<br/><u>ACS-60, "DATA MONITOR"</u>.</li> </ul>                                                                                                    | )          |
| UK OF NG                                                                                                    |            |

OK >> Replace ICC unit. Erase DTC and perform ICC system running test. Then perform self-diagnosis of ICC system again.

NG >> GO TO 3.

# $3. \ {\rm CHECK} \ {\rm THROTTLE} \ {\rm POSITION} \ {\rm SIGNAL} \ {\rm FOR} \ {\rm ICC} \ {\rm UNIT}$

Check voltage between ICC unit harness connector B245 terminal 69 (R/Y) and 68 (B).

Approx 0.5V (Throttle full closed) Approx 4.0V (Throttle full open)

## OK or NG

OK >> GO TO 5. NG >> GO TO 4.

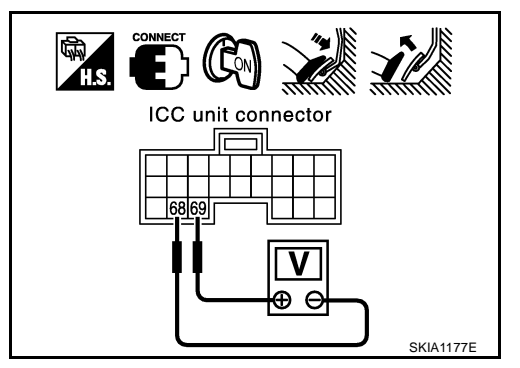

# 4. CHECK HARNESS BETWEEN ICC UNIT AND ECM

- 1. Turn ignition switch OFF.
- 2. Disconnect connectors of ICC unit and ECM.
- Check continuity between ICC unit harness connector B245 terminal 69 (R/Y) and ECM harness connector F102 terminal 113 (R/Y).

### Continuity should exist.

 Check continuity between ICC unit harness connector B245 terminal 69 (R/Y) and ground.

### Continuity should not exist.

### OK or NG

- OK >> Check ECM.
  - After repair, erase DTC and perform ICC system running test. Then, perform self-diagnosis of ICC system again.
- NG >> Repair harness between ICC unit and ECM
  - After repair, erase DTC, and perform ICC system running test. Then perform self-diagnosis of ICC system again.

## 5. DIAGNOSIS CHECK 1

### With CONSULT-II

• Perform self-diagnosis. Is "CAN COMM CIRCUIT" indicated?

### Yes or No

Yes >> Repair or replace applicable item. Erase DTC and perform ICC system running test. Then perform self-diagnosis of ICC system again.

No >> GO TO 6.

## 6. DIAGNOSIS CHECK 2

### With CONSULT-II

Perform self-diagnosis of ECM with CONSULT-II. Is malfunction indicated?

Yes or No

- Yes >> Repair or replace applicable item. Erase DTC and perform ICC system running test. Then perform self-diagnosis of ICC system again.
- No >> Replace ICC unit. Erase DTC and perform ICC system running test. Then perform self-diagnosis of ICC system again.

## DTC 43 ABS/TCS/VDC CIRC

## 1. DIAGNOSIS CHECK 1

### With CONSULT-II

• Perform self-diagnosis. Is "CAN COMM CIRCUIT" indicated?

### Yes or No

- Yes >> Repair or replace applicable item. Erase DTC and perform ICC system running test. Then perform self-diagnosis of ICC system again.
- No >> GO TO 2.

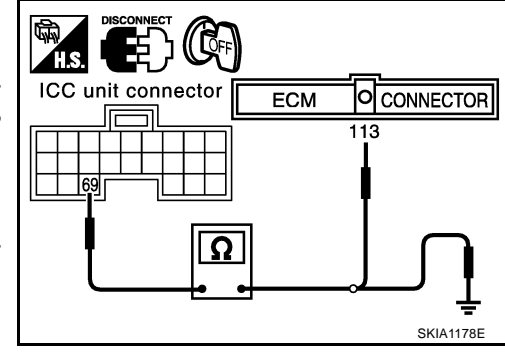

AKS002QJ
| 2. DIAGNOSIS CHECK 2                                                                                                    | А |
|----------------------------------------------------------------------------------------------------|---|
| <ul> <li>With CONSULT-II</li> <li>Perform self-diagnosis of ABS/TCS/VDC control unit. Is malfunction indicated?<br/>Yes or No</li> </ul>                                                                                                    | В |
| Yes >> Repair or replace applicable item. Erase DTC and perform ICC system running test. Then perform self-diagnosis of ICC system again.                                                                                                    |   |
| No >> Replace ICC unit. Erase DTC and perform ICC system running test. Then perform self-diagnosis of ICC system again.                                                                                                    | C |
| DTC 45 BRAKE SW/STOP L SW<br>1. CHECK CONNECTOR FOR ICC UNIT                                                                                                    | D |
| <ol> <li>Turn ignition switch OFF.</li> <li>Disconnect ICC unit connector, and connect it securely again. Then erase DTC. After that, perform self-diagnosis of ICC system again.</li> </ol>                                                                                                    | Е |
| $OK \rightarrow Poor connector connection$                                                                                                    | F |
| <ul> <li>Check connector connector housing for disconnected, loose, bent, and collapsed terminals. If any malfunction is detected, repair applicable part.) After repair, erase DTC, and perform ICC system running test. Then perform self-diagnosis of ICC system again.</li> <li>NG &gt;&gt; GO TO 2.</li> </ul> | G |
| 2. CHECK STOP LAMP SWITCH AND ICC BRAKE SWITCH                                                                                                    | Н |
| <ul> <li>With CONSULT-II</li> <li>With data monitor, check if "STOP LAMP SW" and "BRAKE SW" are operated normally. Refer to <u>ACS-60</u>, <u>"DATA MONITOR"</u>.</li> <li>OK or NG</li> </ul>                                                                                                    | Ι |
| <ul> <li>OK &gt;&gt; Replace ICC unit. Erase DTC and perform ICC system running test. Then perform self-diagnosis of ICC system again.</li> <li>NG &gt;&gt; • BRAKE SW: GO TO 3.</li> <li>• STOP LAMP SW: GO TO 5.</li> </ul>                                                                                       | J |
| 3. BRAKE SWITCH INSTALLATION AND ADJUSTMENT INSPECTION                                                                                                    |   |
| Check brake switch for proper installation and adjust if necessary. Refer to <u>BR-6, "BRAKE PEDAL"</u> in BR. <u>OK or NG</u>                                                                                                    | L |
| <ul> <li>NG &gt;&gt; After adjustment, erase DTC and perform ICC system running test. Then perform self-diagnosis of ICC system again.</li> <li>OK &gt;&gt; GO TO 4.</li> </ul>                                                                                                    | M |

## 4. CHECK ICC BRAKE SWITCH

Check ICC brake switch. Refer to  $\underline{\text{ACS-100}},$  "ICC Brake Switch and Stop Lamp Switch" .

OK or NG

- OK >> Replace ICC unit. Erase DTC and perform ICC system running test. Then perform self-diagnosis of ICC system again.
- NG >> Replace ICC brake switch. Erase DTC and perform ICC system running test. Then perform selfdiagnosis of ICC system again.

## 5. CHECK STOP LAMP ILLUMINATION

Check stop lamp illumination.

OK or NG

- NG >> Check stop lamp circuit.
  - After repair, erase DTC and perform ICC system running test. Then, perform self-diagnosis of ICC system again.
- OK >> GO TO 6.

## 6. CHECK ICC BRAKE HOLD RELAY

- 1. Turn ignition switch OFF.
- 2. Remove ICC brake hold relay.
- 3. Check continuity between ICC brake hold relay.

#### 6 - 7 Continuity should not exist.

### 3 - 4 Continuity should exist.

#### OK or NG

NG >> Replace brake hold relay. Erase DTC and perform ICC system running test. Then perform self-diagnosis of ICC system again.

OK >> GO TO 7.

## 7. CHECK ICC BRAKE HOLD RELAY CIRCUIT

- 1. Disconnect connectors of ICC unit and stop lamp switch.
- Check continuity between ICC unit harness connector B244 terminal 38 (R/W) and ICC brake hold relay harness connector E38 terminal 7 (R/W).

#### Continuity should exist.

 Check continuity between ICC unit harness connector B244 terminal 38 (R/W) and stop lamp switch harness connector M402 terminal 2 (R/W).

#### **Continuity should exist.**

#### OK or NG

- NG >> Repair harness between ICC unit and ICC brake hold relay.
  - After repair, erase DTC and perform ICC system running test. Then, perform self-diagnosis of ICC system again.
- OK >> Replace ICC unit. Erase DTC and perform ICC system running test. Then perform self-diagnosis of ICC system again.

## **DTC 46 OPERATION SW CIRC**

## **1.** CHECK CONNECTORS ICC UNIT, COMBINATION SWITCH AND ICC STEERING SWITCH

Check ICC unit, combination switch and ICC steering switch terminals (ICC unit side, combination switch side, switch side, and harness side) for looseness and bend.

#### OK or NG

- NG >> Check connector. (Check connector housing for disconnected, loose, bent, and collapsed terminals. If any malfunction is detected, repair applicable part.) After repair, erase DTC, and perform ICC system running test. Then perform self-diagnosis of ICC system again.
- OK >> GO TO 2.

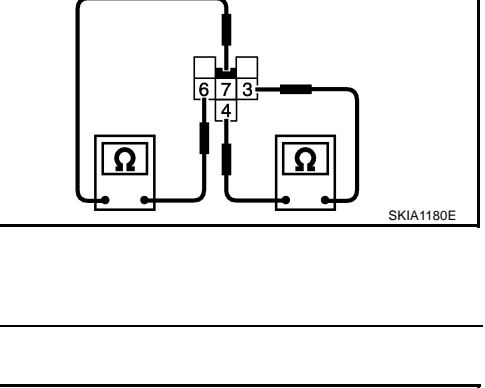

ICC brake hold relay

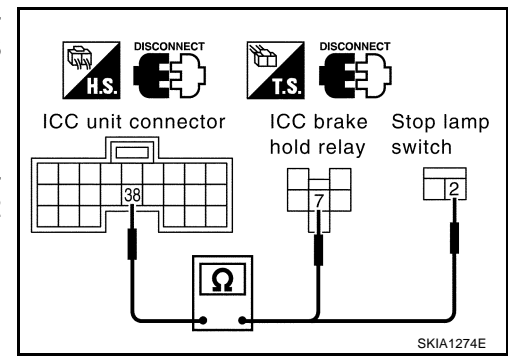

AK\$002QL

[ICC]

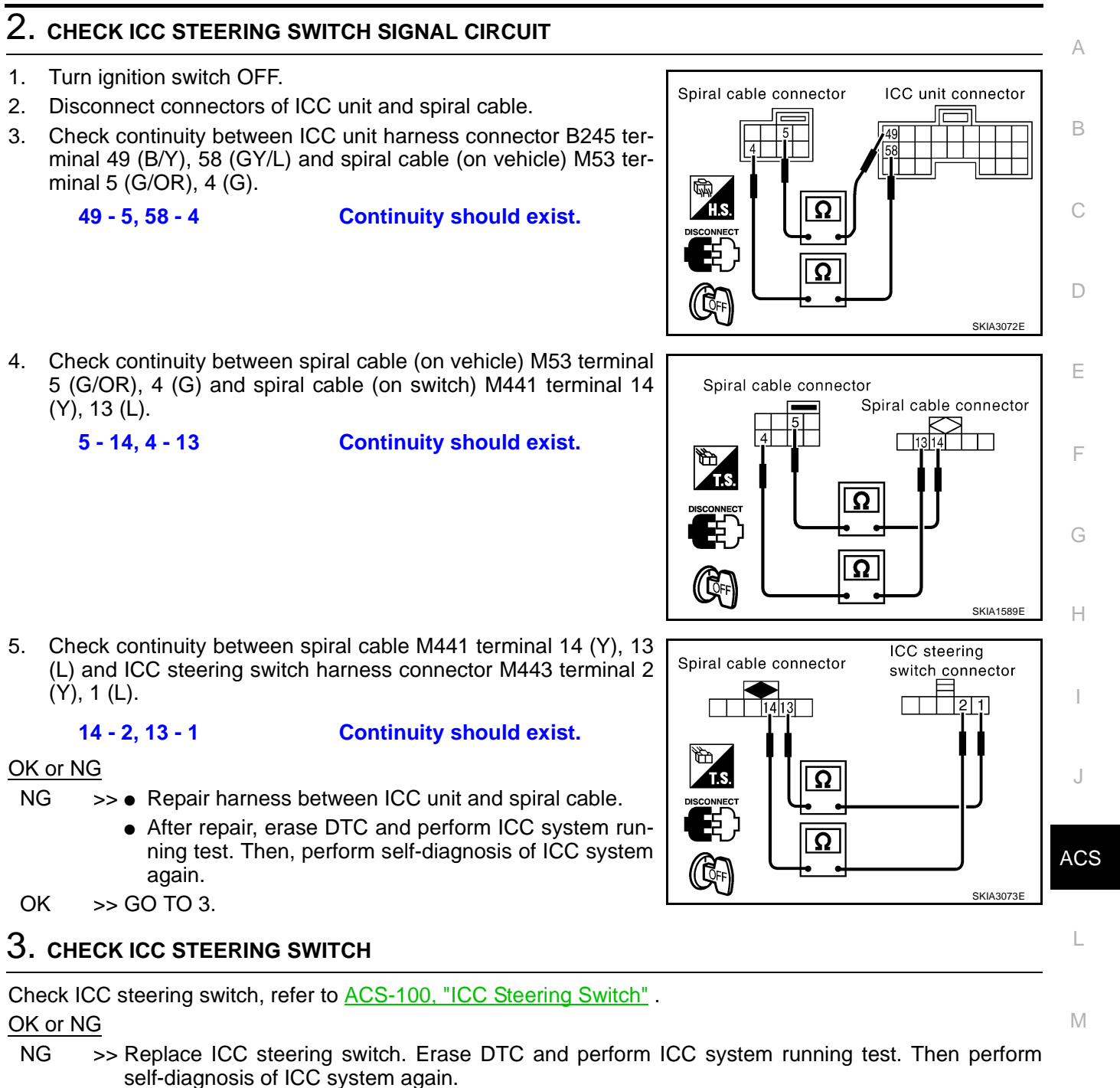

OK >> Replace ICC unit. Erase DTC and perform ICC system running test. Then perform self-diagnosis of ICC system again.

## DTC 61 PRESS SEN CIRCUIT

## 1. CHECK CONNECTOR BRAKE PRESSURE SENSOR AND ICC UNIT

- 1. Turn ignition switch OFF.
- 2. Disconnect connectors of brake pressure sensor and ICC unit, and connect them securely again. Then erase DTC. After that, perform self-diagnosis of ICC system again.

#### OK or NG

- OK >> Poor connector connection
  - Check connector. (Check connector housing for disconnected, loose, bent, and collapsed terminals. If any malfunction is detected, repair applicable part.) After repair, Erase DTC, and perform ICC system running test. Then perform self-diagnosis of ICC system again.
- NG >> GO TO 2.

## 2. CHECK HARNESS BETWEEN BRAKE PRESSURE SENSOR AND ICC UNIT

- 1. Turn ignition switch OFF.
- 2. Disconnect connectors of ICC unit and brake pressure sensor.
- 3. Check continuity between ICC unit harness connector B243 terminal 8 (G/OR), 17 (B/Y), 24 (OR) and brake pressure sensor harness connector E82 terminal 3 (G/OR), 2 (B/Y), 1 (OR).
  - 8 3, 17 2, 24 1 Continuity should exist.

### OK or NG

- NG >> Repair harness between brake pressure sensor and ICC unit
  - After repair, erase DTC and perform ICC system running test. Then, perform self-diagnosis of ICC system again.

## OK >> GO TO 3.

## 3. CHECK POWER SUPPLY CIRCUIT FOR BRAKE PRESSURE SENSOR

- 1. Connect ICC unit.
- 2. Turn ignition switch ON.
- Check voltage between ICC unit harness connector B243 terminal 8 (G/OR) and 24 (OR).
  - 8 (+) 24 (-)

#### Approx. 5V

#### OK or NG

- NG >> Replace ICC unit. Clear DTC and perform driving check. Then perform self-diagnosis of ICC system again.
- OK >> Brake pressure sensor malfunction
  - Replace master cylinder assembly. Erase DTC and perform ICC system running test. Then perform self-diagnosis of ICC system again.

## DTC 62 BOOSTER SOL/V CIRCUIT

## 1. CHECK SOLENOID/RELEASE SWITCH AND ICC UNIT CHECK CONNECTOR

- 1. Turn ignition switch OFF.
- 2. Disconnect connectors of brake booster solenoid/release and ICC unit, and connect them securely again. Then erase DTC. After that perform self-diagnosis of ICC system again.

**ACS-76** 

OK or NG

- OK >> Poor connector connection
  - Check connector. (Check connector housing for disconnected, loose, bent, and collapsed terminals. If any malfunction is detected, repair applicable part.) After repair, erase DTC, and perform ICC system running test. Then perform self-diagnosis of ICC system again.

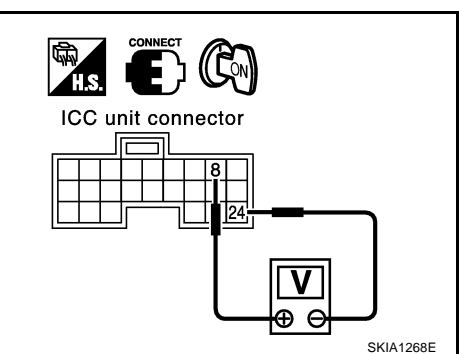

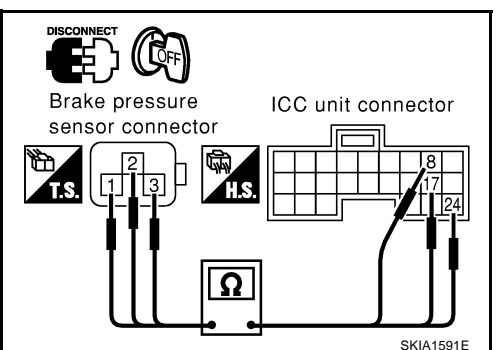

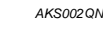

AKS002QM

# 2. CHECK HARNESS BETWEEN SOLENOID/RELEASE SWITCH AND ICC UNIT

- 1. Turn ignition switch OFF.
- 2. Disconnect ICC unit connector and brake booster solenoid release switch connector.
- 3. Check continuity between ICC unit harness connector B243 terminal 10 (R), 12 (W) and brake booster harness connector E81 terminal 4 (R), 6 (W).

#### 10 - 4, 12 - 6

# Continuity should exist.

#### OK or NG

- NG >> Repair harness between brake booster solenoid/ release switch and ICC unit
  - After repair, Erase DTC and perform ICC system running test. Then, perform self-diagnosis of ICC system again.

OK >> GO TO 3.

## 3. CHECK BOOSTER SOLENOID

Check booster solenoid. Refer to ACS-100, "Booster Solenoid" .

#### OK or NG

- NG >> Replace Booster solenoid
  - Replace booster solenoid. Erase DTC and perform ICC system running test. Then perform selfdiagnosis of ICC system again.
- OK >> Replace ICC unit. Erase DTC and perform ICC system running test. Then perform self-diagnosis of ICC system again.

## DTC 63 RELEASE SW CIRCUIT

## 1. CHECK SOLENOID/RELEASE SWITCH AND ICC UNIT CHECK CONNECTOR

#### 1. Turn ignition switch OFF.

2. Disconnect brake booster solenoid/release switch connector and ICC unit connector, and connect them securely again. Then erase DTC. After that, perform self-diagnosis of ICC system again.

#### OK or NG OK >

- >> Poor connector connection
  - Check connector. (Check connector housing for disconnected, loose, bent, and collapsed terminals. If any malfunction is detected, repair applicable part.) After repair, erase DTC, and perform ICC system running test. Then perform self-diagnosis of ICC system again.
- NG >> GO TO 2.

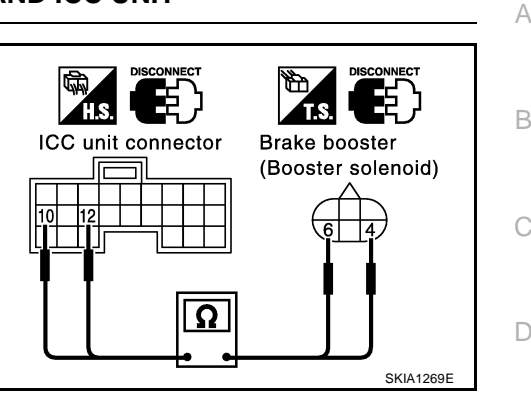

[ICC]

ACS

Μ

F

F

Н

AKS00200

- 1. Turn ignition switch OFF.
- 2. Disconnect brake booster solenoid/release switch connector and ICC unit connector.
- Check continuity between ICC unit harness connector B243 terminal 6 (L), 15 (P), 22 (R/B) and Brake booster harness connector E81 terminal 1 (L), 3 (P), 2 (R/B).

#### 6 - 1, 15 - 3, 22 - 2 Continuity should exist.

## OK or NG

- NG >> Repair harness between brake booster solenoid/ release switch and ICC unit
  - After repair, Erase DTC and perform ICC system running test. Then, perform self-diagnosis of ICC system again.

OK >> GO TO 3.

## 3. CHECK RELEASE SWITCH POWER SUPPLY CIRCUIT

- 1. Connect ICC unit connector.
- 2. Turn ignition switch ON.
- 3. Check voltage between ICC unit harness connector B243 terminal 6 (L) and ground.

### Approx. 10V

## OK or NG

NG >> Replace ICC unit. Erase DTC and perform ICC system running test. Then perform self-diagnosis of ICC system again.
 OK >> GO TO 4.

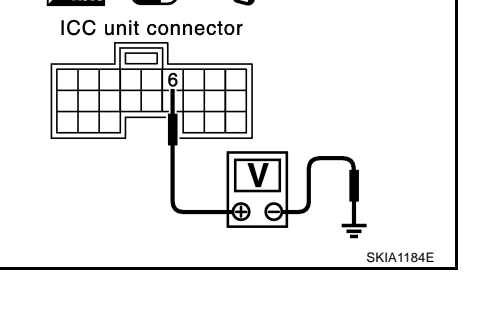

## 4. CHECK RELEASE SWITCH

Check release switch. Refer to <u>ACS-101, "Release Switch"</u>.

## OK or NG

- NG >> Release switch malfunction
  - Replace booster. Erase DTC and perform ICC system running test. Then perform self-diagnosis of ICC system again.
- OK >> Replace ICC unit. Erase DTC and perform ICC system running test. Then perform self-diagnosis of ICC system again.

## DTC 65 PRESSURE CONTROL

## 1. OPERATION CHECK

Check foot brake pedal operates normally.

#### OK or NG

- NG >> Check brake circuit.
  - After repair, Erase DTC, and perform active test (BOOSTER SOL/V3) with CONSULT-II. Then perform self-diagnosis of ICC system again.

OK >> GO TO 2.

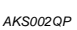

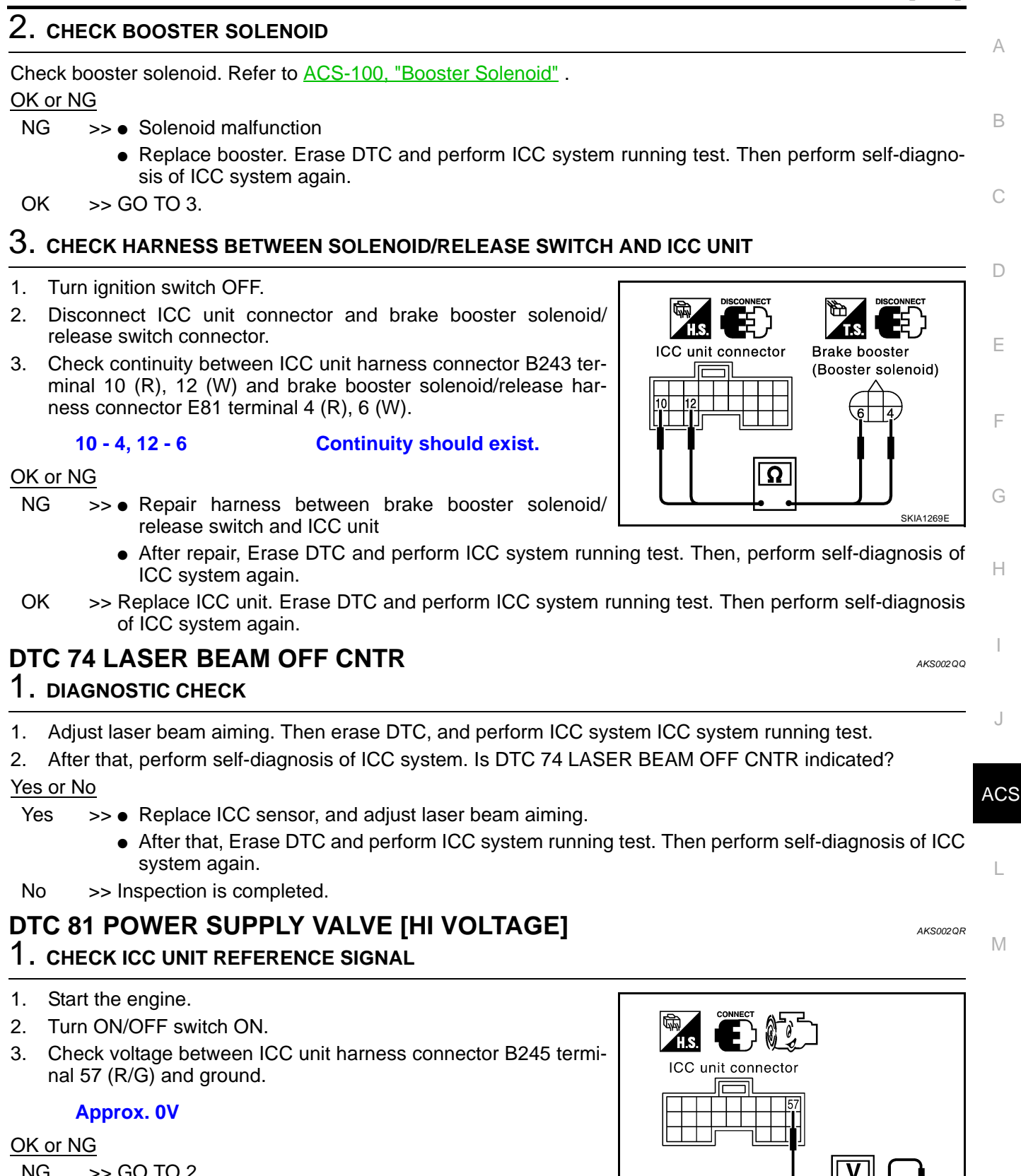

| NG | >> GO TO Z. |
|----|-------------|
| OK | >> GO TO 3. |
|    |             |

PKIA2590E

# 2. CHECK HARNESS BETWEEN ICC UNIT AND ASCD PUMP

- 1. Turn ignition switch OFF.
- 2. Disconnect ASCD pump connector.
- 3. Check voltage between ASCD pump harness connector E15 terminal 1 (R/G) and ground.

Approx. 0V

#### OK or NG

NG

- >> Repair harness between ICC unit and ASCD pump
  - After repair, erase DTC and perform ICC system running test. Then, perform self-diagnosis of ICC system again.
- OK >> Replace ICC unit. Erase DTC and perform ICC system running test. Then perform self-diagnosis of ICC system again.

## 3. CHECK ICC UNIT REFERENCE SIGNAL

- 1. Connect ASCD pump connector.
- 2. Start engine.
- 3. Turn ON/OFF switch ON.
- 4. Check voltage between ICC unit harness connector B245 terminal 70 (Y/B) and ground.

#### Approx. 0V

#### OK or NG

- NG >> Repair harness between ICC unit and ASCD pump.
  - After repair, erase DTC and perform ICC system running test. Then, perform self-diagnosis of ICC system again.
- OK >> Replace ICC unit. Erase DTC and perform ICC system running test. Then perform self-diagnosis of ICC system again.

## DTC 83 VACUUM PUMP [LOW VOLTAGE]

## 1. CHECK ASCD ACTUATOR

Check ASCD actuator. Refer to <u>ACS-101, "ASCD Actuator"</u>.

#### OK or NG

- NG >> Replace ASCD actuator. Erase DTC, and perform self-diagnosis of ICC system again. OK >> GO TO 2.
  - 0K >> GO TO

## 2. CHECK HARNESS BETWEEN ICC UNIT AND ASCD PUMP

- 1. Turn ignition switch OFF.
- 2. Disconnect ICC unit connector and ASCD pump connector.
- 3. Check continuity between ICC unit harness connector B245 terminal 57 (R/G), 72 (L/R) and ASCD pump harness connector E15 terminal 1 (R/G), 4 (L/R).

#### 57 - 1, 72 - 4

## Continuity should exist.

**ACS-80** 

## OK or NG

OK

- NG  $\rightarrow$  >> Repair harness between ICC unit and ASCD pump
  - After repair, erase DTC and perform ICC system running test. Then, perform self-diagnosis of ICC system again.
     >> GO TO 3.
- Revision; 2004 April

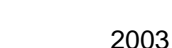

Ω

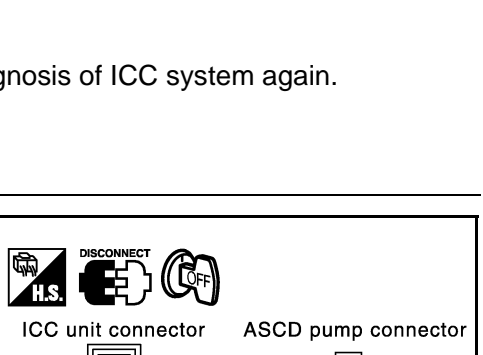

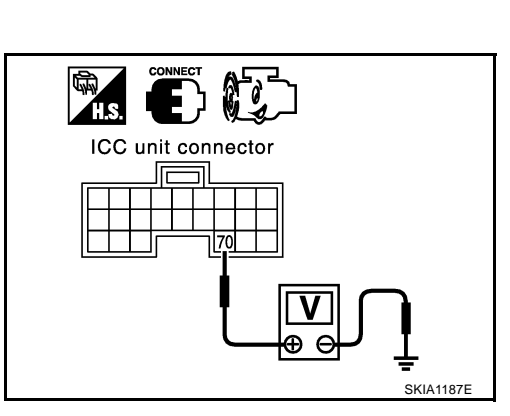

ASCD pump connector

SKIA1189E

SKIA3074E

AK\$002Q\$

| Che             | eck ASCD pump and ICC unit terminal for looseness and bend.                                                                                                    |
|-----------------|----------------------------------------------------------------------------------------------------|
| N<br>OI         | <ul> <li>S &gt;&gt; Repair terminal or connector. Erase DTC, and perform self-diagnosis of ICC system again.</li> <li>K &gt;&gt; Replace ICC unit. Erase DTC, and perform self-diagnosis of ICC system again.</li> </ul>                                                                                                    |
| <b>DT</b><br>1. | C 85 AIR VALVE [LOW VOLTAGE] AKS002QT<br>CHECK ASCD PUMP                                                                                                    |
| Che             | eck ASCD pump. Refer to <u>ACS-101, "ASCD Pump"</u><br>or NG                                                                                                    |
| N(<br>Ol        | G >> Replace ASCD pump. Erase DTC, and perform self-diagnosis of ICC system again.<br>K >> GO TO 2.                                                                                                    |
| 2.              | CHECK HARNESS BETWEEN ICC UNIT AND ASCD PUMP                                                                                                    |
| 1.<br>2.        | Turn ignition switch OFF.<br>Disconnect ICC unit connector and ASCD pump connector.                                                                                                    |
| 5.              | minal 57 (R/G), 71 (G/Y) and ASCD pump harness connector E15 terminal 1 (R/G), 2 (G/Y).                                                                                                    |
| <u>OK</u><br>N( | 57 - 1, 71 - 2       Continuity should exist.         or NG          G       >> • Repair harness between ICC unit and ASCD pump         • After repair, erase DTC, and perform self-diagnosis of                                                                                                    |
| O               | CC system again.<br>K →> GO TO 3.                                                                                                    |
| 3.              | CHECK CONNECTOR PUMP ASCD AND ICC UNIT                                                                                                    |
| Che<br>OK       | eck ASCD pump and ICC unit terminal for looseness and bend.<br>or NG                                                                                                    |
| N(<br>Ol        | <ul> <li>Sector</li> <li>Sector</li></ul> |
| <b>DT</b><br>1. | C 87 RELEASE VALVE [LOW VOLTAGE] AKS002QU<br>CHECK ASCD PUMP                                                                                                    |
| Che<br>OK       | eck ASCD pump. Refer to <u>ACS-101, "ASCD Pump"</u> .<br>or NG                                                                                                    |
|                 | <ul> <li>S &gt;&gt; Replace ASCD pump. Erase DTC, and perform self-diagnosis of ICC system again.</li> <li>S GO TO 2.</li> </ul>                                                                                                    |

## 2. CHECK HARNESS BETWEEN ICC UNIT AND PUMP

- 1. Turn ignition switch OFF.
- 2. Disconnect ICC unit connector and ASCD pump connector.
- 3. Check continuity between ICC unit harness connector B245 terminal 57 (R/G), 70 (Y/B) and ASCD pump harness connector E15 terminal 1 (R/G), 3 (Y/B).

#### 57 - 1, 70 - 3

Continuity should exist.

#### OK or NG

- NG >> Repair harness between ICC unit and ASCD pump
  - After repair, erase DTC, and perform self-diagnosis of ICC system again.

OK >> GO TO 3.

## 3. CHECK CONNECTOR ASCD PUMP AND ICC UNIT

Check ASCD pump and ICC unit terminal for looseness or bend.

OK or NG

- NG >> Repair terminal or connector. Erase DTC, and perform self-diagnosis of ICC system again.
- OK >> Replace ICC unit. Erase DTC, and perform self-diagnosis of ICC system again.

## DTC 90 STOP LAMP RLY FIX

## **1. CHECK CONNECTOR ICC UNIT**

- 1. Turn ignition switch OFF.
- 2. Disconnect and check ICC unit connector.

#### OK or NG

- NG >> Connector malfunction
  - After repair, erase DTC, and perform ICC system running test. Then perform self-diagnosis of system.

OK >> GO TO 2.

## 2. CHECK STOP LAMP SWITCH, AND ICC BRAKE SWITCH

#### With CONSULT-II

- 1. Connect ICC unit connector and turn ignition switch ON.
- With data monitor, check that "STOP LAMP SW" and "BRAKE SW" operate normally.Refer to <u>ACS-60,</u> <u>"DATA MONITOR"</u>

#### OK or NG

- NG >> BRAKE SW: GO TO 3.
  - STOP LAMP SW: GO TO 8.

OK >> GO TO 11.

## $\mathbf{3}$ . BRAKE SWITCH INSTALLATION AND ADJUSTMENT INSPECTION

Check brake switch for proper installation and adjust if necessary.Refer to <u>BR-6, "BRAKE PEDAL"</u> in "BR". OK or NG

- NG >> After adjustment, erase DTC and perform ICC system running test. Then perform self-diagnosis of ICC system again.
- OK >> GO TO 4.

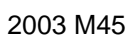

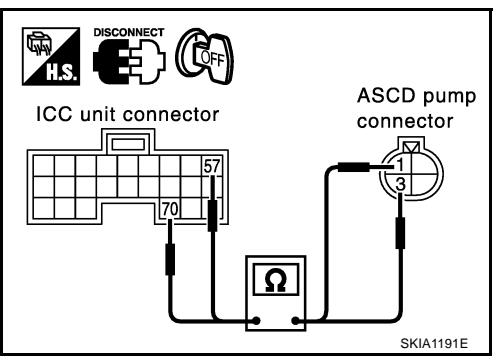

AK\$002QV

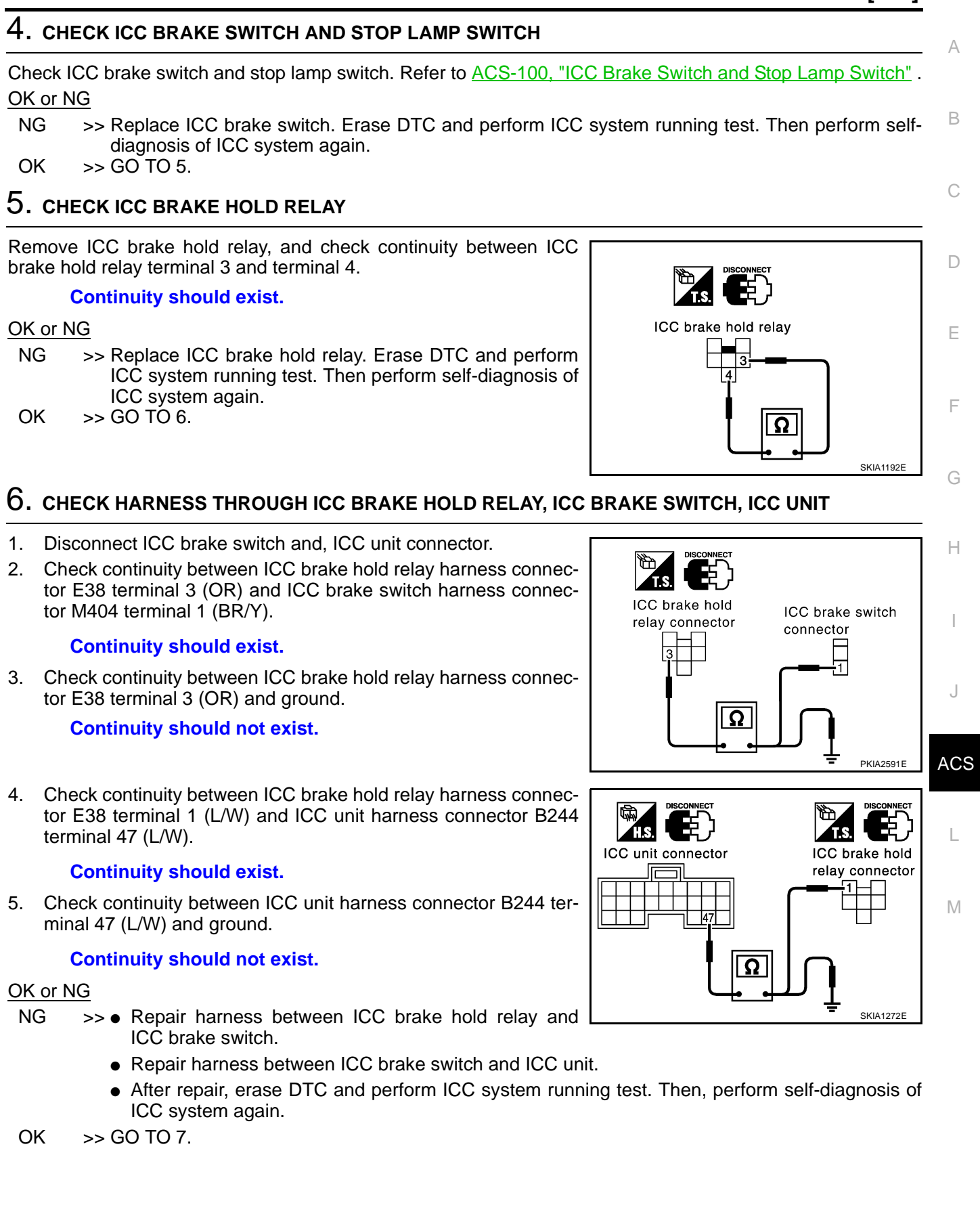

## 7. CHECK ICC BRAKE HOLD RELAY POWER SUPPLY CIRCUIT

- 1. Turn ignition switch ON.
- 2. Check voltage between ICC brake hold relay harness connector E38 terminal 4 (R/B) and ground.

## Approx. 12V

#### OK or NG

- NG >> Malfunction of fuse, or ICC brake hold relay power supply system harness.
  - After repair, erase DTC and perform ICC system running test. Then, perform self-diagnosis of ICC system again.
- OK >> Replace ICC unit. Erase DTC and perform ICC system running test. Then perform self-diagnosis of ICC system again.

## 8. CHECK BRAKE LAMP ILLUMINATION

- 1. Turn ignition switch OFF.
- 2. Disconnect ICC brake hold relay connector.
- 3. Check stop lamp circuit.

### OK or NG

- NG >> After repair, erase DTC and perform ICC system running test. Then, perform self-diagnosis of ICC system again.
- OK >> GO TO 9.

## 9. CHECK ICC BRAKE HOLD RELAY CIRCUIT

- 1. Connect ICC brake hold relay connector.
- 2. Disconnect stop lamp switch connector.
- 3. When brake pedal is not depressed, make sure that stop lamp does not illuminate.

#### OK or NG

NG >> GO TO 10.

OK >> Replace ICC unit. Erase DTC and perform ICC system running test. Then perform self-diagnosis of ICC system again.

## 10. CHECK ICC BRAKE HOLD RELAY

- 1. Disconnect ICC brake hold relay.
- 2. Check continuity between ICC brake hold relay terminal 6 and terminal 7.

#### Continuity should not exist.

#### OK or NG

- NG >> Replace ICC brake hold relay. Erase DTC and perform ICC system running test. Then perform self-diagnosis of ICC system again.
- OK >> Replace ICC unit. Erase DTC and perform ICC system running test. Then perform self-diagnosis of ICC system again.

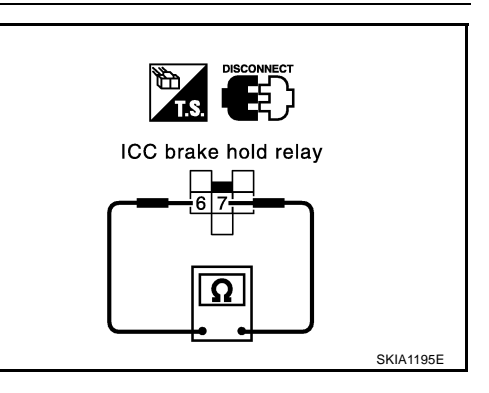

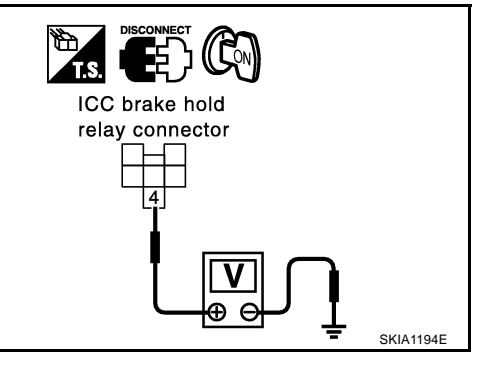

# 11. CHECK HARNESS THROUGH ICC UNIT, ICC BRAKE HOLD RELAY, AND GROUND

- 1. Disconnect connectors of ICC unit and ICC brake hold relay.
- Check continuity between ICC unit harness connector B244 terminal 47 (L/W) and ICC brake hold relay harness connector E38 terminal 1 (L/W).

47 - 1

Continuity should exist.

3. Check continuity between ICC unit harness connector B244 terminal 47 (L/W) and ground.

47 - Ground

Continuity should not exist.

4. Check continuity between ICC brake hold relay harness connector E38 terminal 2 (B) and ground.

#### Continuity should exist.

#### OK or NG

- NG >> Repair harness through ICC unit, ICC brake hold relay, and ground
  - After repair, erase DTC and perform ICC system running test. Then, perform self-diagnosis of ICC system again.
- OK >> GO TO 12.

## 12. CHECK ICC BRAKE HOLD RELAY

Check continuity between ICC brake hold relay terminal 1 and terminal 2.

#### Continuity should exist.

#### OK or NG

- NG >> Replace ICC brake hold relay. Erase DTC and perform ICC system running test. Then perform self-diagnosis of ICC system again.
- OK >> GO TO 13.

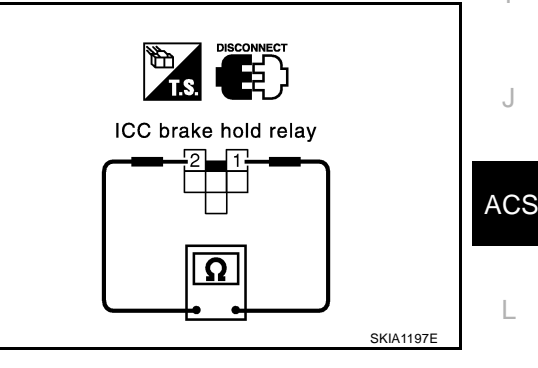

## 13. CHECK ICC UNIT STANDARD VOLTAGE

#### With CONSULT-II

- 1. Connect connectors of ICC unit and stop lamp switch.
- 2. Active test (STOP LAMP: STP LMP DRIVE ON) with CONSULT-II, check voltage between ICC unit harness connector B244 terminal 47 (L/W) and ground.

47 - Ground

Approx. 12V (during active test)

#### OK or NG

NG >> Replace ICC unit. Erase DTC and perform ICC system running test. Then perform self-diagnosis of ICC system again.

OK >> GO TO 14.

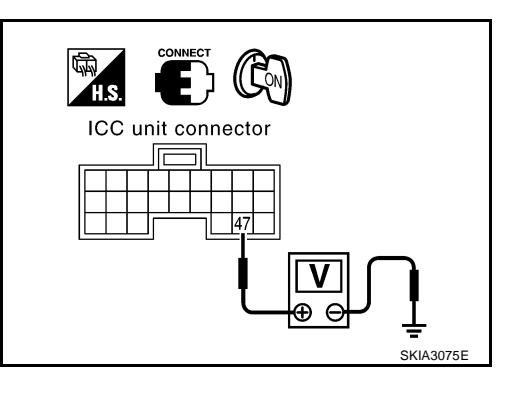

[ICC]

SKIA1271E

Н

Μ

## 14. CHECK ICC BRAKE HOLD RELAY POWER SUPPLY CIRCUIT

Check voltage between ICC brake hold relay harness connector E38 terminal 6 (L/B) and ground.

#### 6 - Ground

Approx. 12V

#### OK or NG

- NG >> Malfunctions of fuse or ICC brake hold relay power supply harness.
  - After repair, erase DTC and perform ICC system running test. Then, perform self-diagnosis of ICC system again.

```
OK >> GO TO 15.
```

## 15. CHECK HARNESS BETWEEN ICC BRAKE HOLD RELAY AND ICC UNIT

- 1. Disconnect connectors of ICC brake hold relay and ICC unit.
- 2. Check continuity between ICC brake hold relay harness connector E38 terminal 7 (R/W) and ICC unit harness connector B244 terminal 38 (R/W).

#### 7 - 38

Continuity should exist.

- Check continuity between ICC unit harness connector B244 terminal 38 (R/W) and ground.
  - 38 Ground

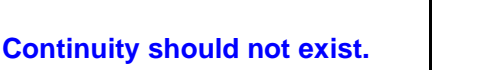

#### OK or NG

NG

- >> Repair harness between ICC brake hold relay and ICC unit.
  - After repair, erase DTC and perform ICC system running test. Then, perform self-diagnosis of ICC system again.

OK >> GO TO 16.

## 16. CHECK ICC BRAKE HOLD RELAY

#### With CONSULT-II

- 1. Connect connectors of ICC unit and ICC brake hold relay.
- 2. Disconnect stop lamp switch connector.
- 3. Perform active test (STOP LAMP) with CONSULT-II, and make sure that stop lamp is illuminated.

#### OK or NG

- NG >> Replace ICC brake hold relay. Erase DTC and perform ICC system running test. Then perform self-diagnosis of ICC system again.
- OK >> GO TO 17.

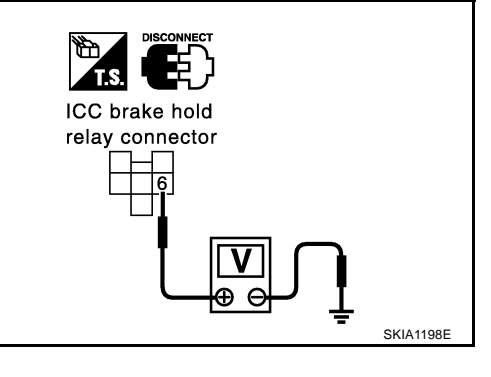

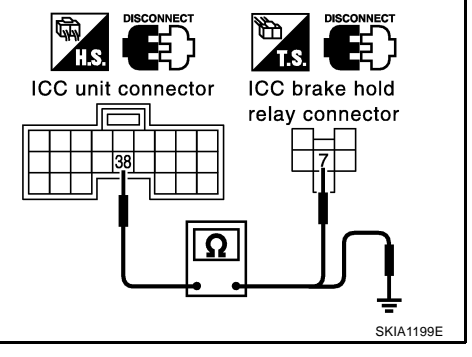

## 17. CHECK ICC UNIT STANDARD VOLTAGE

#### With CONSULT-II

- 1. Connect stop lamp switch connector.
- 2. Perform active test (STOP LAMP:STP LMP DRIVE ON) with CONSULT-II, check voltage between ICC unit harness connector B244 terminal 29 (G) and ground.

#### 29 - Ground

#### Approx. 0V (during active test)

#### OK or NG

- NG >> Replace stop lamp switch.Erase DTC and perform ICC system running test. Then perform self-diagnosis of ICC system again.
- OK >> Replace ICC unit. Erase DTC and perform ICC system running test. Then perform self-diagnosis of ICC system again.

## DTC 92 ECM CIRCUIT

## 1. DIAGNOSIS CHECK 1

#### With CONSULT-II

Perform self-diagnosis with CONSULT-II. Is "CAN COMM CIRCUIT" indicated?

#### Yes or No

- Yes >> Repair or replace applicable item. Erase DTC and perform ICC system running test. Then perform H self-diagnosis of ICC system again.
- No >> GO TO 2.

## 2. DIAGNOSIS CHECK 2

#### With CONSULT-II

Perform ECM self-diagnosis with CONSULT-II. Is malfunction indicated?

Yes or No

- Yes >> Repair or replace applicable item. Erase DTC and perform ICC system running test. Then perform A self-diagnosis of ICC system again.
- No >> Replace ICC unit. Erase DTC and perform ICC system running test. Then perform self-diagnosis of ICC system again.

## DTC 97 AT CIRCUIT

## 1. CHECK AT CIRCUIT

## With CONSULT-II

• With TCM data monitor with CONSULT-II, check shift operates normally.

### OK or NG

NG

- >> Perform TCM diagnosis.
  - After repair, Erase DTC, and perform self-diagnosis of ICC system again.
- OK >> Replace ICC unit. Erase DTC, and perform self-diagnosis of ICC system again.

## **DTC 98 GEAR POSITION**

## **1. DIAGNOSTIC CHECK**

## With CONSULT-II

 Is "DTC 43 ABS/TCS/VDC CIRC" or "DTC 41 VHCL SPEED SE CIRC" indicated in self-diagnosis display item?

#### Yes or No

Yes >> Repair or replace applicable item. Erase DTC, and perform self-diagnosis of ICC system again. No >> GO TO 2.

## **ACS-87**

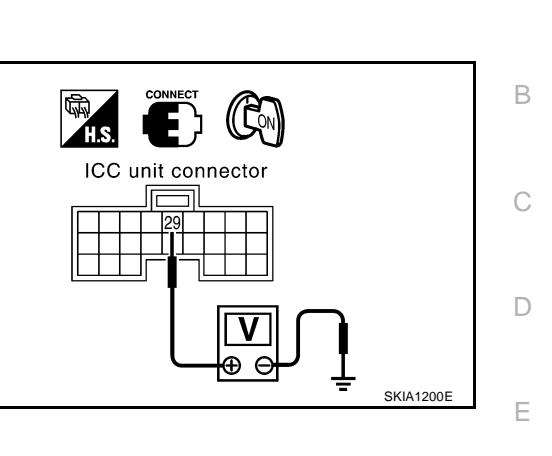

ACS

L

Μ

AKS002QX

AK\$002QY

[ICC]

AKS002QW

E

## 2. CHECK VEHICLE SPEED SIGNAL

#### With CONSULT-II

• With data monitor with CONSULT-II, check vehicle speed signal operates normally.

#### OK or NG

NG >> Replace ICC unit. Erase DTC, and perform self-diagnosis of ICC system again. OK >> GO TO 3.

## 3. CHECK SHIFT GEAR POSITION

Check that gear positions are correct in A/T. OK or NG

NG >> GO TO 4. OK >> GO TO 5.

## 4. CHECK TCM GEAR POSITION SIGNAL

#### With CONSULT-II

• With TCM data monitor with CONSULT-II, check that gear positions are correct.

OK or NG

- NG >> Perform TCM diagnosis.
  - After repair, Erase DTC, and perform self-diagnosis of ICC system again.
- OK >> Replace ICC unit. Erase DTC, and perform self-diagnosis of ICC system again.

## 5. CHECK TCM TURBINE ROTATION

#### With CONSULT-II

• With TCM data monitor with CONSULT-II, check that turbine rpm is normal.

OK or NG

NG >> • Perform TCM diagnosis.

- After repair, Erase DTC, and perform self-diagnosis of ICC system again.
- OK >> Replace ICC unit. Erase DTC, and perform self-diagnosis of ICC system again.

## DTC 102 RADAR STAIN

1. VISUAL INSPECTION (1)

Check that there is no contamination and foreign material on ICC sensor body window.

#### Yes or No

Yes  $>> \bullet$  If any, remove them.

• After that, Erase DTC, Erase DTC and perform ICC system running test. Then perform selfdiagnosis of ICC system again.

No >> GO TO 2.

## 2. VISUAL INSPECTION (2)

Check ICC sensor body window for cracks.

Yes or No

- Yes >> Replace ICC sensor, and adjust laser beam.
  - After that, Erase DTC, Erase DTC and perform ICC system running test. Then perform selfdiagnosis of ICC system again.

No >> GO TO 3.

AKS002QZ

| 3. ASKING COMPLAINTS                                                                                                    | A   |
|----------------------------------------------------------------------------------------------------|-----|
| 1. Is there any trace of contamination or foreign material on ICC sensor?                                                                                                    |     |
| 2. Is there any possibility that vehicle was driven in snow or ICC sensor was frosted?                                                                                                    | _   |
| <ol> <li>Is there any possibility that ICC sensor was fogged temporarily? (Front window glass may have also<br/>tended to be fogged.)</li> </ol>                                                                                                    | В   |
| Yes or No                                                                                                    | C   |
| <ul> <li>Yes &gt;&gt; Explain difference in displays between contamination detection result and current indication to customer, and tell them "This is not malfunction".</li> <li>No &gt;&gt; • Replace ICC sensor, and adjust laser beam aiming.</li> </ul> | 0   |
| <ul> <li>After that, Erase DTC and perform ICC system running test. Then perform self-diagnosis of ICC system again.</li> </ul>                                                                                                    | D   |
| DTC 103 LASER SENSOR FAIL                                                                                                    |     |
| 1. DIAGNOSTIC CHECK                                                                                                    |     |
| Are "DTC 11 CONTROL UNIT" or "DTC 20 CAN COMM CIRCUIT" item indicated in self-diagnosis display item?                                                                                                    | F   |
| Yes or No                                                                                                    |     |
| <ul> <li>Yes &gt;&gt; GO TO APPLICABLE ITEM INSPECTION. Refer to <u>ACS-69, "DTC 11 CONTROL UNIT"</u>, and <u>ACS-70, "DTC 20 CAN COMM CIRCUIT"</u>.</li> <li>No &gt;&gt; • Replace ICC sensor, and adjust laser beam aiming.</li> </ul>                     | G   |
| <ul> <li>After that, Erase DTC and perform ICC system running test. Then perform self-diagnosis of ICC system again.</li> </ul>                                                                                                    | Н   |
| DTC 104 LASER AIMING INCMP                                                                                                    |     |
| 1. DIAGNOSTIC CHECK                                                                                                    |     |
| 1. Adjust laser beam aiming. Erase DTC, and perform.                                                                                                    |     |
| 2. After that, perform self-diagnosis of ICC system. Is "DTC 104 LASER AIMING INCMP" indicated?<br>Yes or No                                                                                                    | J   |
| Yes >> • Replace ICC sensor, and adjust laser beam aiming.                                                                                                    |     |
| <ul> <li>After that, Erase DTC and perform ICC system running test. Then perform self-diagnosis of ICC system again.</li> </ul>                                                                                                    | ACS |
| No >> Inspection is completed.                                                                                                    |     |
| DTC 107 LASER COMM FAIL                                                                                                    | L   |
| 1. DIAGNOSTIC CHECK                                                                                                    |     |
| Is "DTC 11 CONTROL UNIT" or "DTC 20 CAN COMM CIRCUIT" items other than "DTC 107 LASER COMM FAIL" indicated in the self-diagnosis display item?                                                                                                    | Μ   |
| Yes or No                                                                                                    |     |
| Yes >> GO TO APPLICABLE ITEM INSPECTION. Refer to <u>ACS-69, "DTC 11 CONTROL UNIT"</u> ,<br>and <u>ACS-70, "DTC 20 CAN COMM CIRCUIT"</u> . No >> • Replace ICC sensor. Adjust laser beam aiming                                                              |     |
| <ul> <li>After that, Erase DTC and perform ICC system running test. Then perform self-diagnosis of ICC system again.</li> </ul>                                                                                                    |     |

## DTC 109 LASER HIGH TEMP

[ICC]

## 1. СНЕСК ЗУМРТОМ

Is cooling system malfunctioning?

Yes or No

Yes >> • Repair cooling system.

- After that, Erase DTC and perform ICC system running test. Then perform self-diagnosis of ICC system again.
- No >> Replace ICC sensor, and adjust laser beam aiming.
  - After repair, Erase DTC. Then perform ICC system running test, and perform self-diagnosis of ICC unit.

## TROUBLE DIAGNOSIS FOR SYMPTOMS

## TROUBLE DIAGNOSIS FOR SYMPTOMS Symptom Chart

| Symptom Chart                           |                                                                           | AKS002R4                                                                                                    |  |
|-----------------------------------------|---------------------------------------------------------------------------|----------------------------------------------------------------------------------------------------|--|
|                                         | Symptoms                                                                  | Reference page                                                                                                    |  |
|                                         | Cruise ON/OFF does not switch ON.                                         | Symptom 1<br>ACS-92                                                                                                    |  |
|                                         | Cruise ON/OFF does not switch OFF.                                        | Symptom 1<br>ACS-92                                                                                                    |  |
|                                         | Cruise does not function for setting (powering functions).                | Symptom 2<br>ACS-94                                                                                                    |  |
| Occurtion                               | CANCEL switch does not function.                                          | Symptom 3<br>ACS-95                                                                                                    |  |
| Operation                               | Resume does not function.                                                 | Symptom 3<br>ACS-95                                                                                                    |  |
|                                         | The set speed does not increase.                                          | Symptom 3<br>ACS-95                                                                                                    |  |
|                                         | The set distance to the vehicle ahead cannot be changed.                  | Symptom 3<br>ACS-95                                                                                                    |  |
|                                         | The ICC is not cancelled when the gear is in other than D.                | Symptom 4<br>ACS-96                                                                                                    |  |
| Display/Chime                           | The ICC system display does not appear.                                   | Check combination meter. Refer to $\underline{DI}$ -<br><u>15</u>                                                             |  |
|                                         | Chime does not function.                                                  | Symptom 5<br>ACS-96                                                                                                    |  |
|                                         | Chime does not stop.                                                      | Symptom 6<br>ACS-98                                                                                                    |  |
| Control                                 | Driving force is hunting.                                                 | Symptom 7<br>ACS-98                                                                                                    |  |
|                                         | The system frequently cannot detect the vehicle ahead.                    | Symptom 8<br>ACS-98                                                                                                    |  |
| Function to detect the vehicle<br>ahead | The distance to detect the vehicle ahead is short.                        | Symptom 8<br>ACS-98                                                                                                    |  |
|                                         | The system misidentifies a vehicle even though there is no vehicle ahead. | Refer to <u>ACS-40, "LASER BEAM</u><br><u>AIMING ADJUSTMENT"</u> Refer to <u>ACS-38, "ICC system run-</u>                     |  |
|                                         | The system misidentifies a vehicle in the next lane.                      | ning test"         Refer to ACS-40, "LASER BEAM         AIMING ADJUSTMENT"         Refer to ACS-38, "ICC system running test" |  |
|                                         | The system does not detect a vehicle at all.                              | Symptom 9<br><u>ACS-99</u>                                                                                                    |  |

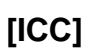

А

PFP:00007

# Symptom 1: Cruise ON/OFF Does Not Switch ON (The ICC System Display in the Combination Meter Does Not Illuminate) Cruise ON/OFF Does Not Switch OFF (The ICC System Display in the Combination Meter Remains Powered) AKS00275

## 1. CHECK ON/OFF SWITCH

### With CONSULT-II

• With data monitor, check that ON/OFF switch operates normally.

OK or NG

OK >> GO TO 2. NG >> GO TO 4.

## 2. CHECK COMBINATION METER

• Check combination meter.

OK or NG

OK >> GO TO 5.

NG >> After repair or replacement, erase DTC, and perform self-diagnosis of ICC system again.

## 3. CHECK CAN COMMUNICATION

Check that CAN communication operates normally.

OK or NG

- OK >> Replace ICC unit. Erase DTC, and perform self-diagnosis of ICC system again.
- NG >> Repair or replace malfunctioning part. Erase DTC, and perform self-diagnosis of ICC system again.

## 4. CHECK ICC UNIT REFERENCE SIGNAL

- 1. Turn ignition switch ON.
- 2. Check voltage between ICC unit harness connector B245 terminal 49 (B/Y) and terminal 58 (GY/L).

|                           | Terminals                |                          |                                        |             |
|---------------------------|--------------------------|--------------------------|----------------------------------------|-------------|
| (                         | +)                       | (-)                      | Condition                              | Voltage [V] |
| Connector                 | Terminal<br>(Wire color) | Terminal<br>(Wire color) |                                        |             |
| B245 49 (B/Y) 58 (GY/L) - | ON/OFF switch<br>pushed  | Approx. 0                |                                        |             |
|                           | 49 (B/Y) 58 (GY/L)       | 58 (GY/L)                | CANCEL switch<br>pushed                | Approx. 1.1 |
|                           |                          |                          | DISTANCE switch<br>pushed              | Approx. 2.1 |
|                           |                          |                          | COAST/SET<br>switch pushed             | Approx. 2.9 |
|                           |                          |                          | ACCELERATE/<br>RESUME switch<br>pushed | Approx. 3.6 |
|                           |                          |                          | Except for above                       | Approx. 4.2 |

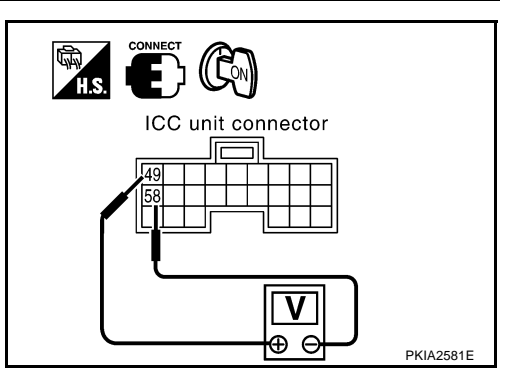

#### OK or NG

OK >> GO TO 9. NG >> GO TO 5.

## TROUBLE DIAGNOSIS FOR SYMPTOMS

## 5. CHECK ICC STEERING SWITCH

Refer to ACS-100, "ICC Steering Switch" .

#### OK or NG

NG >> Replace ICC steering switch. Erase DTC, and perform self-diagnosis of ICC system again. OK >> GO TO 6.

## 6. CHECK ICC STEERING SWITCH HARNESS

- 1. Turn ignition switch OFF.
- 2. Disconnect ICC steering switch connector and spiral cable connector.
- 3. Check continuity between spiral cable harness connector M441 terminal 13 (L), 14 (Y) and ICC steering switch harness connector M443 terminal 1 (L), 2 (Y).

13 - 1, 14 - 2 Continuity should exist.

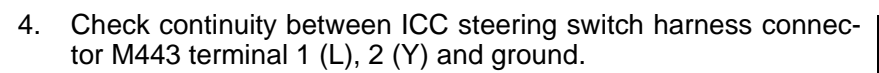

#### 1, 2 - Ground

#### Continuity should not exist.

#### OK or NG

NG >> Replace switch harness. Erase DTC, and perform selfdiagnosis of ICC system again.

OK >> GO TO 7.

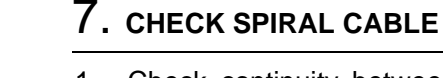

1. Check continuity between spiral cable connector (on vehicle) M53 terminal 4 (G), 5 (G/OR) and spiral cable connector (on switch) M441 terminal 13 (L), 14 (Y).

4 - 13, 5 - 14

Continuity should exist.

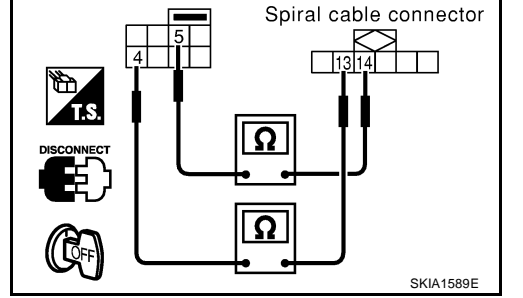

2. Check continuity between spiral cable connector (on vehicle) M53 terminal 4 (G), 5 (G/OR) and ground.

#### 4, 5 - Ground

Continuity should not exist.

#### OK or NG

NG >> Replace spiral cable. Erase DTC, and perform self-diagnosis of ICC system again.

OK >> GO TO 8.

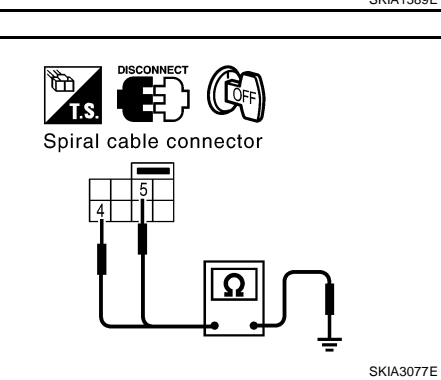

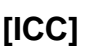

ICC steering

switch connector

2 1

SKIA3073E

SKIA3076E

Spiral cable connector

Ω

Ω

ICC steering switch connector

Spiral cable connector

А

В

F

F

Н

ACS

l

Μ

## 8. Check harness between spiral cable and icc unit

- 1. Disconnect ICC unit connector.
- 2. Check continuity between spiral cable harness connector M53 terminal 4 (G), 5 (G/OR) and ICC unit harness connector B245 terminal 58 (GY/L), 49 (B/Y).

```
4 - 58, 5 - 49
```

: Continuity should exist.

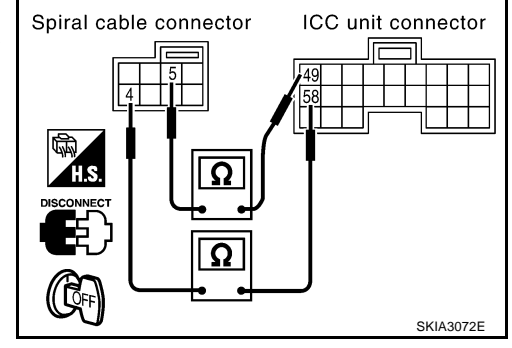

3. Check continuity between ICC unit harness connector B245 terminal 58 (GY/L), 49 (B/Y) and ground.

58, 49 - Ground

: Continuity should not exist.

#### OK or NG

 NG >> Repair harness between spiral cable and ICC unit. Erase DTC, and perform self-diagnosis of ICC system again.
 OK >> GO TO 10.

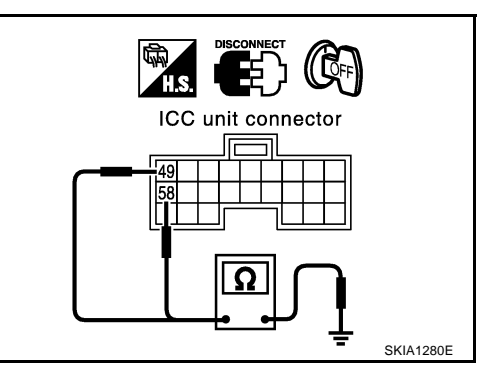

## 9. CHECK CONNECTOR FOR ICC UNIT

Check ICC unit (on ICC unit and harness) for disconnected and bent terminals.

OK or NG

- OK >> Replace ICC unit. Erase DTC, and perform self-diagnosis of ICC system again.
- NG >> Repair terminal or connector. Erase DTC, and perform self-diagnosis of ICC system again.

## 10. CHECK CONNECTOR ICC STEERING SWITCH, SWITCH HARNESS AND SPIRAL CABLE

 Check ICC steering switch and combination switch terminals (on switch, on cable, on harness) for disconnection and bend.

#### OK or NG

OK >> GO TO 9.

NG >> Repair terminal or connector. Erase DTC and perform self-diagnosis of ICC system again.

## Symptom 2: The ICC System Cannot Be Set (ON/OFF Switch Turns On/Off) AKS002R6

The ICC cannot be set in the following cases.

- When the vehicle speed is not in range of approx. 25 MPH (40 km/h) to 90 MPH (144 km/h).
- When the A/T selector lever is in gears other than `D'.
- While the brake is in operation.

| 1. CHECK OF CAUSE OF AUTOMATIC CANCELLATION                                                                                                    | Δ  |
|----------------------------------------------------------------------------------------------------|----|
| With CONSULT-II                                                                                                    |    |
| 1. With "CAUSE OF AUTO-CANCEL" in work support, check if any cause of cancellation exists.                                                                                                    |    |
| OK or NG                                                                                                    | В  |
| OK >> • Cancel with appropriate cause.                                                                                                    |    |
| <ul> <li>For causes A, B, or C, go to specified diagnosis.</li> <li>A:"OPE SW VOLT CIRC" : Refer to <u>ACS-74, "DTC 46 OPERATION SW CIRC"</u>.</li> <li>B:" VHCL SPD UNMATCH" : Refer to <u>ACS-71, "DTC 41 VHCL SPEED SE CIRC"</u>.</li> </ul> | С  |
| C:"IGN LOW VOLT" : Refer to <u>ACS-70, "DTC 31 POWER SUPPLY CIR 1, DTC 34</u><br><u>POWER SUPPLY CIR 2"</u> .                                                                                                    | D  |
| $NG \implies GO \mid O \mid 2.$                                                                                                    |    |
| 2. SELF-DIAGNOSIS CHECK                                                                                                    | Е  |
| With CONSULT-II                                                                                                    |    |
| <ol> <li>Perform CONSULT-II self-diagnosis to check for malfunctioning items.</li> </ol>                                                                                                    | F  |
| OK or NG                                                                                                    |    |
| <ul> <li>OK &gt;&gt; After repairing or replacing malfunctioning part, erase DTC. Perform ICC system running test, and then perform self-diagnosis of ICC system again.</li> <li>NG &gt;&gt; GO TO 3.</li> </ul>                                | G  |
|                                                                                                    |    |
| 5. SWITCHES AND VEHICLE SPEED SIGNAL CHECK                                                                                                    | Н  |
| With CONSULT-II                                                                                                    |    |
| <ol> <li>With data monitor, check that switches and vehicle speed signal operate normally. Refer to <u>ACS-60</u>,<br/><u>"DATA MONITOR"</u>.<br/>A: VHCL SPEED SE B: D RANGE SW</li> </ol>                                                     | Ι  |
| C: BRAKE SW D: SET/COAST SW                                                                                                    |    |
| OK or NG<br>OK >> After replacing ICC unit, erase DTC. Perform ICC system running test, and then perform self-diag-                                                                                                    | J  |
| NG >> ● A: Refer to <u>ACS-71, "DTC 41 VHCL SPEED SE CIRC"</u> .                                                                                                    | AC |
| <ul> <li>B: Refer to ACS-96, "Symptom 4: The ICC System Is Not Cancelled When the Gear Is in Other<br/>Than `D'".</li> </ul>                                                                                                    |    |
| <ul> <li>C: Refer to <u>ACS-73</u>, "DTC 45 BRAKE SW/STOP L SW".</li> </ul>                                                                                                    | L  |
| <ul> <li>D: Refer to <u>ACS-74, "DTC 46 OPERATION SW CIRC"</u>.</li> </ul>                                                                                                    |    |
| Symptom 3: The ICC System Cannot Be Cancelled by the CANCEL Switch,<br>RESUME or Increase the Set Vehicle Speed, or Change the Distance Setting                                                                                                 | Μ  |
| RESUME does not function in the following cases:                                                                                                    |    |
| When ON/OFF switch is turned off once.                                                                                                    |    |
| <ul> <li>When the vehicle speed is less than 25 MPH (40 km/h).</li> </ul>                                                                                                    |    |
| 1. switch снеск                                                                                                    |    |
| With CONSULT-II                                                                                                    |    |
| <ol> <li>With data monitor, check that switches operate normally.</li> </ol>                                                                                                    |    |
| "RESUME/ACC SW", "CANCEL SW", "DISTANCE ADJ". Refer to <u>ACS-60, "DATA MONITOR"</u> .                                                                                                    |    |

OK or NG

#### NG >> ACS-74, "DTC 46 OPERATION SW CIRC".

>> After replacing ICC unit, erase DTC. Perform driving check, and then perform self-diagnosis of OK ICC system again.

## Symptom 4: The ICC System Is Not Cancelled When the Gear Is in Other Than `D'

## 1. D RANGE SWITCH CHECK

With CONSULT-II

1. With data monitor, check that "D RANGE SW" operates normally. Refer to <u>ACS-60, "DATA MONITOR"</u>. NG or OK

NG >> GO TO 2.

OK >> After replacing ICC unit, erase DTC. Perform ICC system running test, and then perform self-diagnosis of ICC system again.

## 2. CAN COMMUNICATION INSPECTION $\mathbf{1}$

### With CONSULT-II

1. With CONSULT-II self-diagnosis, check that "CAN COMM CIRCUIT" item exists.

OK or NG

OK >> Refer to <u>ACS-70, "DTC 20 CAN COMM CIRCUIT"</u>. NG >> GO TO 3.

## **3.** D RANGE SWITCH CHECK

1. With TCM data monitor, check that "D" position switch operates normally.

OK or NG

- NG >> After repairing or replacing malfunctioning part, erase DTC. Perform ICC system running test, and then perform self-diagnosis of ICC system again.
- OK >> After replacing ICC unit, erase DTC. Perform ICC system running test, and then perform self-diagnosis of ICC system again.

## Symptom 5: Chime Does Not Sound

AKS002R9

The chime may not sound occasionally in the following cases even if the distance from the vehicle ahead is short:

- When the speed difference from that of the vehicle ahead is small (both vehicles driving at similar speed).
- When the vehicle ahead drives at faster speed (the actual distance is increasing).
- When depressing the accelerator.
- Chime does not sound when the vehicle is not driving.
- Chime does not sound when the system does not detect any vehicle ahead. (Diagnose the conditions under which the system is detecting the vehicle ahead and when the system is malfunctioning. If there is any malfunction in detecting the vehicle ahead, check the system following the <u>ACS-98</u>, "Symptom 8: The <u>ICC System Frequently Cannot Detect the Vehicle Ahead/The Detection Zone Is Short"</u>.

## **1. CHECK ICC WARNING CHIME**

#### With CONSULT-II

1. With active test, check that ICC warning chime operates normally.

OK or NG

- OK >> Determine preceding vehicle detection status when malfunction occurred. If chime should have sounded: after replacing ICC unit, erase DTC. Perform ICC system running test, and then perform self-diagnosis of ICC system again.
- NG >> GO TO 2.

[ICC]

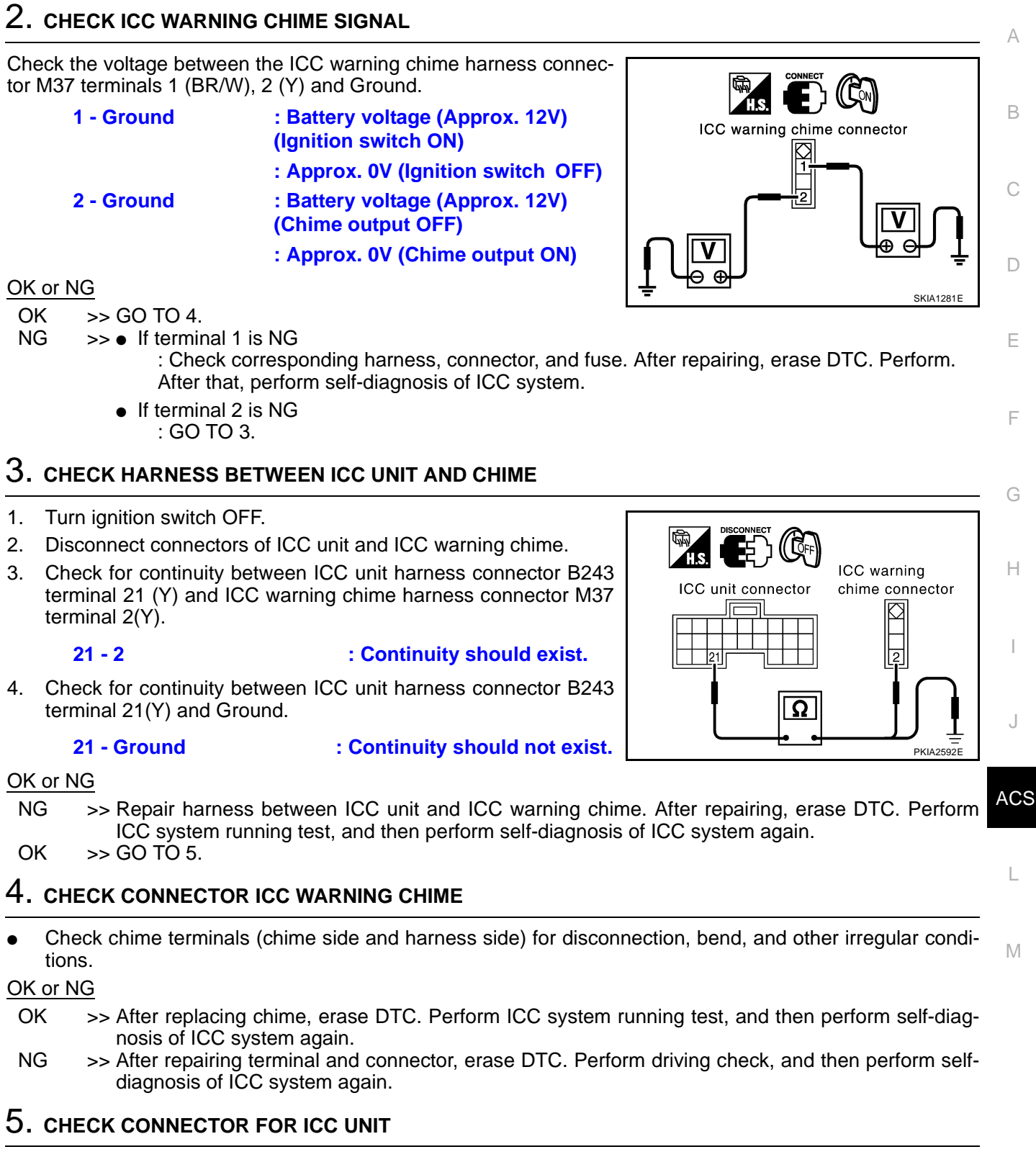

• Check ICC unit terminals (ICC unit side and harness side) for disconnection, bend, and other irregular conditions.

#### OK or NG

- OK >> GO TO 4.
- NG >> After repairing terminal and connector, erase DTC. Perform ICC system running test, and then perform self-diagnosis of ICC system again.

## Symptom 6: Chime Does Not Stop

1. CHECK ICC WARNING CHIME SIGNAL

## (R)With CONSULT-II

1. Check voltage between ICC warning chime harness connector M37 terminal 2 (Y) and Ground.

2 - Body ground: Battery voltage (Approx. 12V)

(Chime output OFF: Approx. 0V)

### NOTE:

With active test, turn ON and OFF chime output.

### OK or NG

- OK >> After replacing chime, erase DTC, Perform ICC system running test, and then perform self-diagnosis of ICC system again.
- NG >> GO TO 2.

## 2. CHECK GROUND CIRCUIT FOR ICC WARNING CHIME

- 1. Turn ignition switch OFF.
- 2. Disconnect ICC warning chime and ICC unit connector.
- 3. Check for continuity between ICC warning chime harness connector M37 terminal 2 (Y) and body ground. Continuity should not exist.

### OK or NG

- OK >> After replacing chime, erase DTC. Perform ICC system running test, and then perform self-diagnosis of ICC system again.
- >> Repair harness between ICC unit and chime. After NG repairing, erase DTC. Perform ICC system running test, and then perform self-diagnosis of ICC system again.

## Symptom 7: Driving Force Is Hunting 1. CHECK ASCD ACTUATOR

1. Check ASCD actuator. Refer to ACS-101, "ASCD Actuator" .

## OK or NG

- NG >> After repairing applicable parts, erase DTC. Perform ICC system running test, and then perform self-diagnosis of ICC system again.
- OK >> Refer to ACS-98, "Symptom 8: The ICC System Frequently Cannot Detect the Vehicle Ahead/The Detection Zone Is Short"

## Symptom 8: The ICC System Frequently Cannot Detect the Vehicle Ahead/The **Detection Zone Is Short**

The detection function may become unstable in the following cases:

- When the reflector of the vehicle ahead is deficient/ not clean enough to reflect the radar.
- When driving a road with extremely sharp corners.
- When the radar cannot detect the reflector of the vehicle ahead as the vehicle ahead is passing a hill or passing the peak.

## 1. VISUAL CHECK

1. Check ICC sensor body window for contamination and foreign materials.

#### OK or NG

OK >> If any contamination or foreign materials are found, remove them. Then perform ICC system running test.

**ACS-98** 

NG >> GO TO 2.

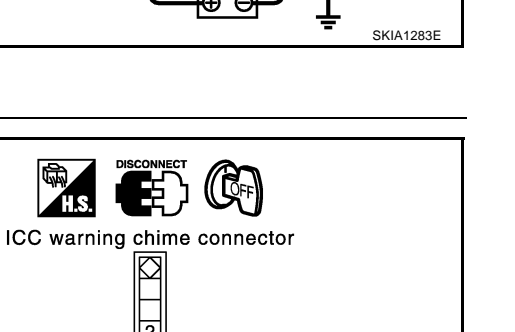

Εþ

ICC warning chime connector

2

AIS.

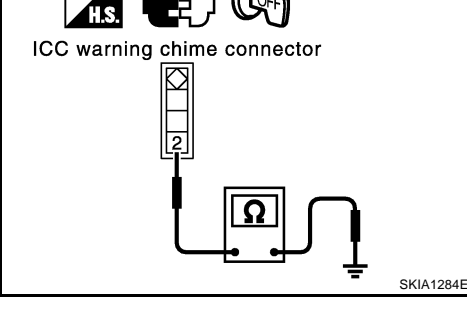

AKS002RB

AKS002RC

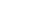

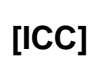

| 2. OPERATION CHECK                                                                                                    | А   |
|----------------------------------------------------------------------------------------------------|-----|
| 1. After adjusting ICC sensor beam aiming, perform ICC system running test. Check that preceding vehicle detection performance has been improved.                                                                                                    |     |
| OK or NG                                                                                                    | В   |
| <ul> <li>OK &gt;&gt; Inspection is completed.</li> <li>NG &gt;&gt; • Replace ICC sensor, and perform laser ICC system running test beam aiming adjustment.</li> <li>• After performing above, erase DTC. Perform ICC system running test, and then perform self-diagnosis of ICC system again.</li> </ul> | С   |
| Symptom 0: The System Dees Not Detect the Vehicle Aband at All                                                                                                    |     |
| 1. VISUAL CHECK                                                                                                    | D   |
| <ul> <li>With ignition switch turned ON (engine not started), check that all indicator lamps in ICC system display<br/>are continuously lit. (Check for a missing segment in preceding vehicle detection display.)</li> <li><u>OK or NG</u></li> </ul>                                                    | E   |
| <ul> <li>OK &gt;&gt; GO TO 2.</li> <li>NG &gt;&gt; Check for combination meter. Refer to<u>DI-15, "Meter/Gauges Operation, Odo/Trip Meter, A/T Indicator and ICC System Display"</u> in DI.</li> </ul>                                                                                                    | F   |
| 2. VISUAL CHECK                                                                                                    | G   |
| Check ICC sensor body window for contamination and foreign materials.                                                                                                    |     |
| OK or NG         OK       >> If any contamination or foreign materials are found, remove them. Perform ICC system running test.         NG       >> GO TO 4.                                                                                                    | H   |
| 3. VISUAL CHECK                                                                                                    | I   |
| Check ICC sensor body window for cracks and scratches.                                                                                                    | J   |
| OK or NG                                                                                                    |     |
| <ul> <li>After performing above, erase DTC. Perform ICC system running test, and then perform self-diagnosis of ICC system again.</li> </ul>                                                                                                    | ACS |
| NG >> GO TO 4.                                                                                                    |     |
| 4. ADJUST ICC SENSOR                                                                                                    | L   |
| • After adjusting ICC sensor beam aiming, perform ICC system running test. Check that preceding vehicle detection performance has been improved.                                                                                                    | M   |
| OK or NG                                                                                                    |     |
| <ul> <li>OK &gt;&gt; Inspection is completed.</li> <li>NG &gt;&gt; • Replace ICC sensor, and perform laser ICC system running test beam aiming adjustment.</li> <li>• After performing above, erase DTC. Perform ICC system running test, and then perform self-diagnosis of ICC system again.</li> </ul> |     |

## **ELECTRICAL COMPONENT INSPECTION**

## **ELECTRICAL COMPONENT INSPECTION**

## **ICC Steering Switch**

- 1. Disconnect ICC steering switch.
- 2. Check resistance between ICC steering switch terminals 1 and 2 by depressing each switch.

| Switch      | Condition | Resistance [ $\Omega$ ] |
|-------------|-----------|-------------------------|
| ON/OFF      | Depressed | Approx. 0               |
|             | Released  | Approx. 5,456           |
| DISTANCE    | Depressed | Approx. 741             |
|             | Released  | Approx. 5,456           |
| ACCELERATE/ | Depressed | Approx. 2,586           |
| RESUME      | Released  | Approx. 5,456           |
| COAST/SET   | Depressed | Approx. 1,406           |
|             | Released  | Approx. 5,456           |
| CANCEL      | Depressed | Approx. 309             |
|             | Released  | Approx. 5,456           |

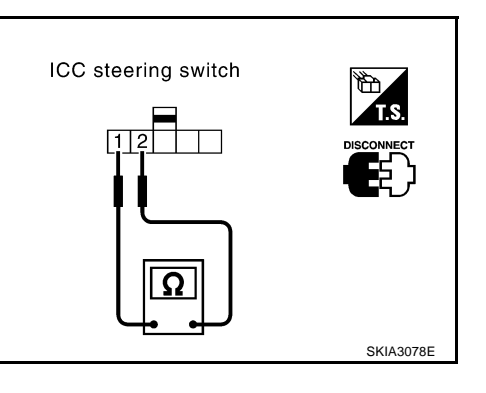

## ICC Brake Switch and Stop Lamp Switch

|                               | Continuity       |                  |
|-------------------------------|------------------|------------------|
|                               | ICC brake switch | Stop lamp switch |
| When brake pedal is depressed | No               | Yes              |
| When brake pedal is released  | Yes              | No               |

Check each switch after adjusting brake pedal, refer to <u>BR-6</u>, <u>"BRAKE PEDAL"</u>.

| ICC brake switch | Stop lamp switch |
|------------------|------------------|
|                  | ΓΩ<br>skia1254E  |

## **Booster Solenoid**

Disconnect booster solenoid/release switch connector, and check resistance value between terminals 4 and 6.

**4 - 6** :**Approx. 1.4**Ω

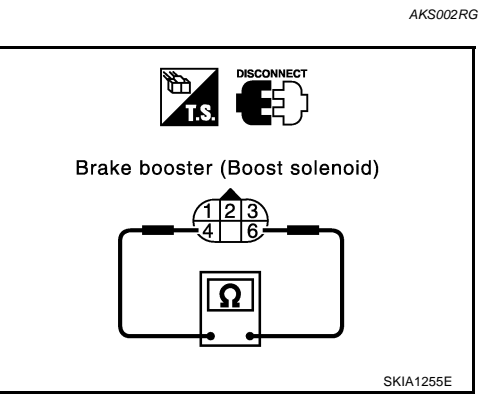

PFP:00000

[ICC]

AKS002RE

AKS002RF

## **Release Switch**

Disconnect booster solenoid/release switch connector and check resistance between the terminals.

| Condition                | 1 - 3                                     | 1 - 2                                 | 2 - 3                        |
|--------------------------|-------------------------------------------|---------------------------------------|------------------------------|
| Release the brake pedal. | Continuity should exist.                  | Continuity should not exist.          | Continuity should not exist. |
| Depress the brake pedal. | Continuity<br>should not exist.<br>(Note) | Continuity<br>should exist.<br>(Note) | Continuity should not exist. |

(Note): However, if pedal is depressed insufficiently, resistance value may remain unchanged.

## **ASCD** Actuator

- 1. Disconnect vacuum hose from ASCD actuator.
- 2. Connect the hose of hand vacuum pump to ASCD actuator.

Apply –40 kPa (–0.41 kg/cm<sup>2</sup>, –5.8 psi) vacuum to ASCD actuator with hand vacuum pump. ASCD wire should move to pull throttle drum. Wait 10 seconds and check for decrease in vacuum pressure. Vacuum pressure Less than 2.7 kPa

decrease:  $(0.028 \text{ kg/cm}^2, 0.39 \text{ psi})$ 

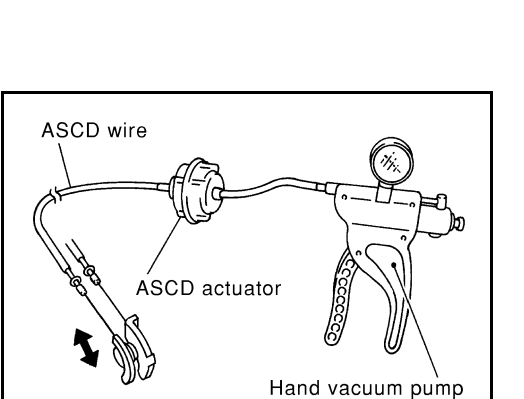

1 to 2 1 to 3 2 to 3

## Vacuum Hose

ASCD Pump

Check vacuum hose (between ASCD actuator and ASCD pump) for breakage, cracks or fracture.

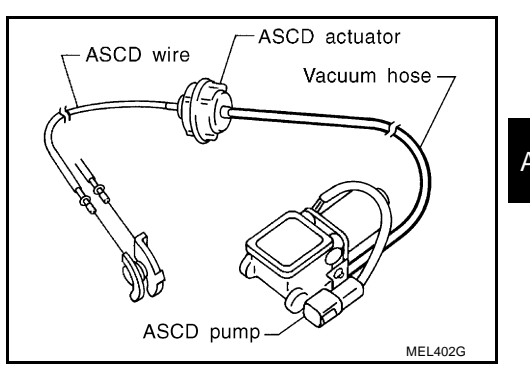

- 1. Disconnect vacuum hose from ASCD pump and ASCD pump harness connector.
- 2. If necessary remove ASCD pump.
- 3. Connect vacuum gauge to ASCD pump.
- 4. Apply 12V direct current to ASCD pump and check operation.

|               | 12V direct current supply terminals |    | Operation |
|---------------|-------------------------------------|----|-----------|
|               | (+)                                 | () | Operation |
| Air valve     |                                     | 2  | Close     |
| Release valve | 1                                   | 3  | Close     |
| Vacuum motor  |                                     | 4  | Operate   |

A vacuum pressure of at least – 40 kPa (– 0.41 kg/cm  $^2$ , – 5.8 psi) should be generated.

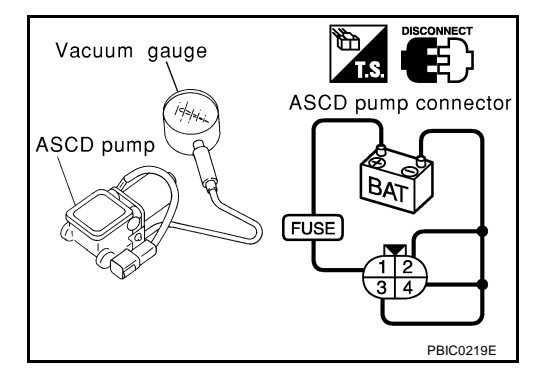

[ICC]

AKS002RH

А

SKIA1256E AKS002RI

F

E

PBIC0218E

AKS002RJ

Н

Μ

AKS002RK

## **REMOVAL AND INSTALLATION**

## **REMOVAL AND INSTALLATION**

#### PFP:00000

## **ICC Unit**

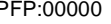

[ICC]

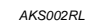

AKS002RM

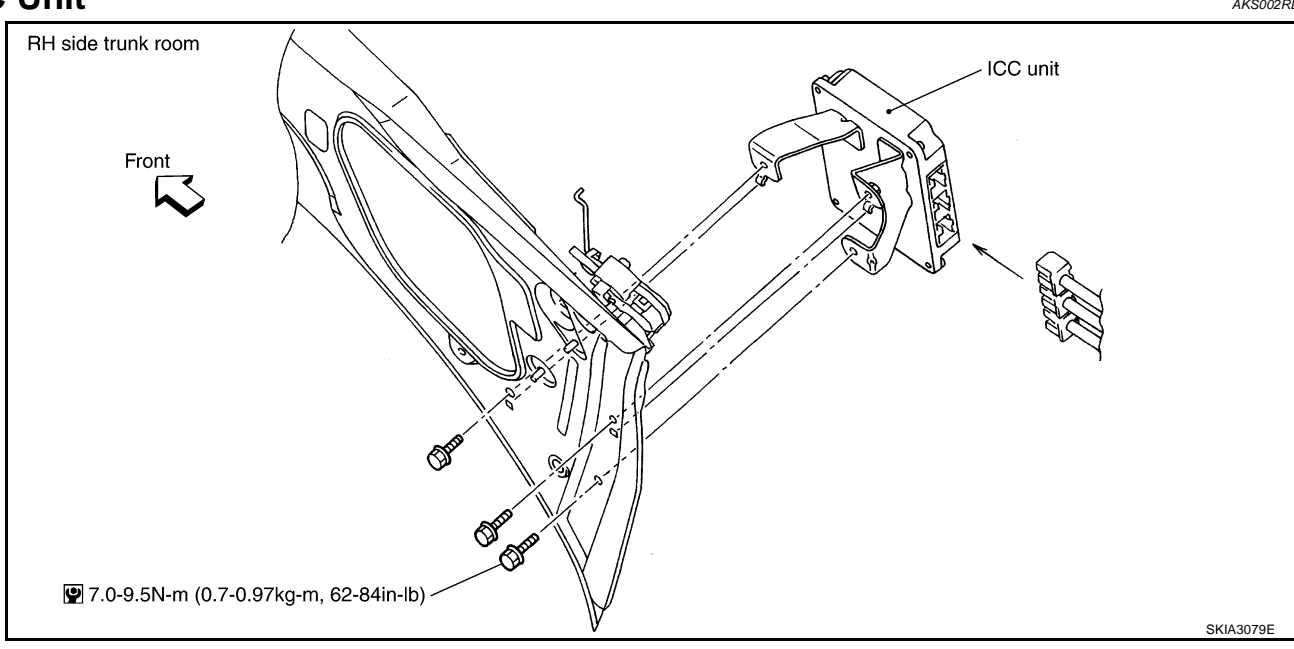

## **ICC Sensor**

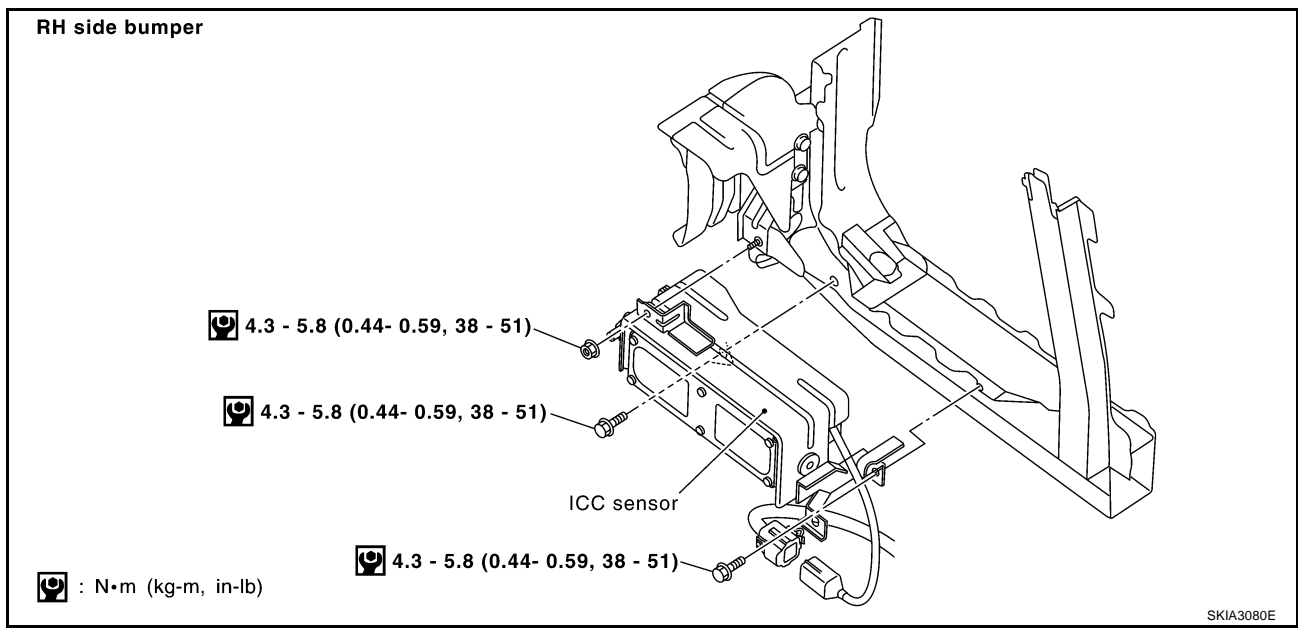

## **REMOVAL AND INSTALLATION**

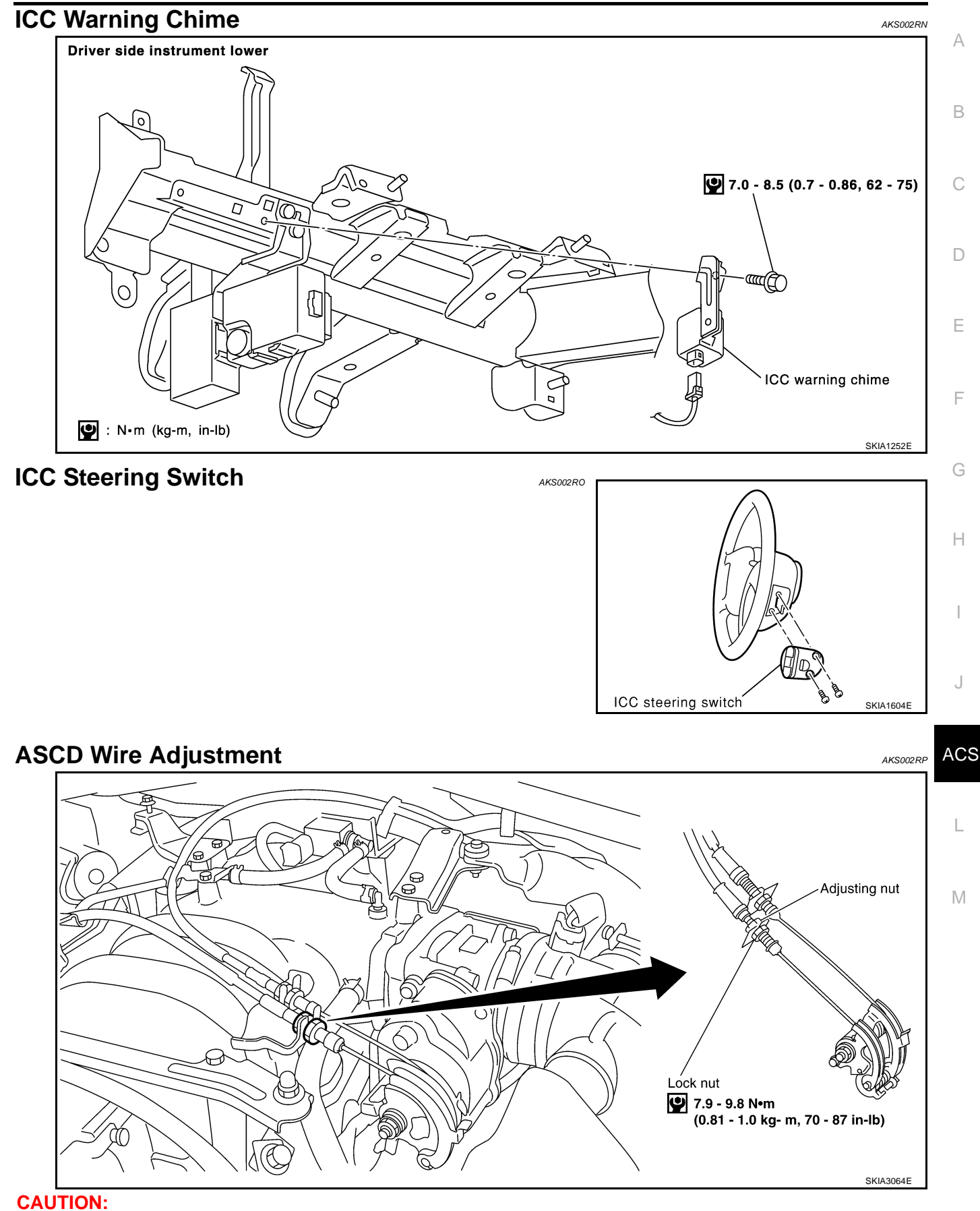

- Be careful not to twist ASCD wire when removing it.
- Do not tense ASCD wire excessively during adjustment.

Adjust the tension of ASCD wire in the following manner.

- 1. Loosen lock nut and adjusting nut.
- 2. Make sure that accelerator wire is properly adjusted. Refer to <u>ACC-2, "ACCELERATOR CONTROL SYS-TEM"</u>.
- 3. Tighten adjusting nut just until throttle drum starts to move.
- 4. Loosen adjusting nut again 1/2 to 1 turn.
- 5. Tighten lock nut to specified torque holding the adjusting nut.

## SERVICE DATA AND SPECIFICATIONS (SDS)

## [ICC]

| SERVICE DATA AND SPECIFICATIONS (SDS) PFP:0 Standard and Limit |      |                                                                   |  |
|----------------------------------------------------------------|------|-------------------------------------------------------------------|--|
| Turning back of ASCD cable adjusting nut                       |      | 1/2 - 1.0 turns (From position throttle drum just starts to move) |  |
| Tightening tore                                                | que  | Unit: N·m (kg-m, ft-lb)<br>Unit: N·m (kg-m, in-lb)*               |  |
| ACSD cable lock nut                                            |      | 7.9 - 9.8 (0.8 - 1.0, 70 - 87)*                                   |  |
| ASCD actuator                                                  | Bolt | 4.4 - 5.8 (0.45 - 0.59, 39 - 51)*                                 |  |
|                                                                | Nut  | 10.8 - 13.7 (1.1 - 1.3, 8 - 10)                                   |  |
| ICC unit                                                       |      | 7.0 - 9.5 (0.70 - 0.97, 62 - 84)*                                 |  |

Е

F

G

Н

ACS

L

M

[ICC]

## SERVICE DATA AND SPECIFICATIONS (SDS)